# ENTRISET S/M/L/LN

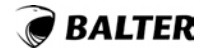

ENTRI

# BEDIENUNGSANLEITUNG

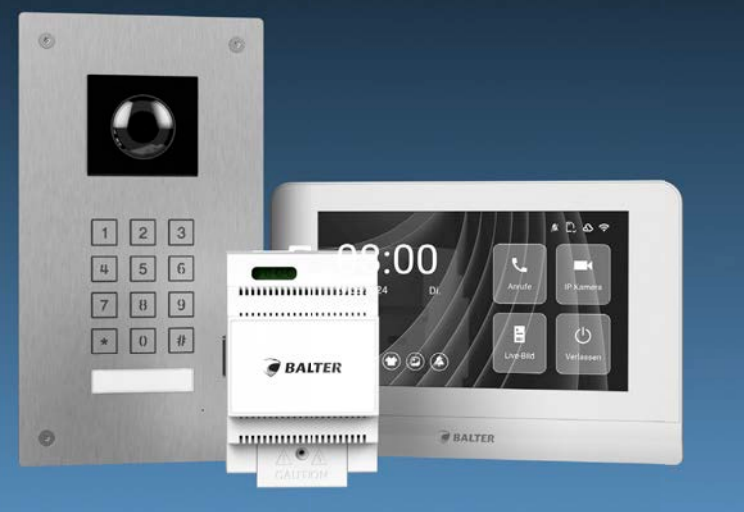

**Ø1** EINFÜHRUNG

Ø2 MONITOR

**Ø3** STATIONEN

Ø4 APP

# **INHALTSVERZEICHNIS**

# EINFÜHRUNG

Lieferumfang und Komponenten

→ ENTRI S Set Türstation

 $\rightarrow$  ENTRI S Set Türstation

 $\rightarrow$  ENTRI L Set Türstation

 $\rightarrow$  ENTRI LN Set Türstation

→ ENTRI 7 WiFi Monitor

 $\rightarrow$  ENTRI Netzteil

### Anschlussschema

→ ENTRI Netzteil

→ Monitoren Sternverdrahtung

 $\rightarrow$  Monitore Reihenverdrahtung

→ Interne Türöffner

→ Externe Elektrische Türöffner

→ Externe Elektromagnetische Türöffner

→ Etagentaste

→ Externe Gong

### Montage

→ Einbauhöhe und Montage für Monitor

 $\rightarrow$  Einbauhöhe und Montage für Türstation S

Balter GmbH Elisabeth-Selbert-Straße 19 40764 Langenfeld, Deutschland WEEE-Reg.-Nr.: DE 53076790 support@balter.de

| 12 |
|----|
| 12 |
| 13 |
| 14 |
| 15 |
| 16 |
| 17 |
| 18 |
| 18 |
| 19 |
| 20 |
| 21 |
| 22 |
| 23 |
| 24 |
| 25 |
| 26 |
| 26 |
| 27 |

| ightarrow Einbauhöhe und Montage für Türstation M                | 28 |
|------------------------------------------------------------------|----|
| ightarrow Einbauhöhe und Montage für Türstation L/LN             | 29 |
| Adressierung                                                     | 30 |
| ightarrowRegistrierung der Türstation und des Monitors im System | 30 |
| Grundeinstellung des Monitors                                    | 33 |
| → Aktualisierung des Monitors im System                          | 33 |
| Sprache                                                          | 35 |
| → Sprache ändern                                                 | 35 |
| WLAN                                                             | 36 |
| $\rightarrow$ Mit dem WIFI verbinden                             | 36 |
| EVO2 App                                                         | 38 |
| → Erste Schritte                                                 | 38 |
| → Mit der App koppeln                                            | 40 |
| MONITOR                                                          |    |
| Technische Daten                                                 | 42 |
| → Monitor Aufbau                                                 | 42 |
| → Monitor Spezifikationen                                        | 43 |
| Hauptmenü                                                        | 44 |
| → Hauptansicht                                                   | 44 |
| Live-Ansicht                                                     | 45 |
| → Hauptansicht                                                   | 45 |
| →Gegensprechen                                                   | 46 |
|                                                                  |    |

| → Tür öffnen                         |
|--------------------------------------|
| → Lautstärkeinstellungen             |
| → Ansicht umschalten                 |
| → Aufnahmen erstellen                |
| → Aufnahmen navigieren               |
| CCTV                                 |
| → IP Kamera Menü                     |
| WLAN                                 |
| $\rightarrow$ Mit dem WIFI verbinden |
| → Alle App Zugriffe löschen          |
| Stummschalten                        |
| $\rightarrow$ Monitor stummschalten  |
| Hintergrund                          |
| → Hintergrund ändern                 |
| → Monitor anrufen                    |
| SD-Karte                             |
| $\rightarrow$ SD-Karte verwenden     |
| Einstellungen                        |
| → Einstellungsmenü                   |
| → Toneinstellungen                   |
| $\rightarrow$ Systeminformationen    |
| Allgemeine Einstellungen             |
| →Übersicht                           |

| $\rightarrow$ Sicherheitseinstellungen                                                                                                    |
|----------------------------------------------------------------------------------------------------|
| → Geräteverwaltung                                                                                                    |
| → Zeiteinstellungen                                                                                                    |
| Installateur Einstellungen                                                                                                    |
| → Übersicht                                                                                                    |
| ightarrowÜbersicht und $$ auf Werkseinstellungen zurücksetzen                                                                                              |
| ightarrow Monitor Einstellungen und Adressierung des Monitors                                                                                              |
| ightarrowTürstation Einstellungen und Sabotageschalter                                                                                                    |
| $\rightarrow$ Einstellungen des Türöffners                                                                                                    |
| → Installateur-PIN ändern und PLC                                                                                                    |
|                                                                                                    |
| STATION                                                                                                    |
| Technische Daten                                                                                                    |
| → Türstation S Aufbau                                                                                                    |
| → Türstation S Spezifikationen                                                                                                    |
| $\rightarrow$ Türstation M Aufbau                                                                                                    |
| → Türstation M Spezifikationen                                                                                                    |
|                                                                                                    |
| $\rightarrow$ Türstation L Aufbau                                                                                                    |
| → Türstation L Aufbau → Türstation L Spezifikationen                                                                                                    |
| <ul> <li>→ Türstation L Aufbau</li> <li>→ Türstation L Spezifikationen</li> <li>→ Türstation LN Aufbau</li> </ul>                                          |
| <ul> <li>→ Türstation L Aufbau</li> <li>→ Türstation L Spezifikationen</li> <li>→ Türstation LN Aufbau</li> <li>→ Türstation LN Spezifikationen</li> </ul> |

| EVO2 App                                   |
|--------------------------------------------|
| → Erste Schritte                           |
| → Mit der App koppeln                      |
| Übersicht                                  |
| → Hauptmenü                                |
| → Tür öffnen                               |
| → Monitor anrufen                          |
| Anruf                                      |
| →Tür klingelt                              |
| → Tür öffnen                               |
| Funktionen                                 |
| $\rightarrow$ Verlauf einsehen             |
| ightarrowTürstation Live-Ansicht auswählen |
| $\rightarrow$ Videos/Fotos Aufnehmen       |
| ightarrow Aufnahmen einsehen               |
| $\rightarrow$ Anrufverlauf einsehen        |
| Einstellungen                              |
| ightarrow Geräteinstellungen               |
| → Gerätename ändern                        |
| → Gerätedetails                            |
| ightarrow Geräte teilen                    |
| ightarrow Benachrichtigung einstellen      |
| Erweiterte Einstellungen                   |

|    | → Erweiterte Einstellungen               | 117 |
|----|------------------------------------------|-----|
|    | → Account Passwort ändern                | 118 |
|    | → Türöffner Einstellungen                | 119 |
|    | → Gerätesichtbarkeit einstellen          | 120 |
|    | → Vorschaubild einstellen                | 121 |
|    | $\rightarrow$ Verbindungszeit einstellen | 122 |
|    | → Geräte löschen                         | 123 |
| Рг | ofil                                     | 124 |
|    | → Geteilte Geräte einsehen               | 124 |
|    | → Ton und Vibration einstellen/App Info  | 125 |

# **RECHTLICHE HINWEISE**

Dieses Produkt verfügt über integrierte Internet-Funktionalität. Alle Risiken die dadurch entstehen werden ausschließlich vom Benutzer getragen. Wir sind nicht verantwortlich für ungewöhnliches Verhalten, Datenverluste, Eingriffe in die Privatsphäre oder sonstigen Gefahren die im Zuge von u.a. Cyberattacken, Hackerangriffen, Viren, Malware etc. entstehen. Die Rechtssprechung bzgl. Videoüberwachung variiert von Ort zu Ort. Bitte setzen Sie sich vor der Installation dieses Produktes mit dem vor Ort geltenden Recht auseinander. Der rechtskonforme Betrieb liegt in der alleinigen Verantwortung des Benutzers. Wir haften nicht für durch den Betrieb unseres Produkts entstehende Schäden und Konflikte.

### FCC-KONFORMITÄTSERKLÄRUNG

Dieses Gerät wurde getestet und erfüllt die Grenzwerte für digitale Geräte der Klasse A gemäß Teil 15 der FCC-Bestimmungen. Dieses Grenzwerte wurden entworfen, um angemessenen Schutz gegenüber Interferenzen beim Betrieb in betrieblichen Umgebungen zu gewährleisten. Dieses Gerät erzeugt, nutzt und strahlt unter Umständen Hochfrequenzenergie aus. Wird das Gerät nicht vorschriftsgemäß angebracht, kann es Störungen im Funkverkehr verursachen. Der Betrieb dieses Geräts in Wohngebieten kann zu derartigen Störungen führen, die vom Betreiber auf eigene Kosten zu beheben sind.

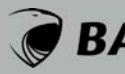

### FCC-BEDINGUNGEN

Dieses Gerät erfüllt die Grenzwerte für digitale Geräte der Klasse A gemäß Teil 15 der FCC-Bestimmungen. Für den Betrieb gelten die folgenden 2 Bedingungen: (1) Das Gerät darf keine schädlichen Interferenzen verursachen. (2) Das Gerät muss alle eingehenden Funktsörungen annehmen, inklusive solcher, die unerwünschte Funktionen verursachen können.

### EU-KONFORMITÄTSERKLÄRUNG

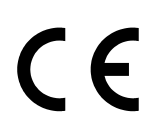

Dieses Gerät und eventuell mitgeliefertes Zubehör sind mit dem "CE" Logo markiert und entsprechen demzufolge den europäischen Normen wie sie in der EMC Direktive 2014/30/EU und der RoHS Direktive 2011/65/EU beschrieben sind.

# BALTER

# SICHERHEITSHINWEISE

- Die Betriebstemperatur des Monitors liegt bei -10 °C bis 55 °C.
- Bei Installation und Betrieb ist darauf zu achten, dass alle Vorschriften bezüglich elektrischer Sicherheit, Brandschutz u.ä. beachtet und eingehalten werden.
- Benutzen Sie den mitaelieferten Stromadapter.
- · Schließen Sie nicht mehr Geräte als vorgesehen an den Stromadapter an, um Überlastungen, die zu Überhitzung und Brandgefahr führen könnten, vorzubeugen.
- Überzeugen Sie sich, dass der Stromadapter nicht angeschlossen ist, bevor Sie das Gerät verkabeln, installieren oder warten.
- Die Anlage muss fest an der Wand sitzen.
- Wenn das Gerät Rauch, Gerüche oder Lärm von sich gibt, nehmen Sie es sofort vom Strom und kontaktieren Sie den Kundenservice.
- Sollte das Produkt nicht wie erwartet funktionieren, dürfen Sie es unter keinen Umständen selbst öffnen. Setzen Sie sich mit dem Händler oder dem Kundenservice in Verbindung. Wir übernehmen keine Haftung im Fall von vom Benutzer selbst durchgeführten Reparaturen.
- Lassen Sie das Gerät nicht fallen und setzen Sie es keinen Erschütterungen und elektromagnetischer Strahlung aus.
- Installieren Sie das Gerät nicht in extrem heißen, kalten, staubigen oder feuchten Gebieten.
- Setzen Sie das Gerät nicht übermäßiger Hitze (z.B. durch Heizungen o.ä.), direktem Sonnenlicht und mangelnder Luftzirkulation aus. Brandgefahr!
- Richten Sie die Kamera nicht direkt in die Sonne oder auf extrem helle Oberflächen, dies könnte die Lebensdauer des Sensors

verkürzen und/oder zu einem mangelhaften Bild führen. (Dies stellt keine Fehlfunktion dar.)

- Benutzen Sie Handschuhe wenn Sie mit dem Gerät hantieren. da ansonsten die Schutzbeschichtung des Geräts beschädigt werden könnte.
- · Reinigen Sie das Gerät mit einem leicht angefeuchteten, weichen Tuch. Benutzen Sie keine aggressiven oder scheuernden Reiniaunasmittel.
- Bewahren Sie die Verpackung des Geräts und aller Einzelteile auf. Schicken Sie das Gerät im Reparaturfall in der Originalverpackung zurück, um Schäden und zusätzliche Kosten zu minimieren

### 2012/19/EU (WEEE-Direktive)

Mit diesem Symbol gekennzeichnete Produkte dürfen innerhalb ∖←√ der EU nicht im Hausmüll entsorgt werden. Kontaktieren Sie Ihren Händler, um Informationen zur korrekten Entsorgung dieses Produkts zu erhalten.WEEE-Reg.-Nr.: DE 53076790

### 2006/66/EC (Batterie-Direktive)

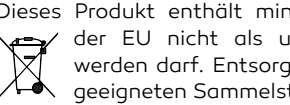

Dieses Produkt enthält mindestens eine Batterie die innerhalb ∖, der EU nicht als unsortierter Siedlungsabfall entsorgt werden darf. Entsorgen Sie die Batterien ausschließlich in A geeigneten Sammelstellen.

Apple, das Apple-Logo, iPhone, IOS und iPad sind Marken von Apple Inc., eingetragen in den USA und anderen Ländern und Regionen. App Store ist eine Dienstleistungsmarke von Apple Inc.

# LIEBER KUNDE!

Vielen Dank, dass Sie sich für ein BALTER Produkt entschieden haben!

Wir sind uns sicher, dass Sie mit unserem ENTRI Set noch mehr Freude und Nutzen aus Ihrer Video-Türsprechanlage ziehen werden.

Mit der Wahl unseres ENTRI Sets treten Sie in eine neue Ära der Video-Türsprechanlagen ein, die nicht nur durch Funktionalität, sondern auch durch ihr herausragendes Design besticht.

Die ENTRI Sets zeichnen sich durch eine hochquflösende Kamera und einen Touchscreen in HD-Qualität aus, die zusammen ein unvergleichliches Benutzererlebnis bieten.

Wir legen großen Wert auf Ihre Sicherheit und Privatsphäre. Deshalb ist die ENTRI Türsprechanlage mit den neuesten Sicherheitsfunktionen ausgestattet, um Ihnen und Ihrer Familie maximale Sicherheit zu gewährleisten.

Ihr Vertrauen in BALTER ehrt uns, und wir sind überzeugt, dass die ENTRI Türsprechanlage Ihre Erwartungen übertreffen wird. Wir wünschen Ihnen viel Freude und Nutzen mit Ihrer neuen Video-Türsprechanlage. Willkommen in der Zukunft der Hauskommunikation!

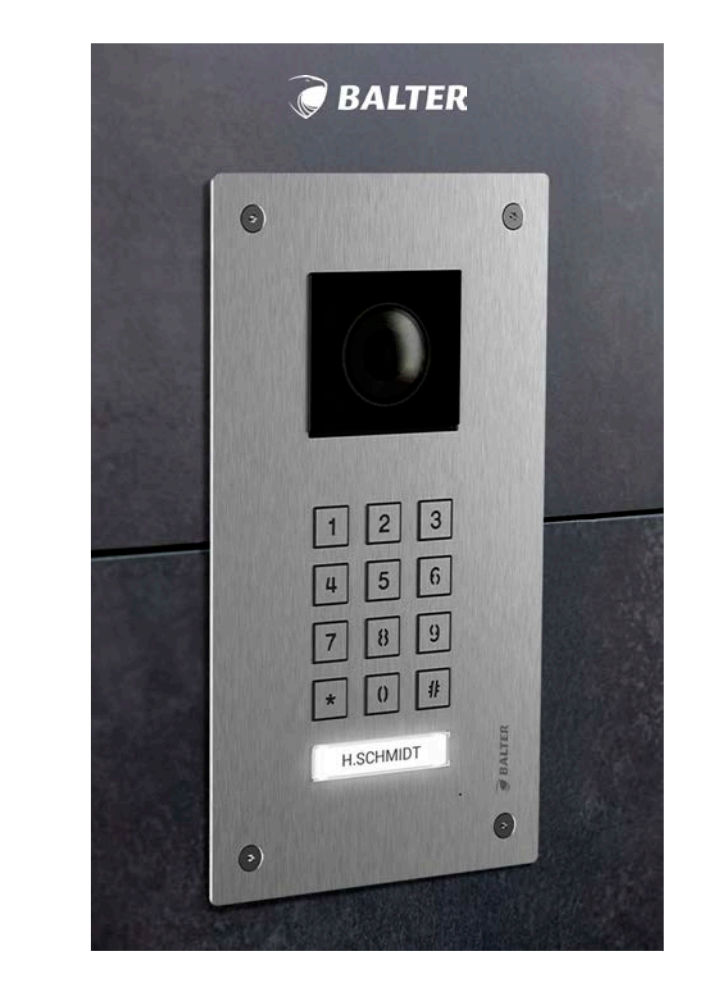

# EINFÜHRUNG ------

Lieferumfang und Komponenten → ENTRI S Set Türstation

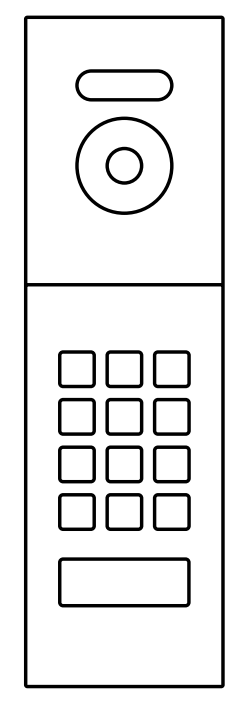

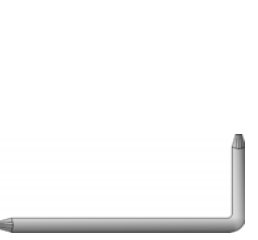

Schlüssel

M4 Schrauben

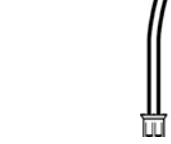

Anschlusskabel x1

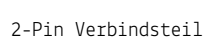

**00** ØØ

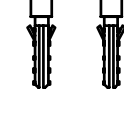

M4 Dübel

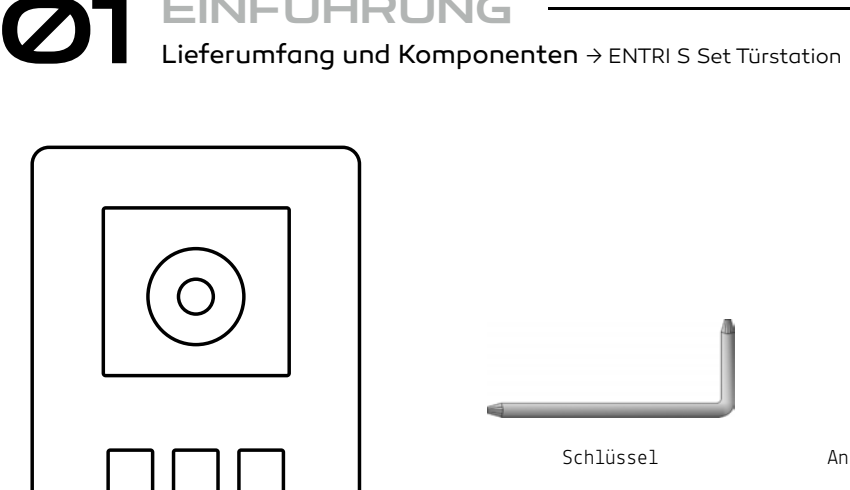

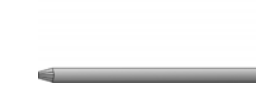

EINFÜHRUNG -----

Schlüssel

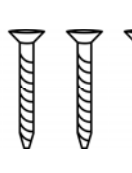

M4 Schrauben

Türstation mit Regenschirm

Türstation mit Regenschirm

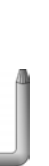

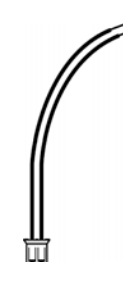

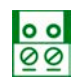

Anschlusskabel x1

2-Pin Verbindsteil

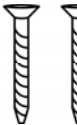

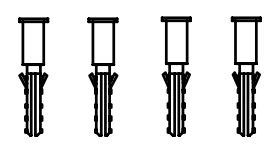

M4 Dübel

# EINFÜHRUNG -----Lieferumfang und Komponenten → ENTRI L Set Türstation

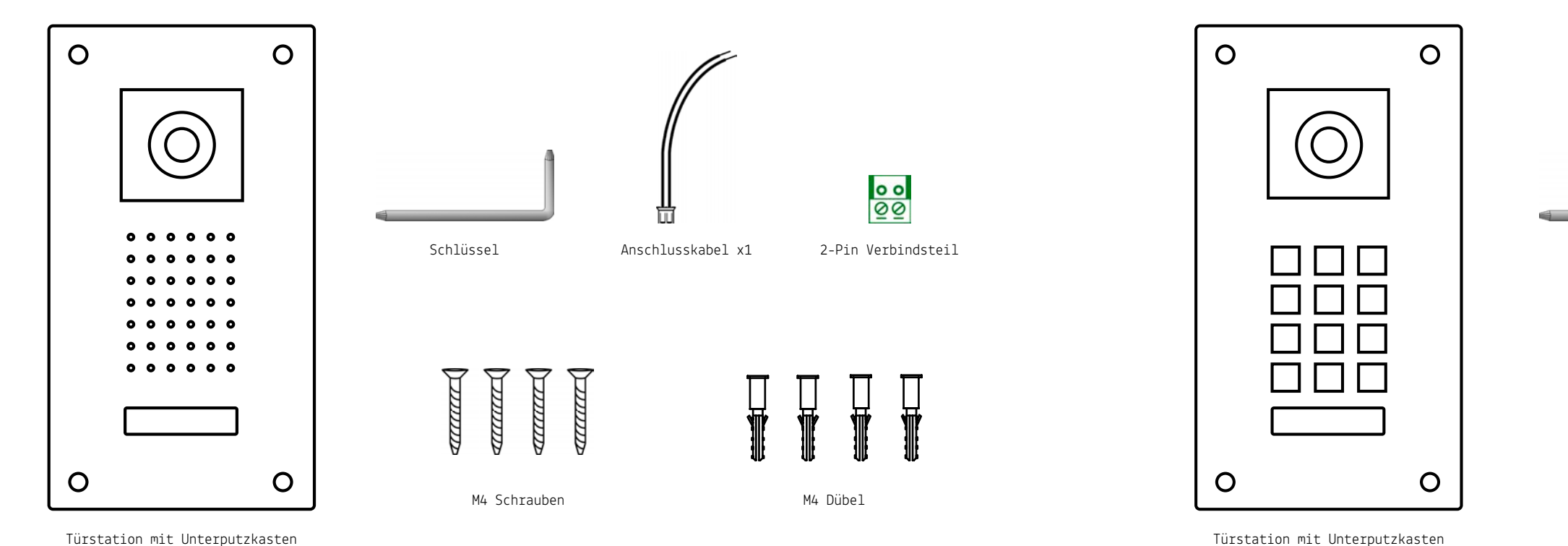

M4 Schrauben

Schlüssel

Türstation mit Unterputzkasten

### Lieferumfang und Komponenten → ENTRI LN Set Türstation

EINFÜHRUNG -----

 $\bigcirc$ 

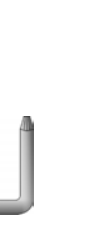

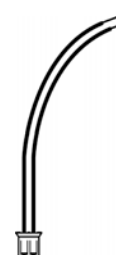

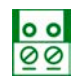

Anschlusskabel x1

2-Pin Verbindsteil

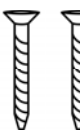

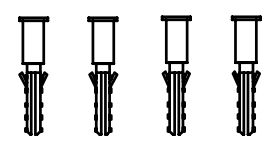

M4 Dübel

EINFÜHRUNG -----Lieferumfang und Komponenten → ENTRI 7 WiFi Monitor

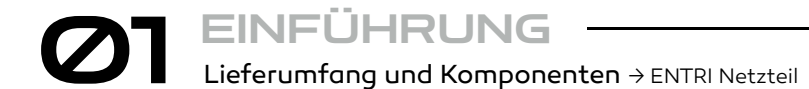

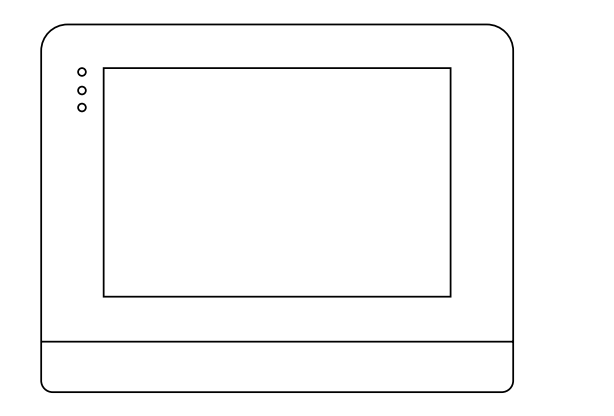

Monitor

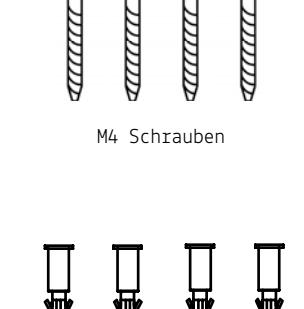

M4 Dübel

 $\bigcirc$ 

ß

0

0

Ω

لما

Scannen Sie

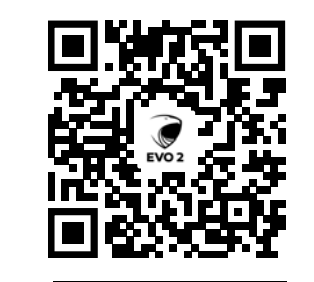

für die App

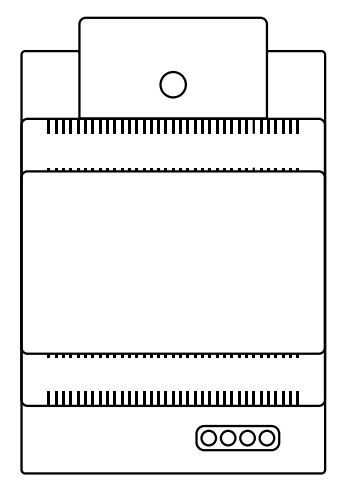

ENTRI-NETZTEIL

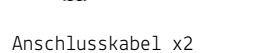

4-Pin Verbindsteil

**0000** 0000

Wandhalterung

0

لما

0

16

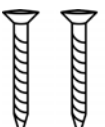

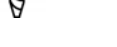

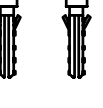

M4 Schrauben

M4 Dübel

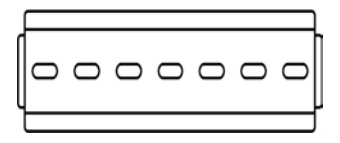

DIN-Schiene

EINFÜHRUNG -Anschlussschema → ENTRI Netzteil

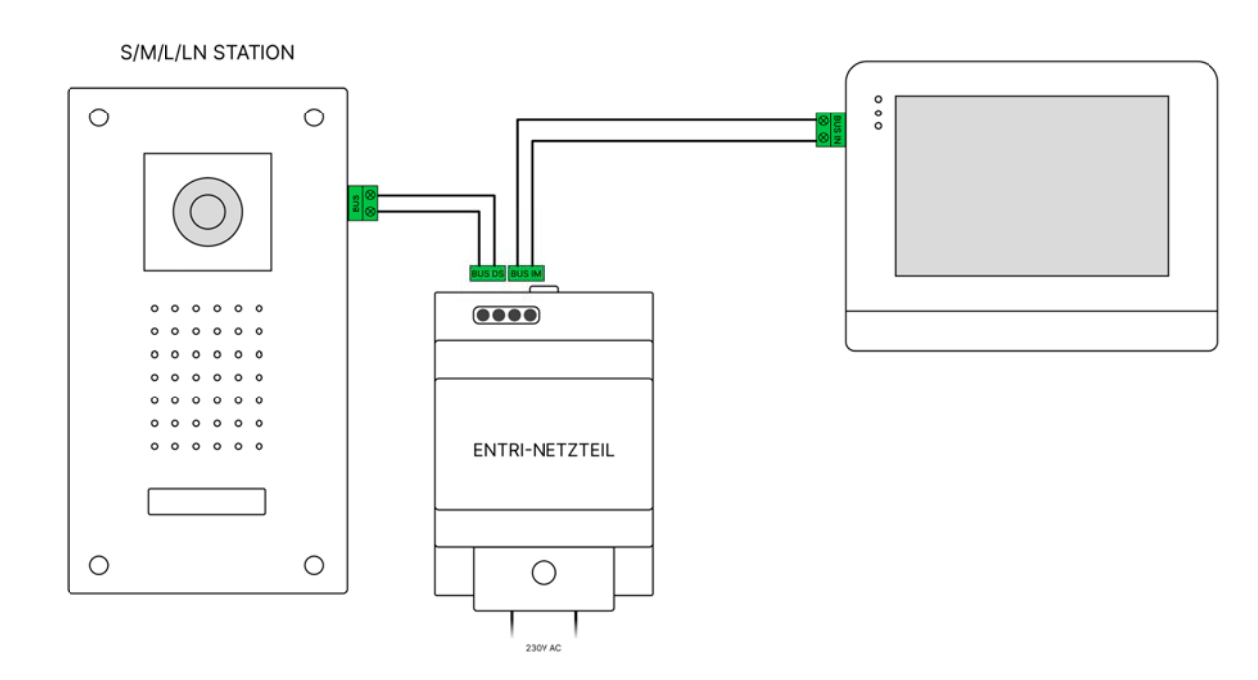

Verbinden Sie die Klemmen BUS\_DS mit den Klemmen BUS+ BUSder Türstation und die Klemmen BUS\_IM mit dem Monitor an den Klemmen BUS\_IN.

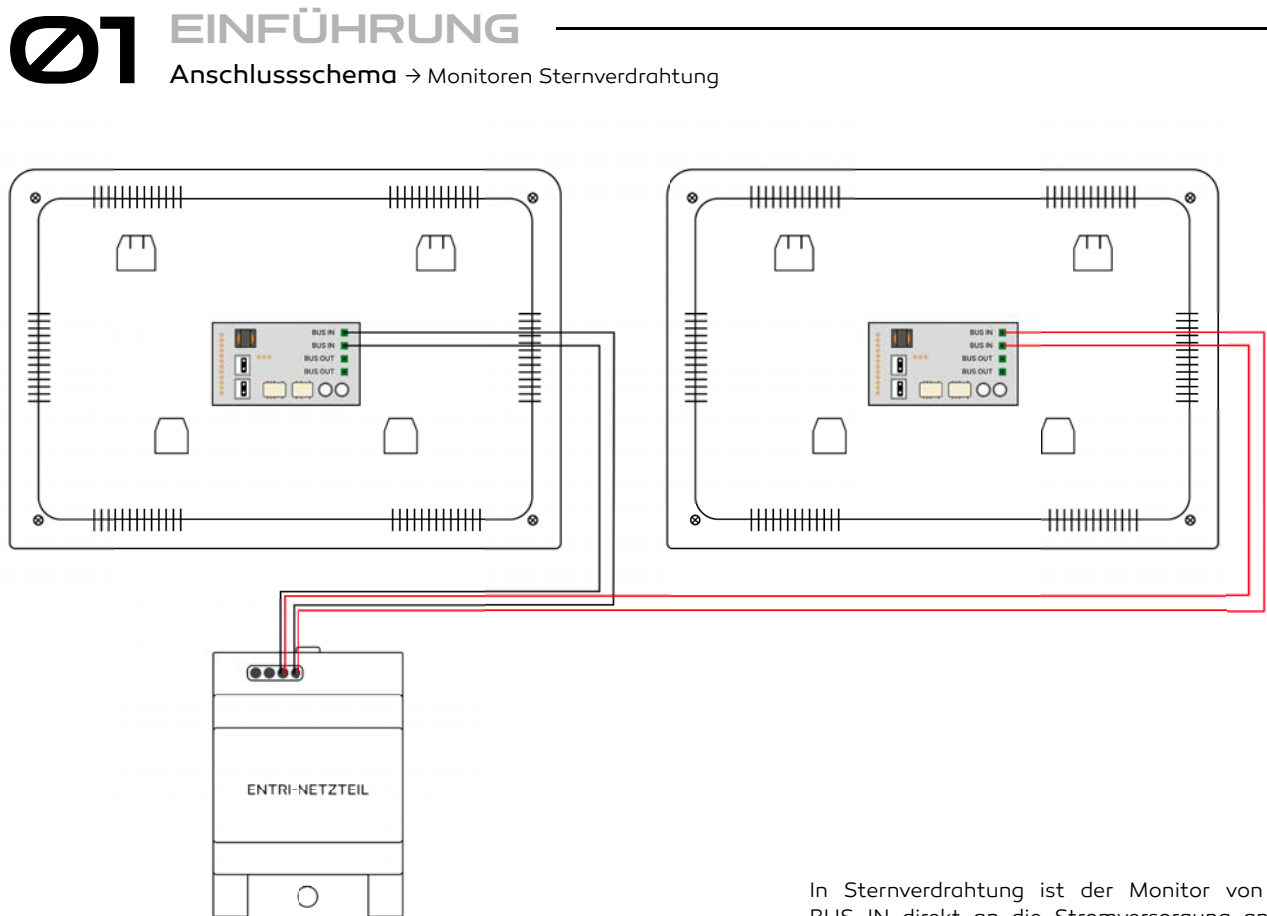

230V AC

18

In Sternverdrahtung ist der Monitor von den Klemmen BUS\_IN direkt an die Stromversorgung an den Klemmen BUS\_IM angeschlossen.

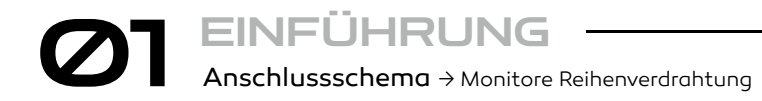

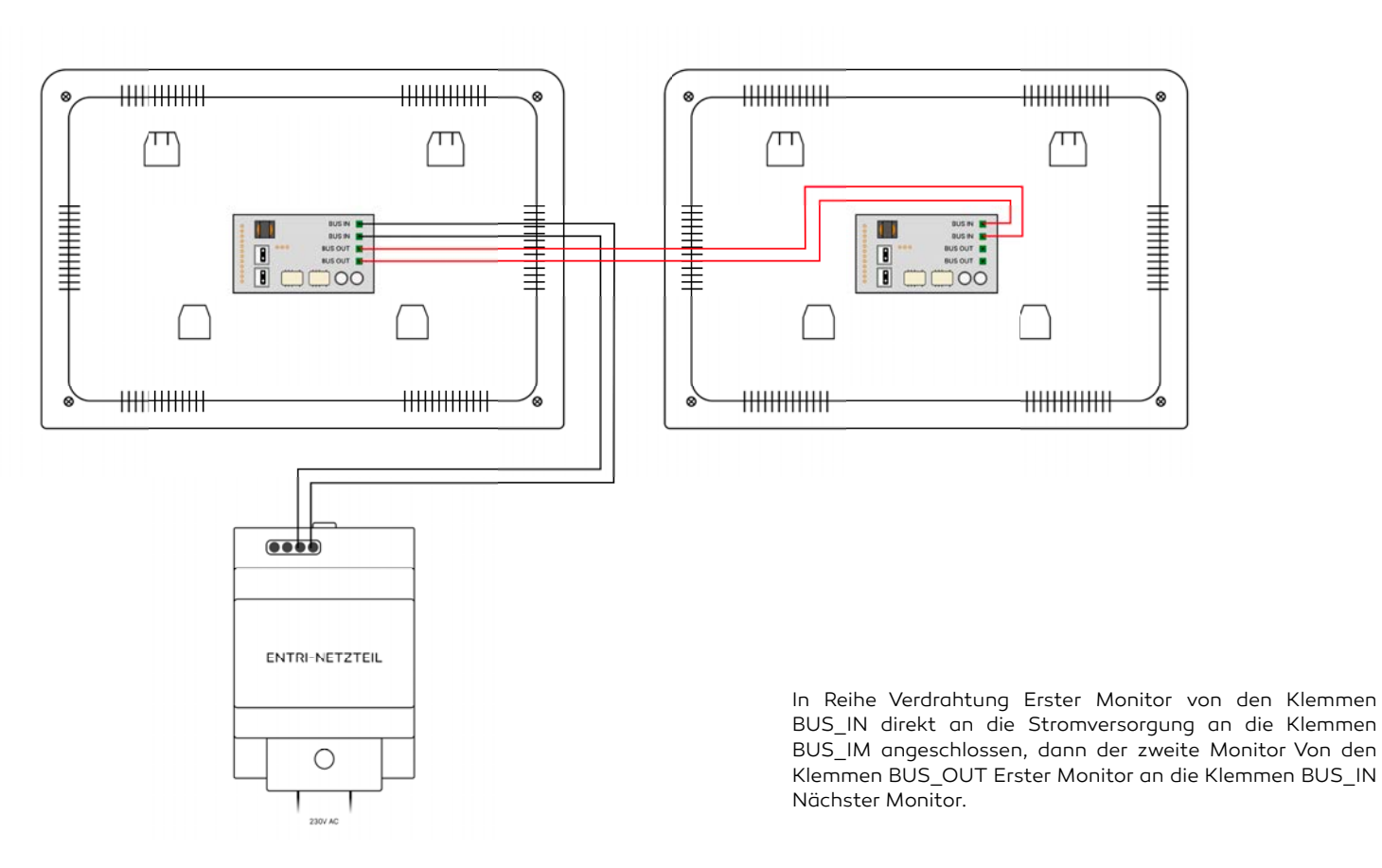

OT EINFÜHRUNG Anschlussschema → Interne Türöffner

LOCK+

Ð

Ð

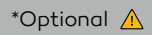

In diesem Fall wird der Türöffner direkt an die Klemmen GND und LOCK+ angeschlossen.

Bitte beachten Sie, dass der Türöffner nicht mehr als 12V und 350mA verbrauchen darf.

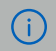

EINFÜHRUNG ------

Anschlussschema → Externe Elektrische Türöffner

\*Optional \Lambda

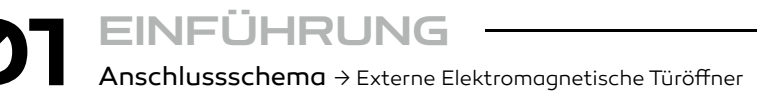

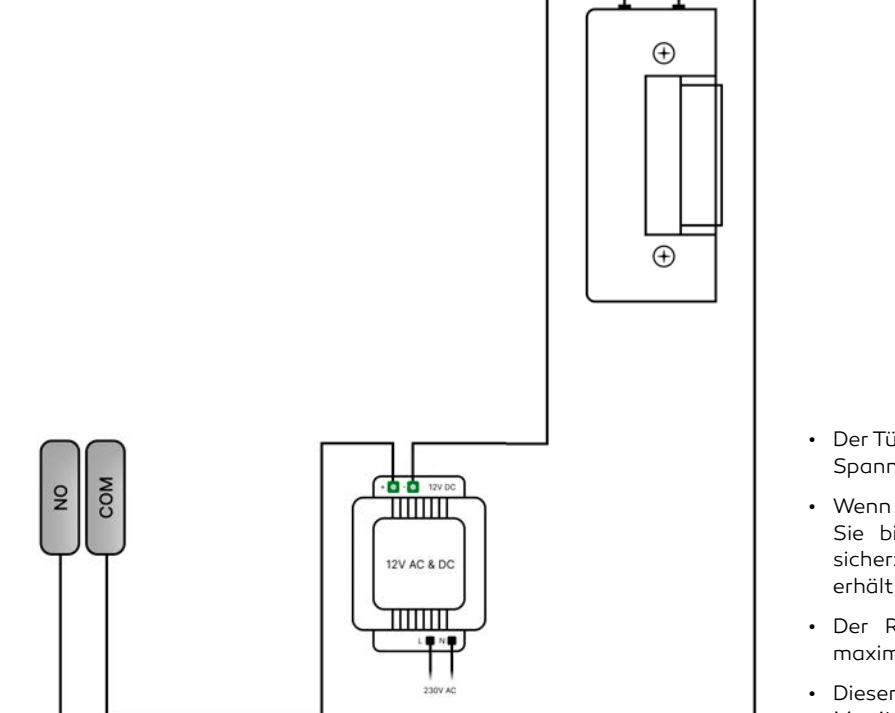

- Der Türöffner benötigt einen Transformator für die externe Spannungsversorgung.
- Wenn Sie einen Transformator anschließen, beachten Sie bitte die technischen Daten Ihres Türöffners, um sicherzustellen, dass er ausreichend Spannung bzw. Strom erhält und nicht überlastet wird.
- Der Relaiskontakt ist auf 30V AC/DC begrenzt. Die maximale Stromaufnahme beträgt 4A.
- Dieser Türöffner wird über das Symbole  $\begin{array}{c} \bigcirc & \bigcirc & \bigcirc & \bigcirc & & \\ \end{array}$  am Monitor betätigt.

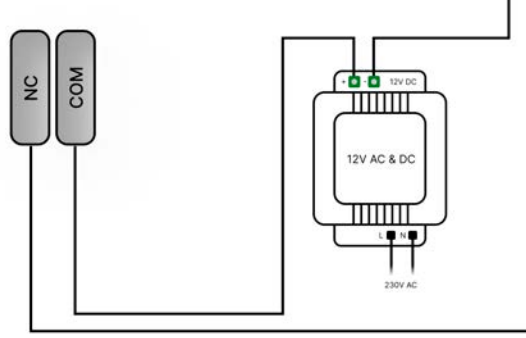

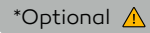

 $\oplus$ 

 $\oplus$ 

Magnetschlösser benötigen Strom, um die Tür zu verriegeln, während elektrische Schlösser Strom benötigen, um die Tür zu entriegeln.

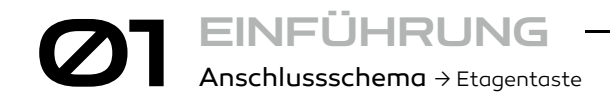

\*Optional 🛕

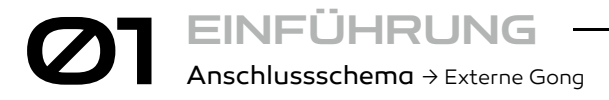

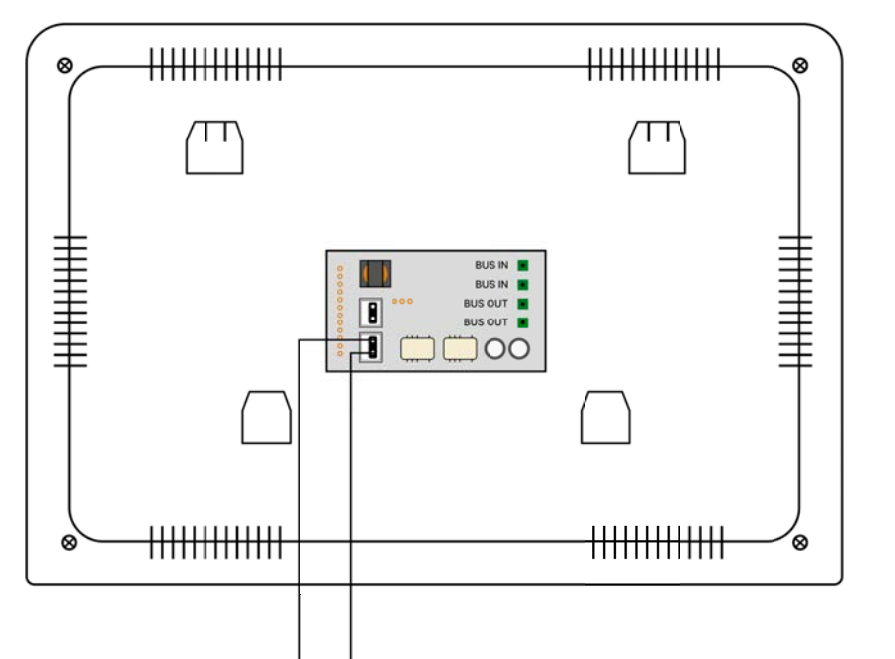

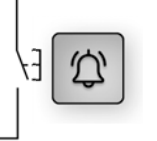

Schließen Sie den Stecker in die "GND/DOORBELL" Buchse und verbinden Sie die Kabel mit Ihrer Etagentaste.

1

Etagentaste

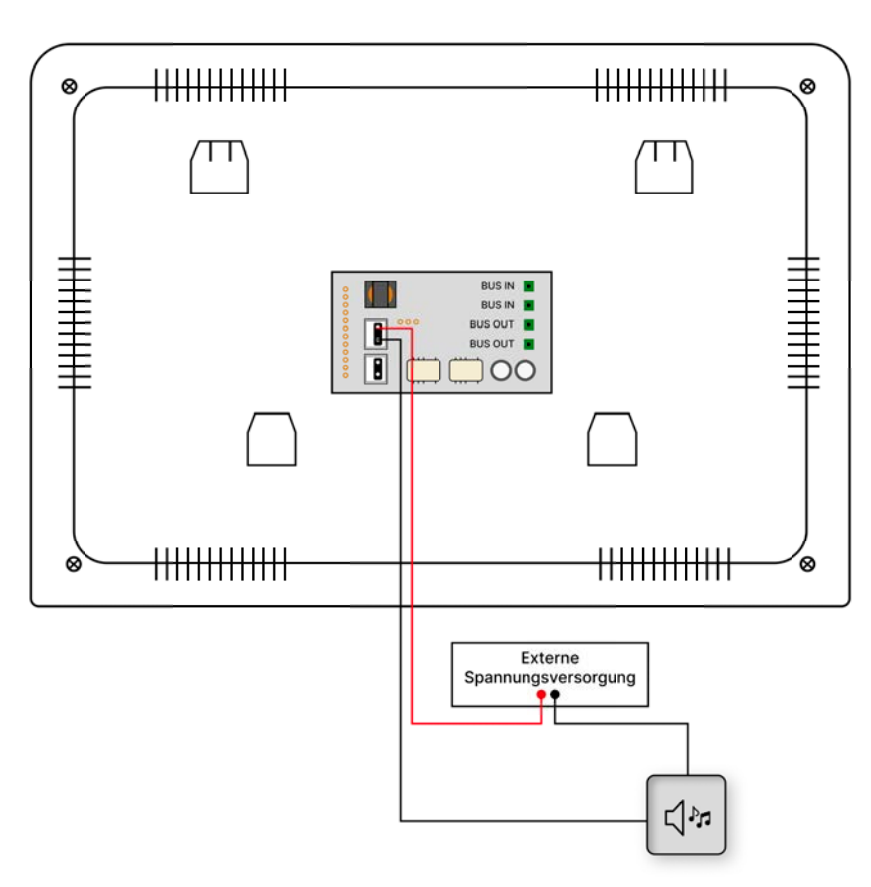

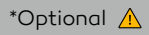

Schließen Sie den Stecker in die "NO/COM" Buchse und verbinden Sie die Kabel mit Ihrem externen Gong.

Ľ,№

Externe Gong

Der Gong muss durch eine separate Spannungsversorgung betrieben werden.

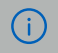

# COT EINFÜHRUNG Montage → Einbauhöhe und Montage für Monitor

Der Monitor wird auf Augenhöhe monitert. Im Zweifelsfall können verschiedene Montagehöhen probiert werden, bevor der Monitor fest angebracht wird, um spätere Korrekturen zu vermeiden. Unsere Empfehlung ist 1,55m

- Entfernen Sie die Halterung von der Rückseite des Monitors.
- Montieren Sie die Halterung an einer stabilen Oberfläche.
- Hängen Sie den Monitor in die Halterung ein.

Wir empfehlen eine Montagehöhe der Kamera von **130-160 cm.** 

EINFÜHRUNG

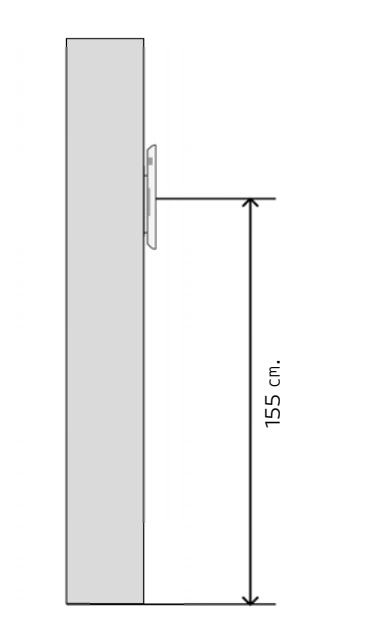

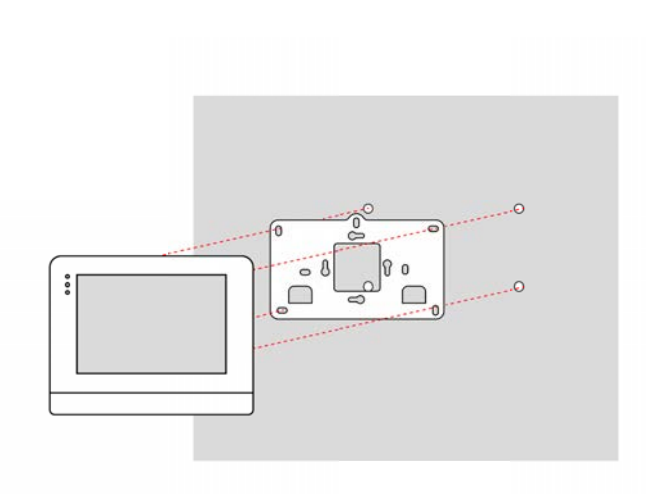

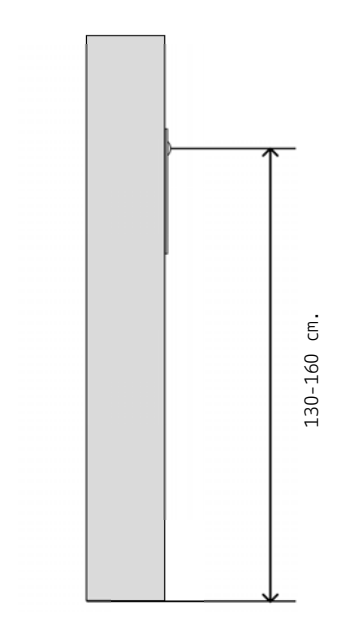

### Montage → Einbauhöhe und Montage für Türstation S

- Entfernen Sie den Wandmontage von der Rückseite der Anlage
- Montieren Sie die Wandmontage an der Wand
- Verdecken Sie die Anschlüsse mit der Dichtung
- Hängen Sie die Außenstation an der Wandmontage an
- Schrauben Sie die beiden Komponenten zusammen

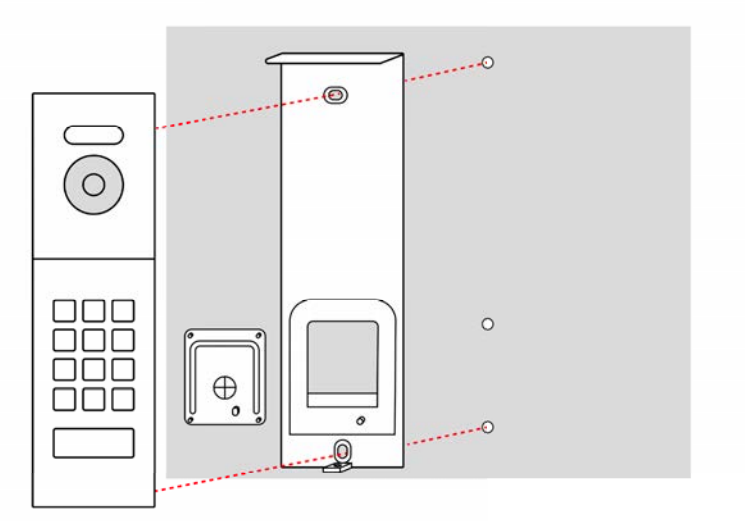

# EINFÜHRUNG Montage → Einbauhöhe und Montage für Türstation M

Wir empfehlen eine Montagehöhe der Kamera von 130-160 cm.

- Entfernen Sie den Wandmontage von der Rückseite der Anlage
- Montieren Sie die Wandmontage an der Wand
- Verdecken Sie die Anschlüsse mit der Dichtung
- Hängen Sie die Außenstation an der Wandmontage an
- Schrauben Sie die beiden Komponenten zusammen

Wir empfehlen eine Montagehöhe der Kamera von 130-160 cm.

EINFÜHRUNG -

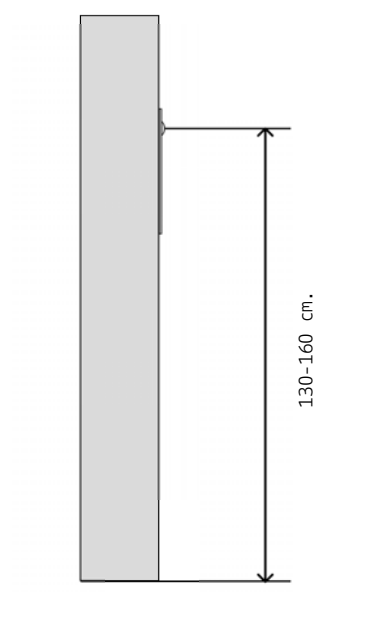

| $\bigcirc$ |  |
|------------|--|
|            |  |
|            |  |
|            |  |

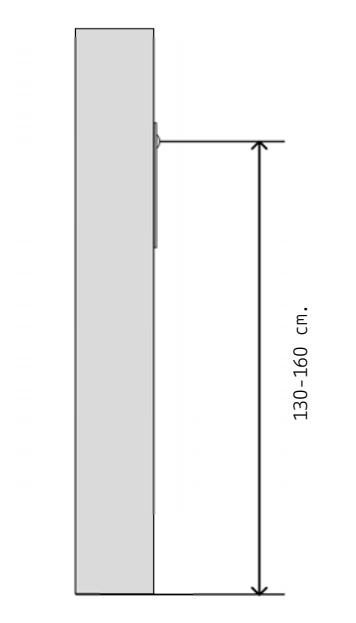

### Montage → Einbauhöhe und Montage für Türstation L/LN

- Entfernen Sie den Unterputzkasten von der Rückseite der Anlage
- Montieren Sie den Unterputzkasten in der Aussparrung der Wand
- Montieren Sie die Außenstation in den Unterputzkasten ein.

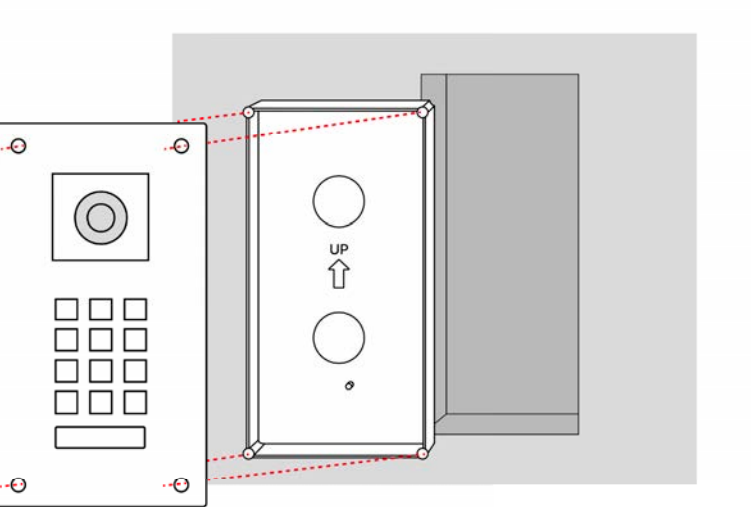

# EINFÜHRUNG Adressierung → Registrierung der Türstation und des Monitors im System

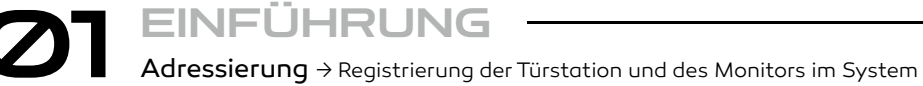

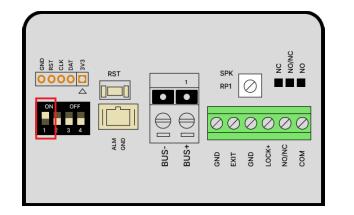

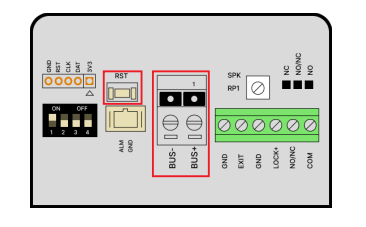

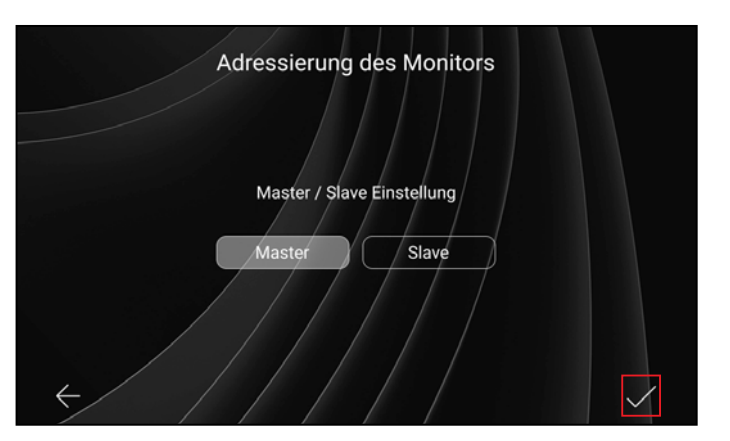

$$\oslash$$
1  $\longrightarrow$ 

Stellen Sie DIP-Schalter 1 auf ON

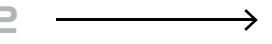

Verbinden Sie die Anlage mit dem System. Halten Sie anschließend die Reset-Taste gedrückt bis ein Piep-Ton zu hören ist.

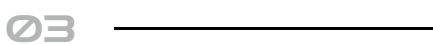

Verbinden Sie den Monitor mit dem System. Registieren Sie den ersten Monitor als Master-Monitor und ggf. den zweiten als Slave-Monitor.

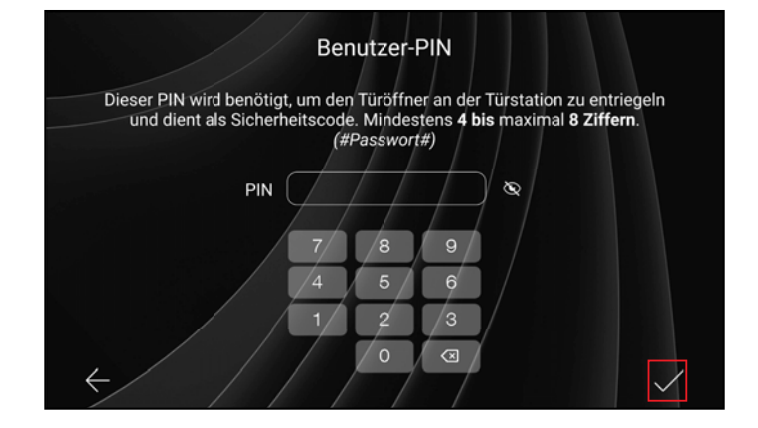

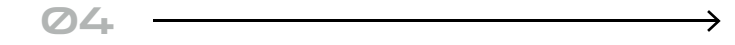

In diesem Abschnitt des Menüs wird ein Benutzername zugewiesen und ein individuelles Passwort festgelegt. Dieses Passwort wird benötigt, um den Türöffner an der Türstation zu entriegeln. Es sollte eine Länge von 4 bis 8 Ziffern aufweisen.

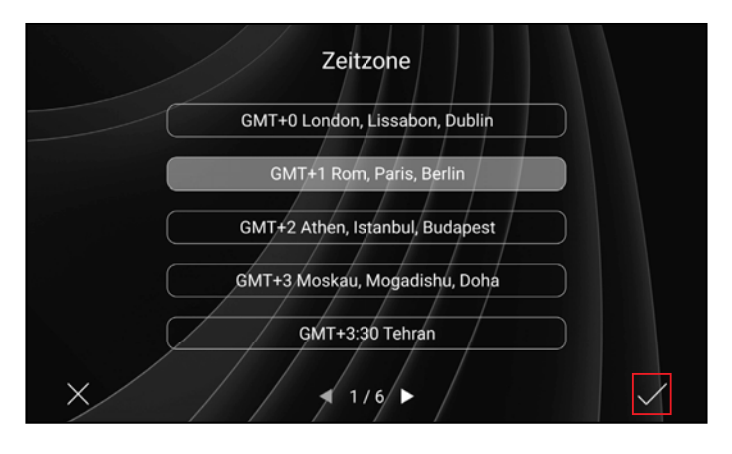

## 05

In diesem Menüpunkt muss eine Zeitzone ausgewählt werden.

# EINFÜHRUNG Adressierung → Registrierung der Türstation und des Monitors im System

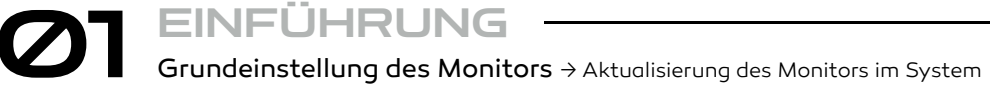

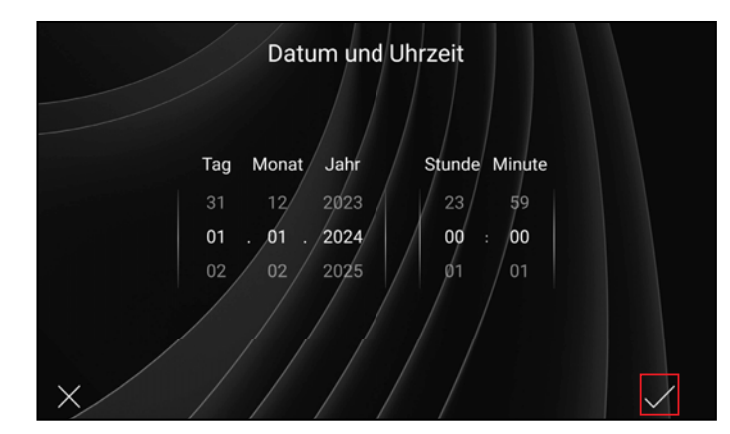

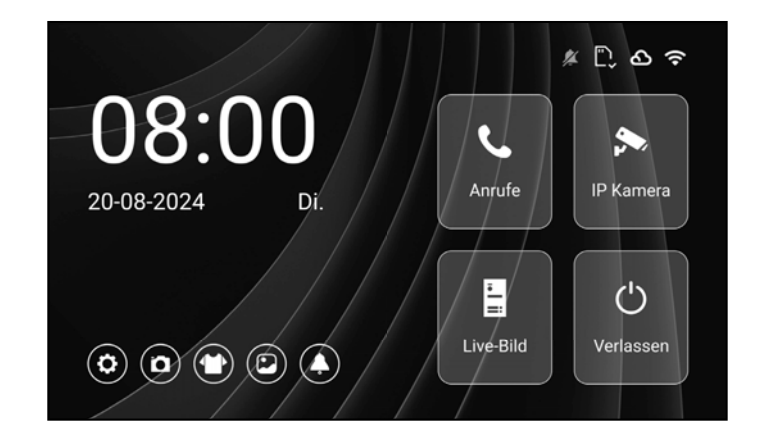

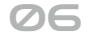

Dieser Abschnitt ermöglicht die manuelle Einstellung der Uhrzeit. Bei einem WiFi-fähigen Monitor kann dieser Schritt übersprungen werden, indem das entsprechende Häkchen gesetzt wird. In diesem Fall wird die Zeit automatisch synchronisiert, sobald der Monitor eine Verbindung zum WLAN-Netzwerk aufbaut.

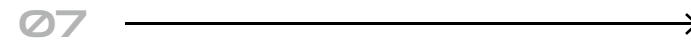

Der Registrationsprozess ist nun beendet.

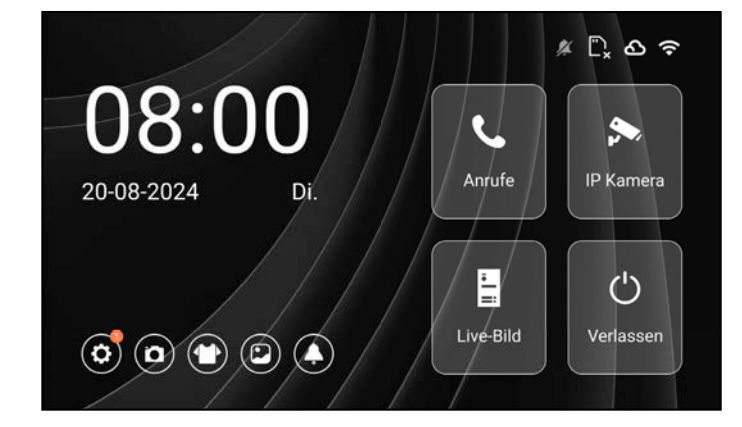

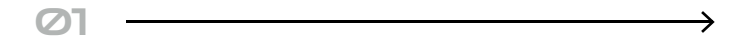

Verbinden Sie den Monitor mit dem WLAN. Auf den nächsten Seiten finden Sie eine Schritt für Schritt Erklärung dazu. Falls ein Update durchgeführt werden muss, wird Ihnen ein orangenes Hinweissymbol bei den Einstellung angezeigt.

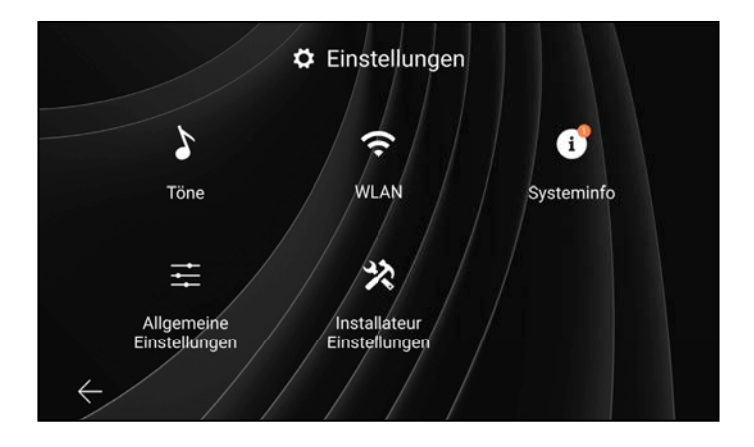

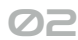

Folgen Sie dem Hinweissymbol bei der "Systeminfo".

# Contemporaries and the second second

COT EINFÜHRUNG Sprache → Sprache ändern

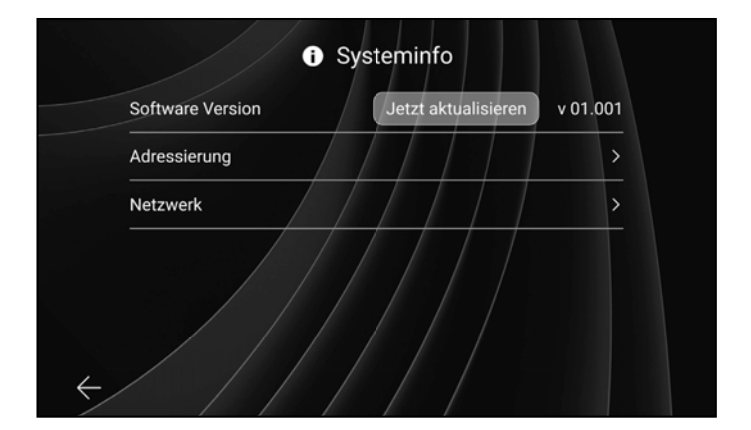

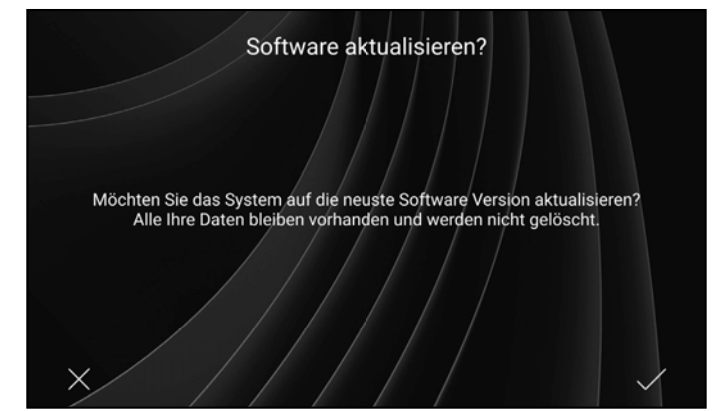

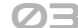

Drücken Sie auf Jetzt aktualisieren.

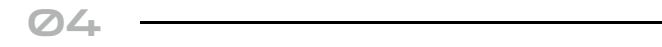

Bestätigen Sie die Softwareaktaulisierung mit dem Häckchen.

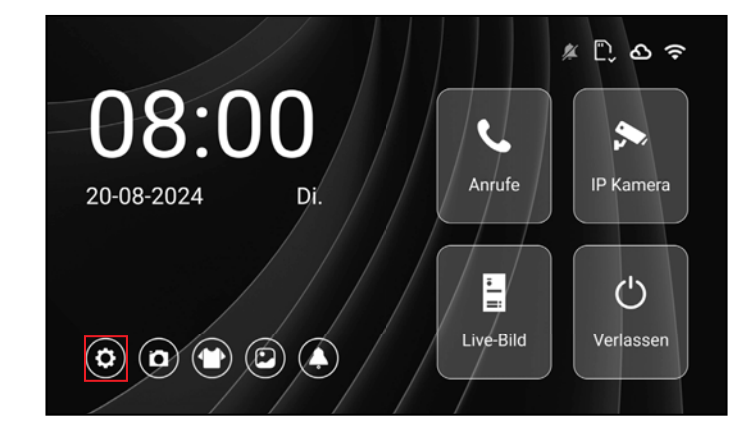

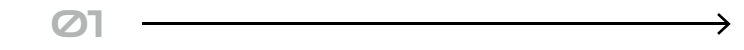

Ein tippen auf das Zahnrad ruft das Einstellungesmenü hervor.

### Einstellungen -> Allgemeine Einstellungen -> Sprache

Ein verschieben des Reglers nach links sorgt dafür, dass der Besucher leiser, und ein verschieben nach rechts sorgt dafür, dass der Besucher lauter wird.

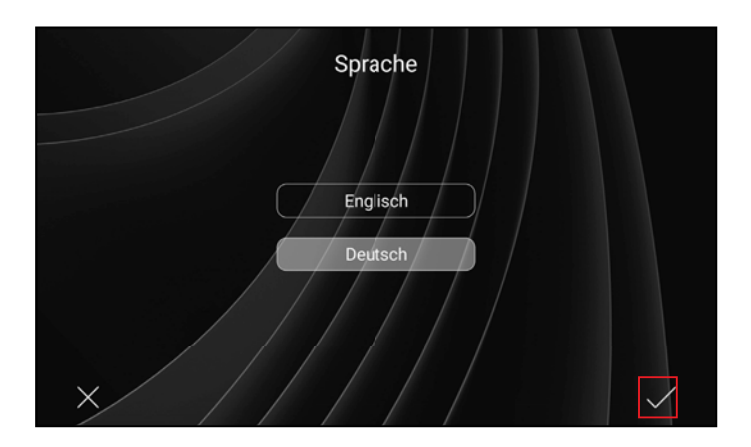

## 02

Hier kann zwischen den Sprachen **Deutsch** und **Englisch** ausgewählt werden.

Um den Vorgang abzuschließen, muss das Häkchen betätigt werden.

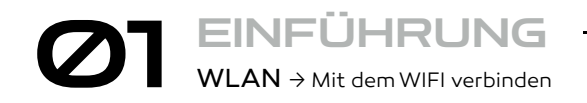

\*Nur für WIFI Monitor \Lambda

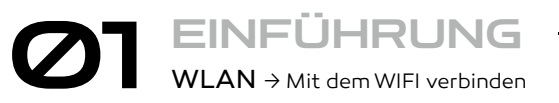

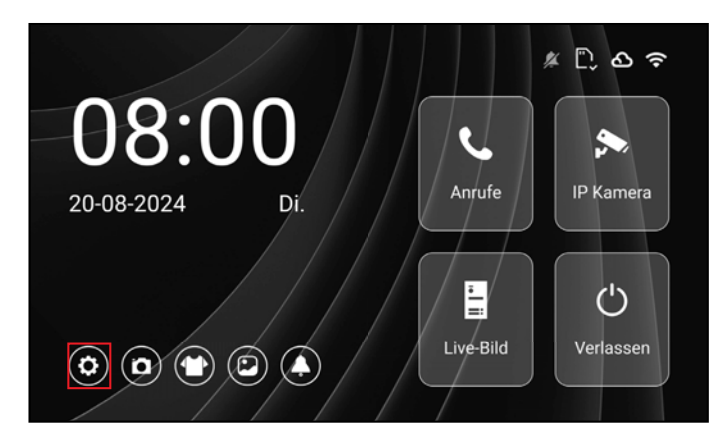

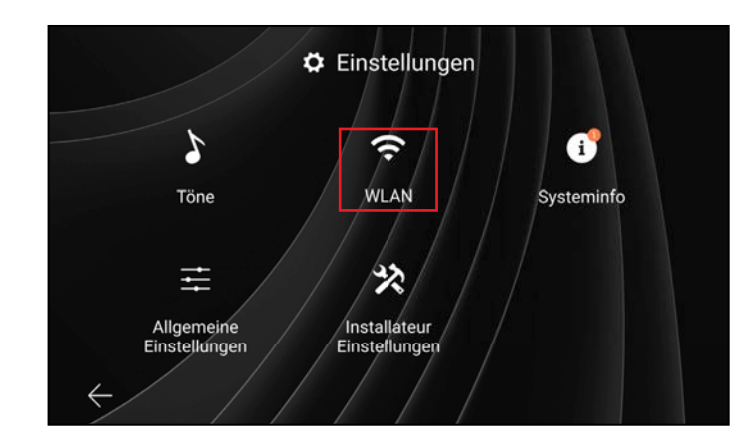

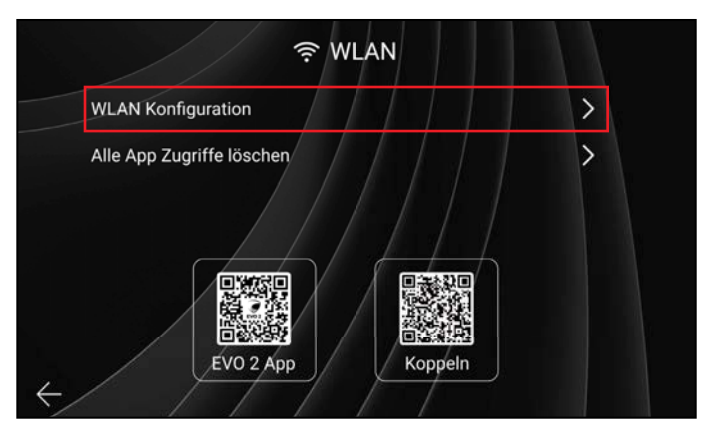

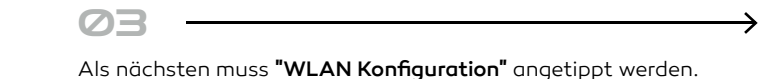

Tippen Sie auf das Zahnradsymbol um zu den WLAN-Einstellungen zu gelangen.

Ein tippen auf **WLAN** ruft die WLAN Einstellungen hervor.

Unterschied zur alten Version: WLAN Symbol auf der Hauptseite

Der Monitor funktioniert nur mit der 2,4Ghz WLAN-Frequenz, bei konnektivitätsproblemen wird empfohlen die 5Ghz WLAN-Frequenz im Router zu deaktivieren. Das Netzwerk muss sichtbar sein. Das Handy/Tablett muss im selben Netzwerk sein.

02

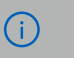

 $\boldsymbol{\nabla}$ 

### \*Nur für WIFI Monitor \Lambda

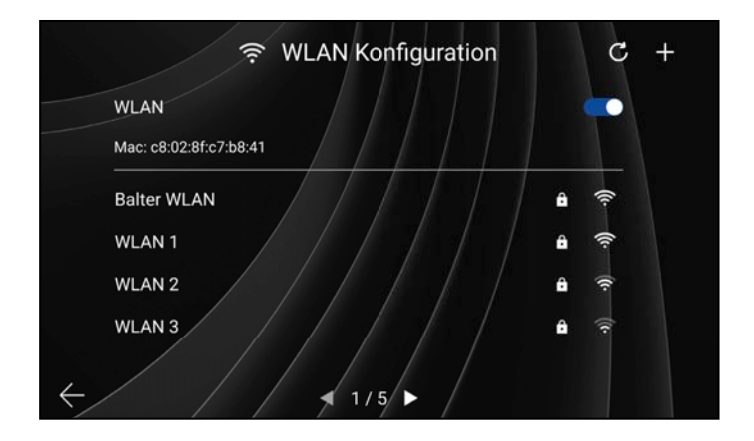

### 04

Der WLAN Regler muss aktiviert sein, damit der Monitor nach aktiven Netzwerken suchen kann.

Hier kann das richtige Netzwerk ausgewählt werden.

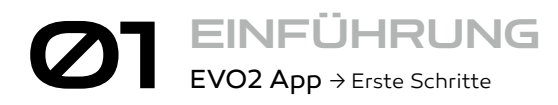

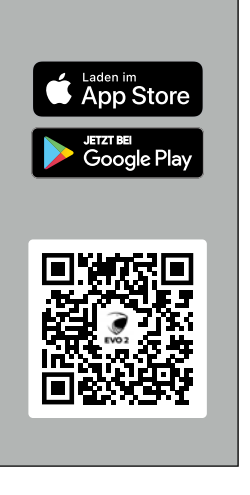

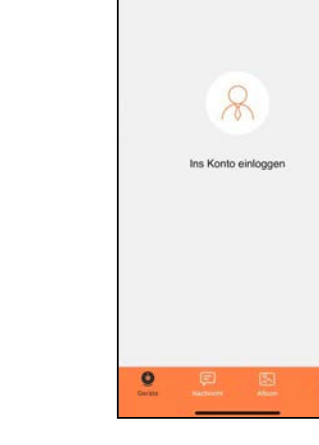

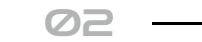

Scannen um die Balter EVO2 APP für iOS und Android herunterzuladen. Auf **"Ins Konto einloggen"** tippen, um fortzufahren.

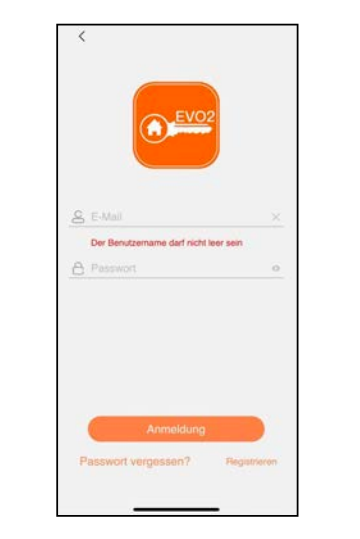

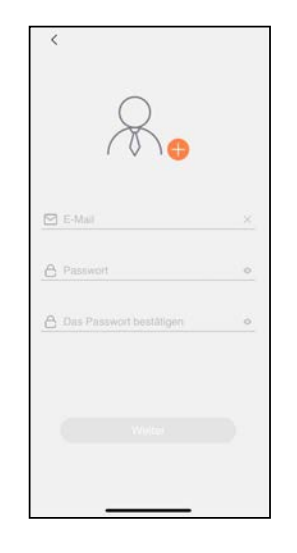

Ø3 —

Mit bestehenden Account anmelden oder einen neuen Account erstellen.

Um einen neuen Account zu erstellen, muss auf "Registrieren" getippt werden. Um einen Account zu erstellen, muss eine gültige Email und ein starkes Passwort eingegeben werden.

04

Um fortzufahren muss auf "Weiter" getippt werden. EINFÜHRUNG EVO2 App → Erste Schritte

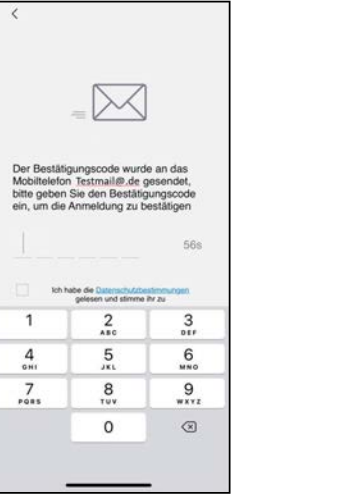

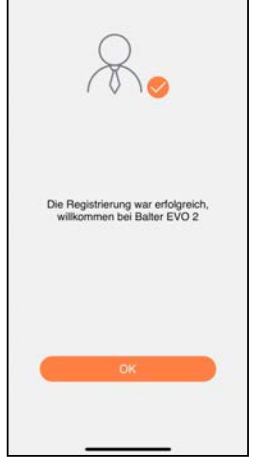

05

Um mit der Anmeldung fortzufahren, muss ein Bestätigungscode, welcher an die angegebene Email verschickt worden ist, eingegeben werden.

Der Account wurde erfolgreich erstellt.

06

01

39

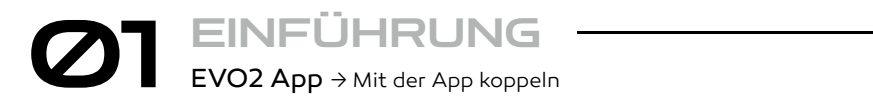

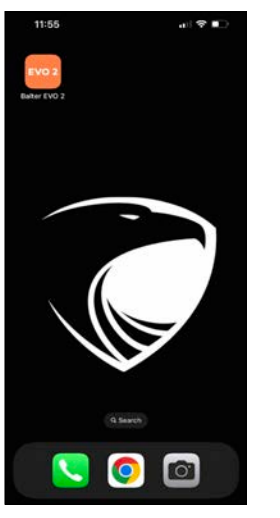

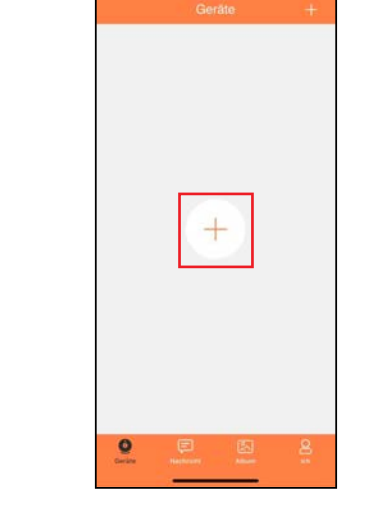

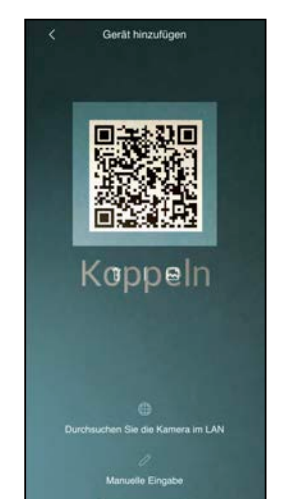

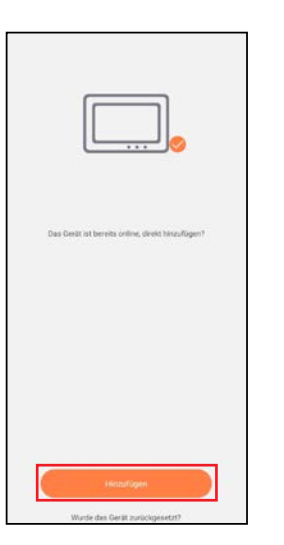

$$\longrightarrow$$

Die Balter **EVO2** öffnen.

02 -----

Um eine neue Anlage hinzuzufügen, auf das + tippen.

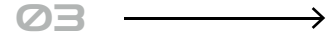

Den mittleren QR-Code im WIFI-Menü des Monitors scannen. Mit Hinzufügen bestätigen, d ass die Türstation hinzugefügt wurde.

04

(

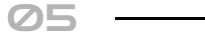

-

Geben Sie einen Namen für Ihr Gerät ein

Der Gerätename kann nicht leer sein

Vorschläge

Monitor kann mit k

Der Monitor kann mit einem vorgefertigten oder einem benutzerdefinierten Namen versehen werden.

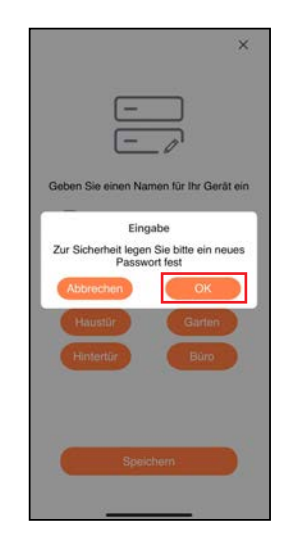

EINFÜHRUNG EVO2 App → Mit der App koppeln

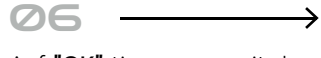

Auf **"OK"** tippen um mit dem koppeln fortzufahren.

0

| < Admin-Passwort ändern | × |
|-------------------------|---|
| P<br>P                  |   |
| A Neues Kennwort        | 0 |
| A Bestätigen            | ø |
| Bestätigen              |   |
|                         |   |

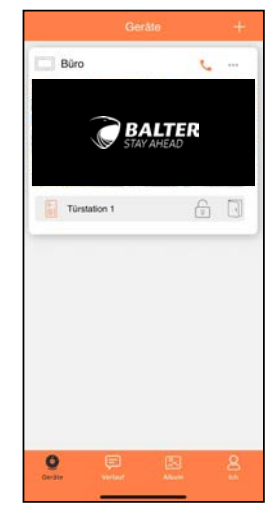

$$07 \longrightarrow$$

Einen Code für den Türöffner eingeben und auf **"Bestätigen"** tippen.

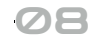

Fertig! Die Anlage wurde der App erfolgreich hinzugefügt.

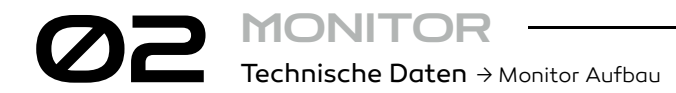

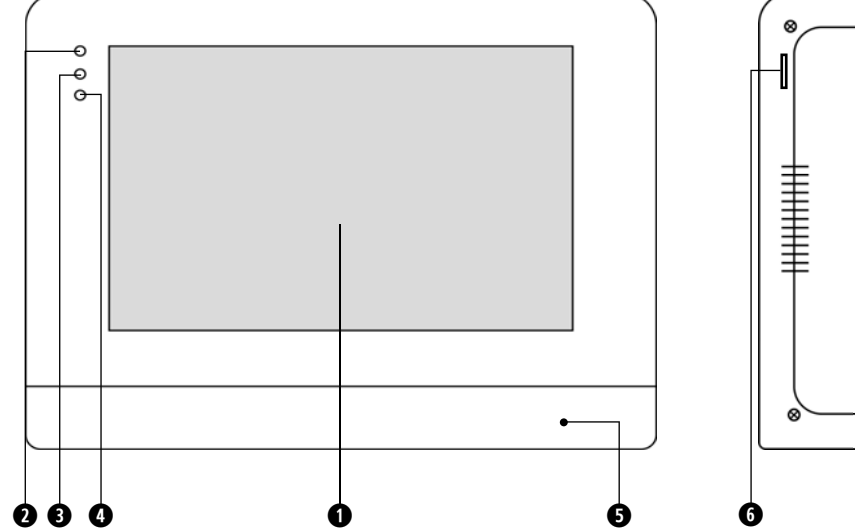

| 1 | Bildschirm 7" TFT LCD   |
|---|-------------------------|
| 2 | Power LED               |
| 3 | Stumm-Modus             |
| 4 | Verpasste Besucher      |
| 5 | Mikrofon                |
| 6 | Slot für Mikro-SD Karte |

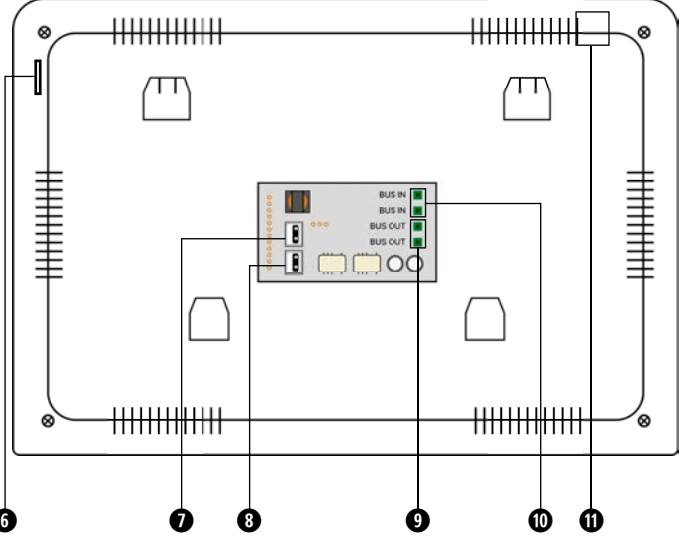

| 7  | NO / COM Externe Gong Anschluss                     |
|----|-----------------------------------------------------|
| 8  | GND / Door Bell Etagentaste Anschluss               |
| 9  | Anschluss für Erweiterungsmonitor Reihenverdrahtung |
| 10 | BUS Spannungsversorgung Anschluss                   |
| 11 | Lautschprecher 8 $\Omega$                           |

 MONITOR

 Technische Daten -> Monitor Spezifikationen

| Bildschirmart           | TFT LCD Touchscreen                                                                                               |
|-------------------------|----------------------------------------------------------------------------------------------------|
| Bildschirmgröße         | 7 Zoll                                                                                                    |
| Touchscreen Technologie | Kapazitiv                                                                                                    |
| Befestigungsart         | Aufputzmontage                                                                                                    |
| Material                | Plexiglas                                                                                                    |
| Verkabelung             | 2-Draht-BUS                                                                                                    |
| Farbe                   | Weiß                                                                                                    |
| Funktionen              | Fotos verpasster Besucher sehen, Besuchernachrichten anhören, Videos aufnehmen, Unterstützt eine<br>Etagenklingel |
| Bildschirmmenü          | Ja                                                                                                    |
| microSD Karten          | Bis 128GB                                                                                                    |
| Stromversorgung         | 32V DC                                                                                                    |
| Abmessungen             | 209mm (B) x 140mm (H) x 15mm (T)                                                                                  |
| Gewicht                 | 420g                                                                                                    |

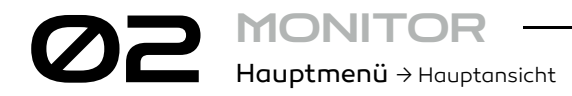

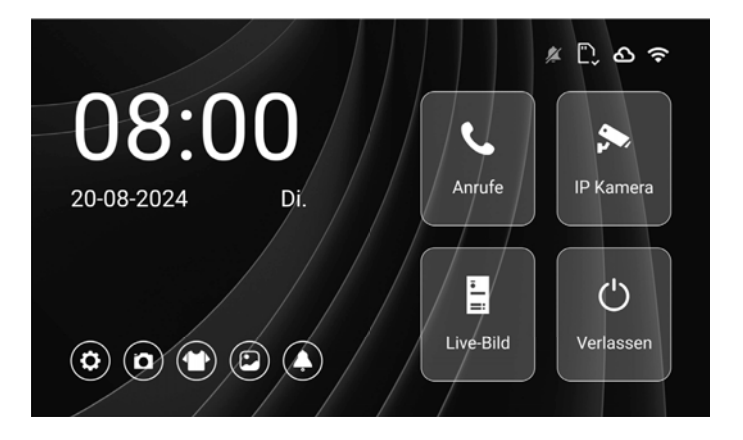

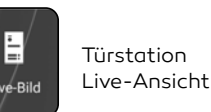

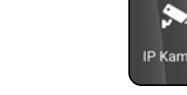

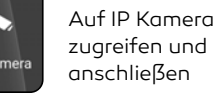

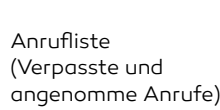

Ċ Bildschirm ausschalten 0

MONITOF

Live-Ansicht → Hauptansicht

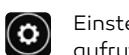

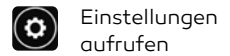

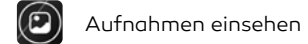

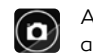

Auto-Foto / Video aktivieren / deaktivieren

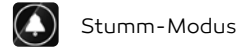

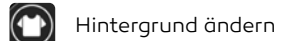

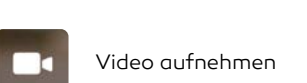

Foto aufnehmen

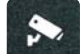

5

Kamera auswählen

Mikrofon aktivieren

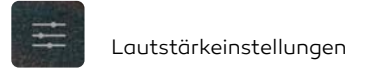

0

2

Tür öffnen

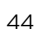

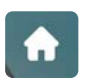

### Ansicht verlassen

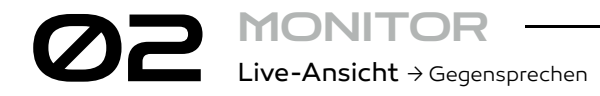

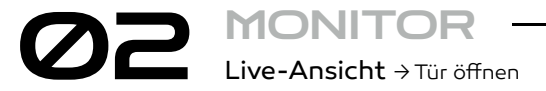

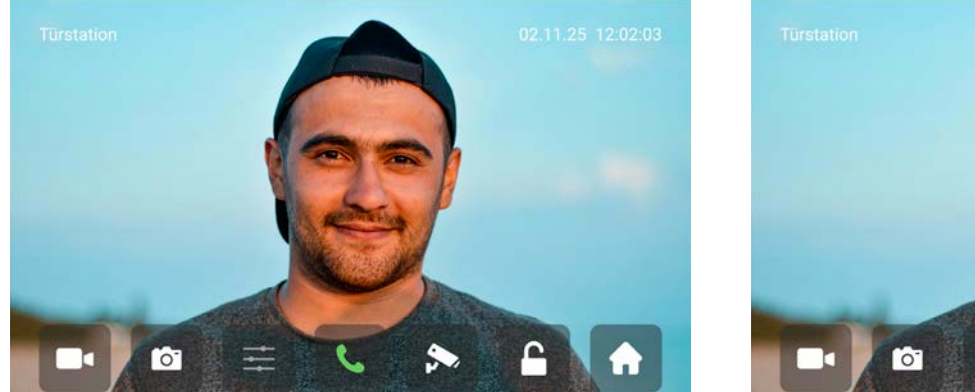

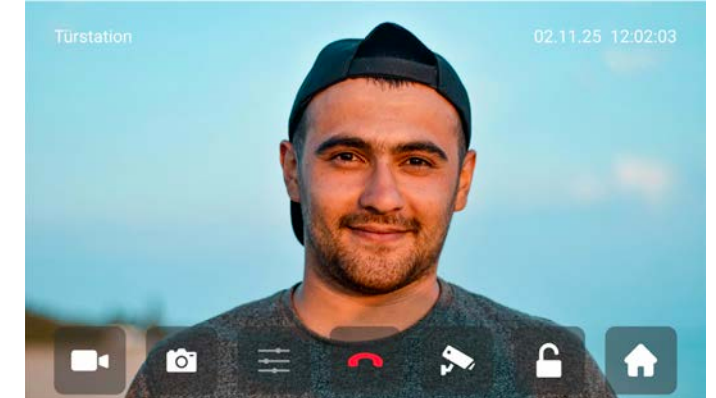

Ø

Wenn ein Besucher klingelt, ist es möglich ihn Live auf dem Monitor zu sehen und zu hören. Um mit dem Besucher sprechen zu können, muss auf ᢏ getippt werden.

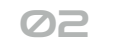

Ein tippen auf 🚾 beendet den Anruf und verlässt die Live-Ansicht.

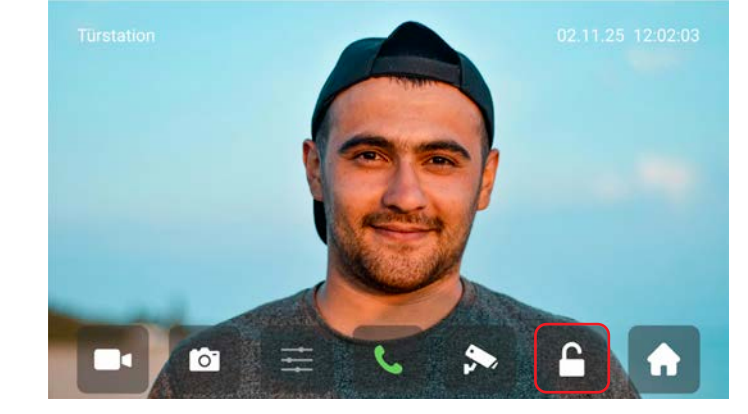

# 01 ------

Sobald ein Besucher die Türklingel betätigt, wird die Live-Ansicht geöffnet und es erscheint ein Live-Bild des Besuchers.

Um die Tür zu öffnen, ist ein tippen auf das Schlosssymbol **e**rforderlich.

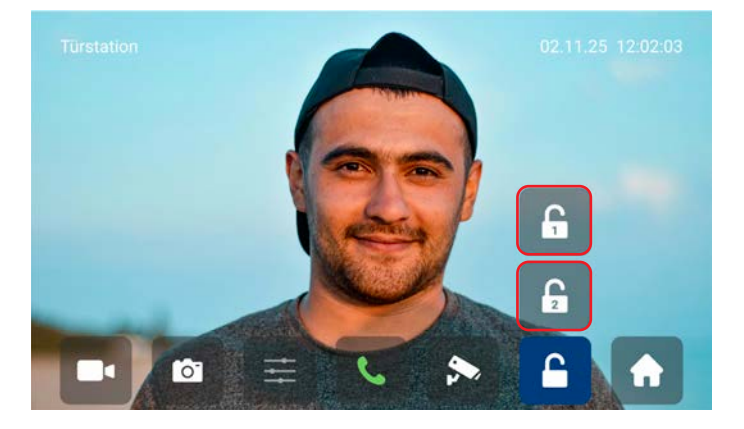

# 02

Das betätigen von 🔓 öffnet den Türöffner an der internen Spannungsversorgnung.

Das betätigen von 🔓 öffnet den Türöffner am potentialfreien Relaiskontakt.

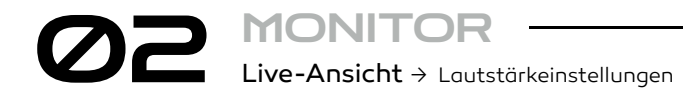

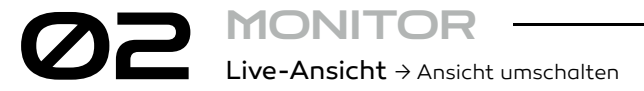

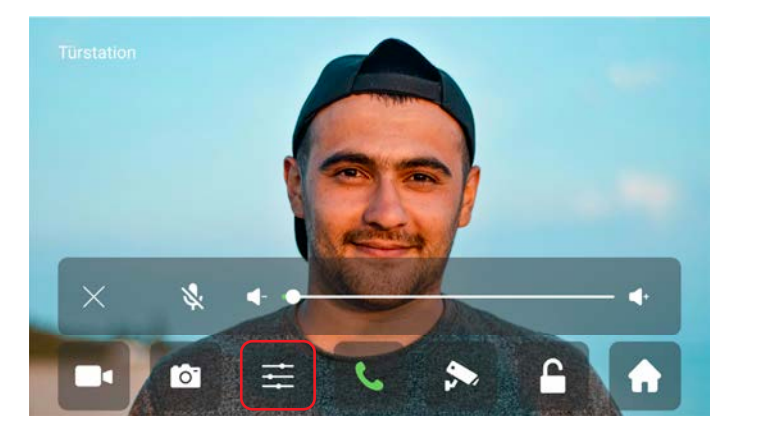

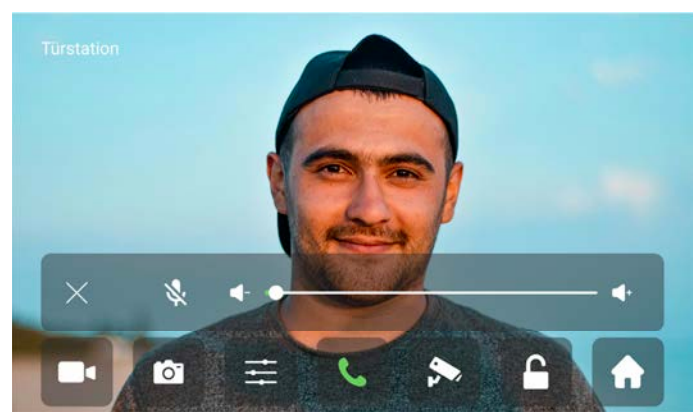

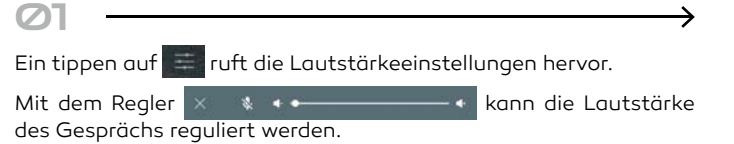

Ein verschieben des Reglers nach links sorgt dafür, dass der Besucher leiser, und ein verschieben nach rechts sorgt dafür, dass der Besucher lauter wird. 02

Ein tippen auf 😻 stellt den Monitor auf Stumm. Ein erneutes tippen auf 🚺 hebt den Stumm-Modus wieder auf.

Das Betätigen von 🗡 schließt die Lautstärkeinstellungen wieder.

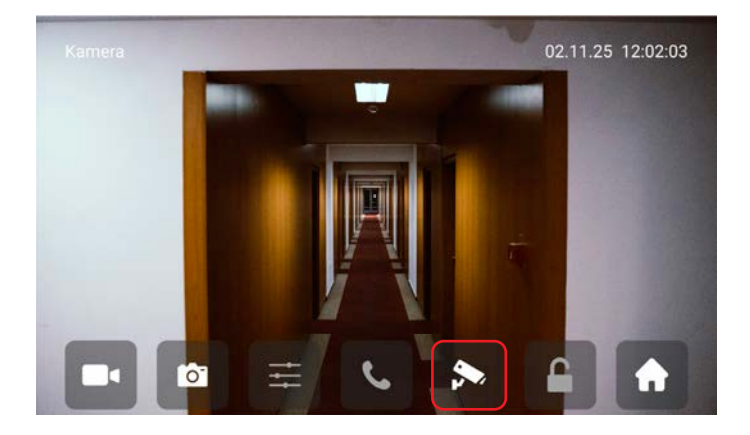

Das Betätigen von 🔊 wechselt zwischen der Türstationkamera zur externen Kamera, sofern eine externe Kamera angeschlossen ist.

Für diese Funktion wird eine weitere Kamera benötigt.

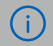

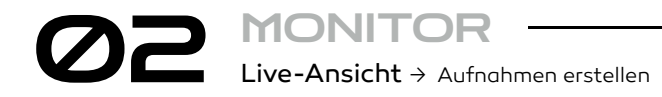

22 MONITOR Live-Ansicht -> Aufnahmen einsehen

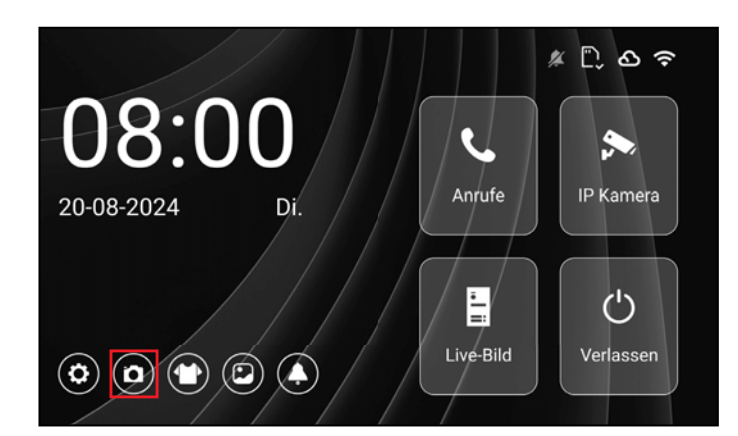

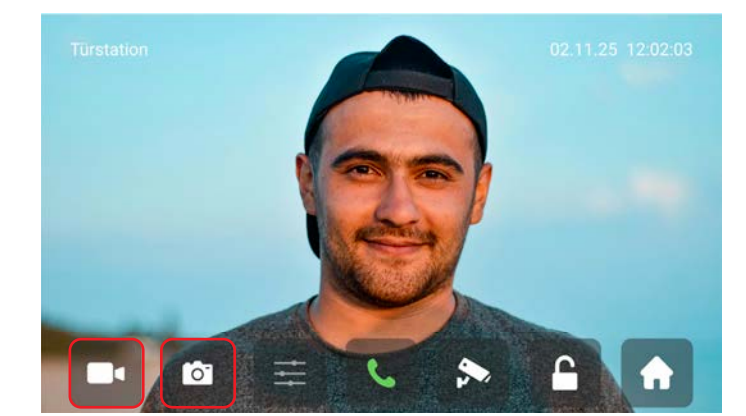

 $\boldsymbol{\nabla}$ 

Die Türstation kann **automatisch** Fotos oder Videos aufnehmen, wenn ein Besucher klingelt.

Wenn das Symbol 💽 zu sehen ist, nimmt der Monitor automatisch ein Video der Live-Ansicht auf. Bei 🧿, nimmt der Monitor automatisch ein Foto der Live-Ansicht auf. Wenn 💽 aktiviert ist, wird kein Foto oder Video aufgenommen. 02

Fotos und Videos können auch direkt in der Live-Ansicht aufgenommen werden.

Das Betätigen von 🔯 nimmt ein Foto der Live-Ansicht auf. Das Betätigen von 💽 nimmt ein Video der Live-Ansicht auf.

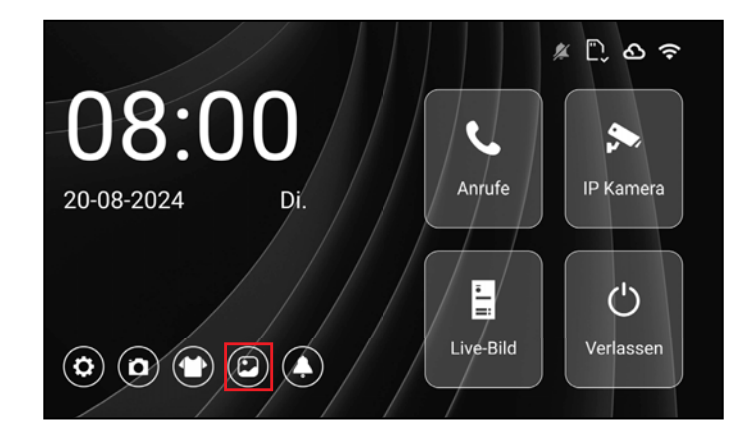

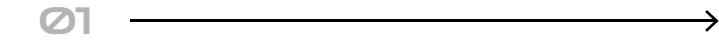

Die Aufzeichnungen können im Aufnahmenmenü eingesehen werden.

Ohne SD-Karte können maximal 100 Bilder gespeichert werden.

In)

Mehr Informationen zur Verwendung von SD-Karten

50

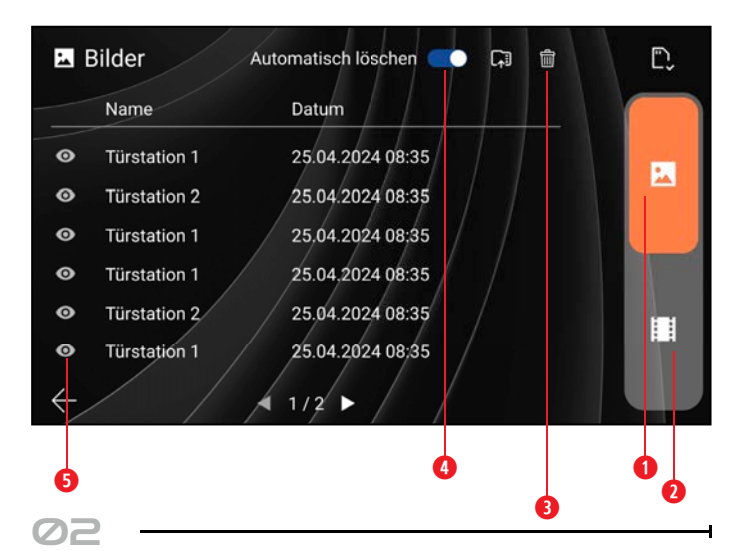

| 1 | Bilder einsehen                                      |
|---|------------------------------------------------------|
| 2 | Videos einsehen (Videos werden ohne Ton aufgenommen) |
| 3 | Bilder / Videos löschen                              |
| 4 | Automatisch Bilder und Videos löschen                |
| 5 | Antippen um Aufzeichnung einzusehen.                 |

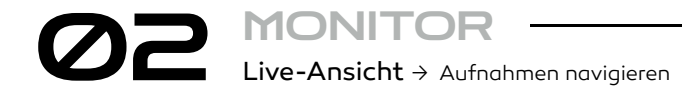

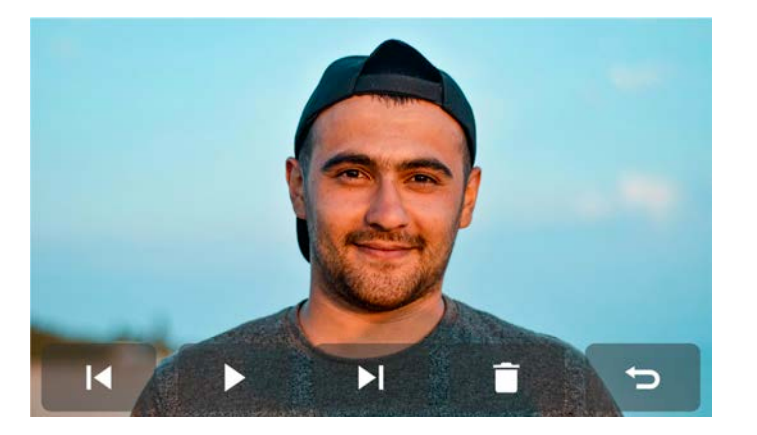

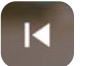

Vorherige Aufnahme anzeigen

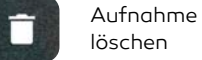

Galerie verlassen

C

Aufnahme (Video) pausieren/abspielen

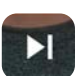

Nächste Aufnahme anzeigen 
 MONITOR

 CCTV > IP Kamera Menü

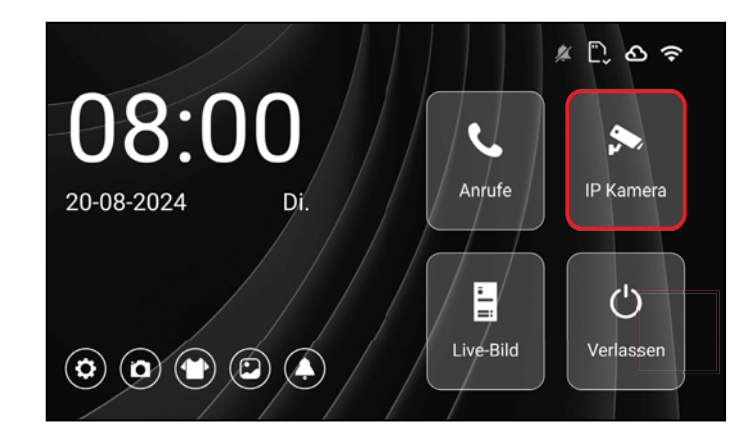

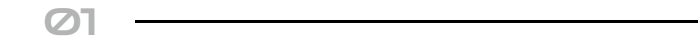

Ein tippen auf **"IP Kamera"** öffnet die CCTV-Einstellungen.

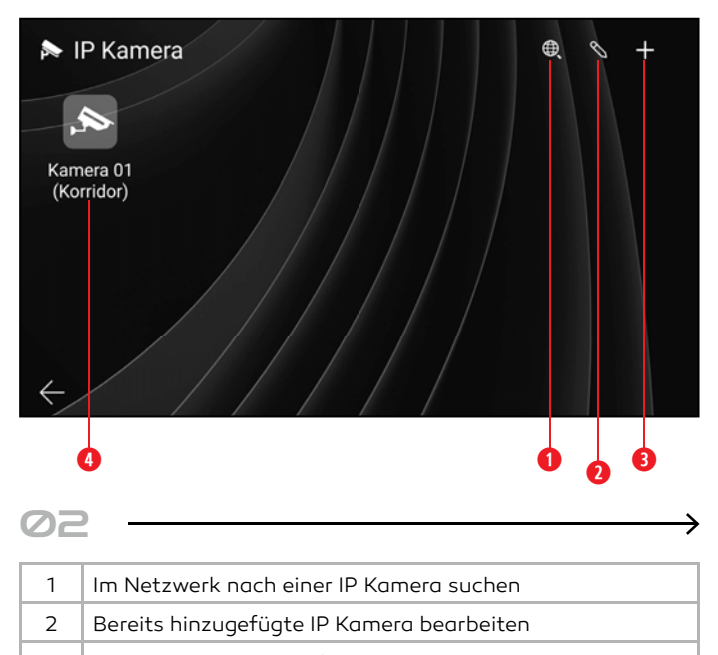

- 3 Neue IP Kamera hinzufügen
- 4 Hinzugefügte IP Kamera

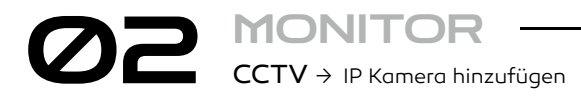

Ø2 MONITOR CCTV → IP Kamera hinzufügen

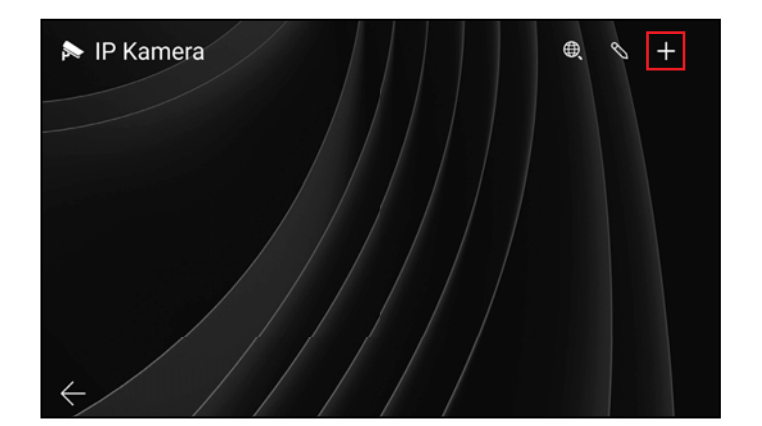

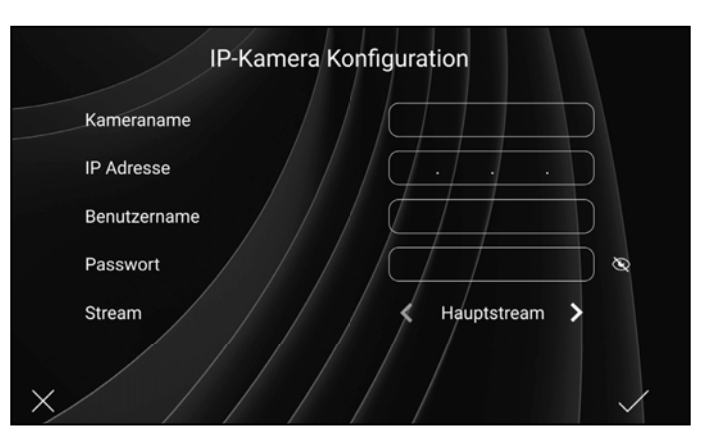

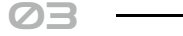

Auf + tippen, um eine neue IP Kamera hinzuzufügen.

| אל. |  |  |
|-----|--|--|
| 04  |  |  |

Damit eine Kamera mit dem Monitor verbunden werden kann, müssen die richtigen Parameter eingegeben werden.

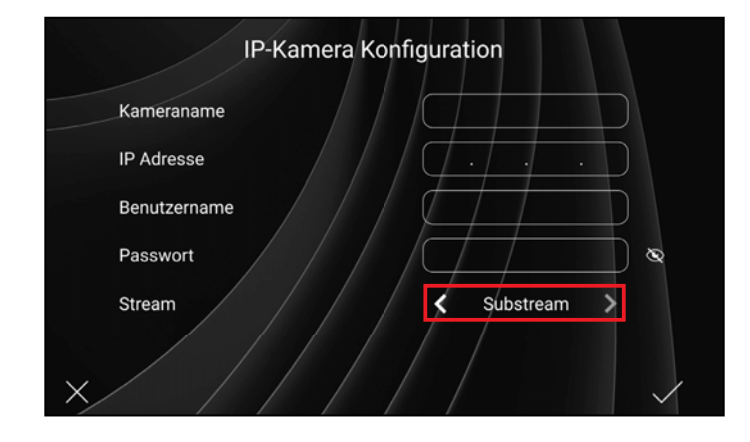

### 05

Sollte die Auflösung der Kamera mehr als 1080p betragen, muss der Stream auf Substream gewechselt werden.

(i)

55

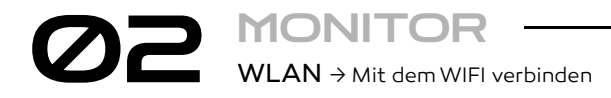

\*Nur für WIFI Monitor 🔥

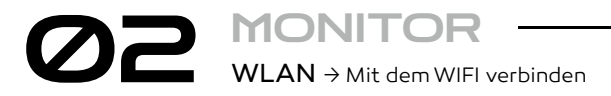

WLAN Konfiguration

Konfiguration" vorgenommen.

Alle App Zugriffe löschen

EVO 2 App

🔶 WLAN

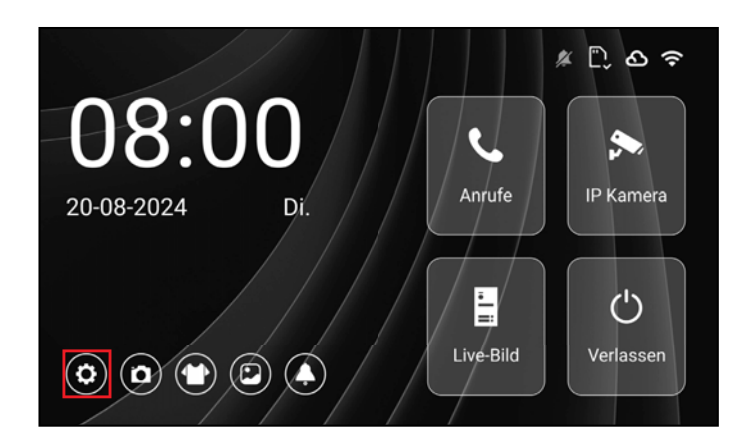

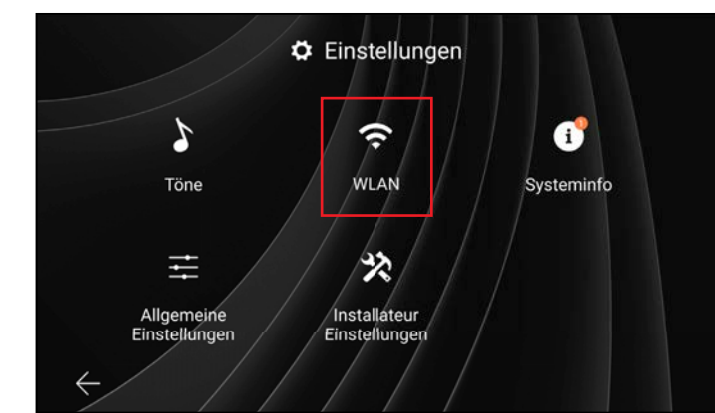

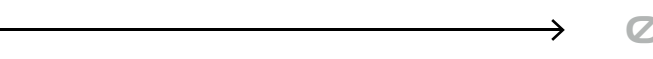

Die WLAN-Einstellungen sind in den Einstellungen 💽 zu finden.

Um die WLAN-Einstellungen aufzurufen, muss "**WLAN**" angetippt werden.

Die WLAN-Einrichtung wird über die Einstellung "WLAN-

Koppeln

Der Monitor funktioniert nur mit der **2,4Ghz** WLAN-Frequenz, bei konnektivitätsproblemen wird empfohlen die **5Ghz** WLAN-Frequenz im Router zu deaktivieren. Das Netzwerk muss sichtbar sein. Das Handy/Tablett muss im selben Netzwerk sein.

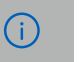

Ø

### \*Nur für WIFI Monitor 🛕

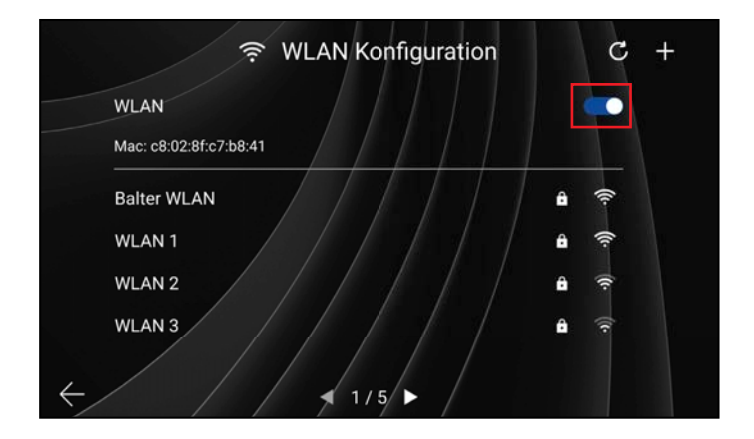

04

Damit der Monitor nach aktiven Netzwerken suchen kann, muss der WLAN-Regler aktiviert sein. Hier kann anschließend das richtige Netzwerk ausgewählt werden.

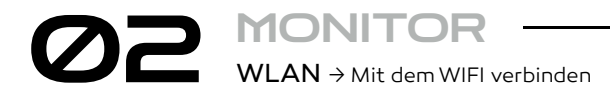

\*Nur für WIFI Monitor 🔥

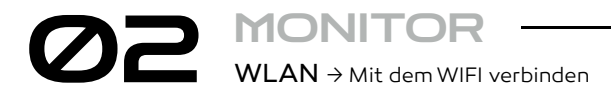

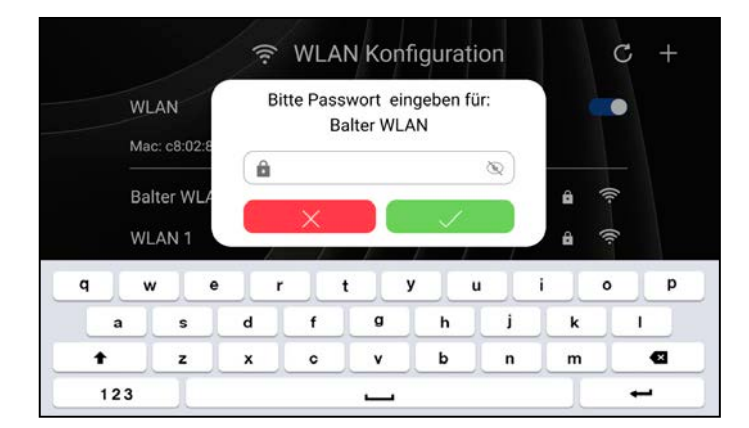

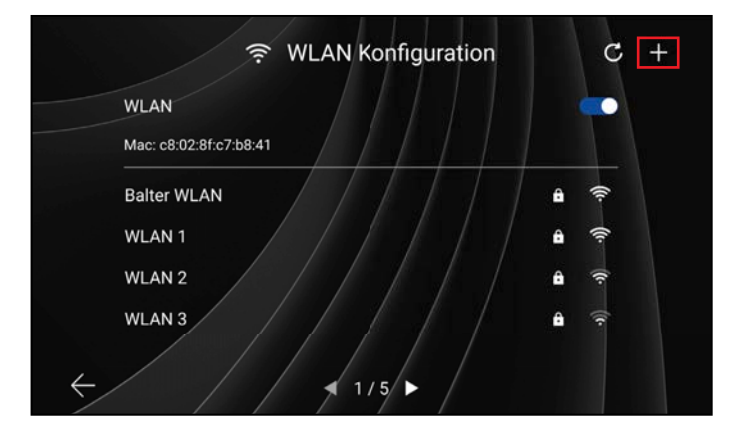

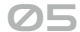

Nach der Eingabe und Bestätigung des richtigen Passworts, verbindet sich der Monitor mit Ihrem WLAN-Netzwerk.

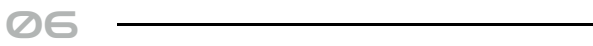

Falls Ihr WLAN-Netzwerk bei der automatischen Suche nicht angezeigt wird, können Sie es über das + manuell hinzufügen.

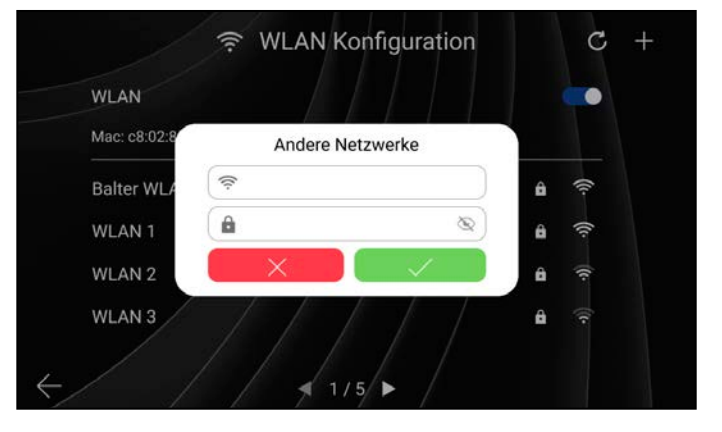

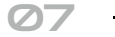

Nach der Eingabe und Bestätigung des WLAN-Namen und des richtigen Passworts, verbindet sich der Monitor mit Ihrem WLAN-Netzwerk.

### \*Nur für WIFI Monitor 🛕

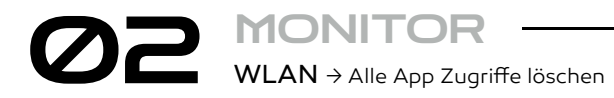

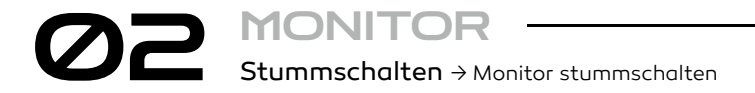

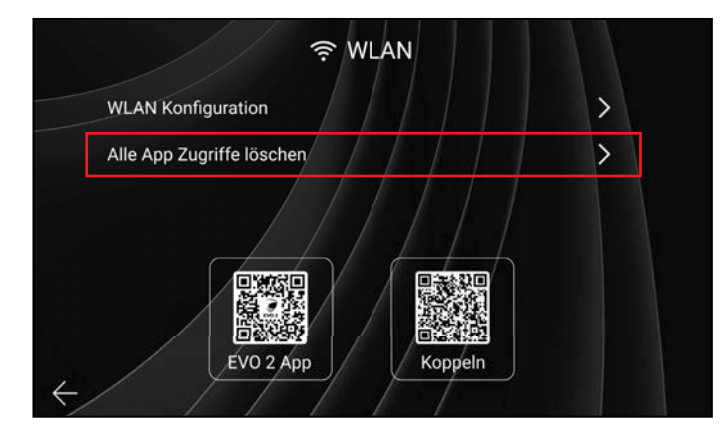

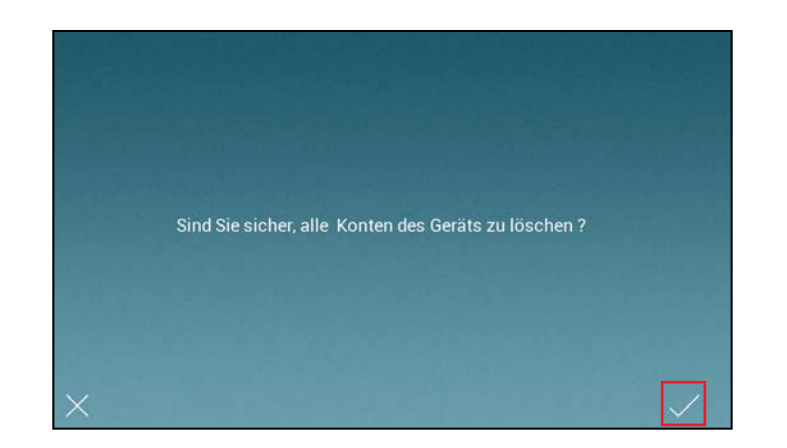

Ø

Um die Türstation von allen verbundenen Apps zu löschen, muss auf **Alle App Zugriffe löschen** getippt werden.

| $\square$ |  |
|-----------|--|
| <b>UC</b> |  |

Um alle App Zugriffe zu löschen, ist eine Bestätigung erforderlich. Für die Bestätigung muss das Häkchen angetippt werden.

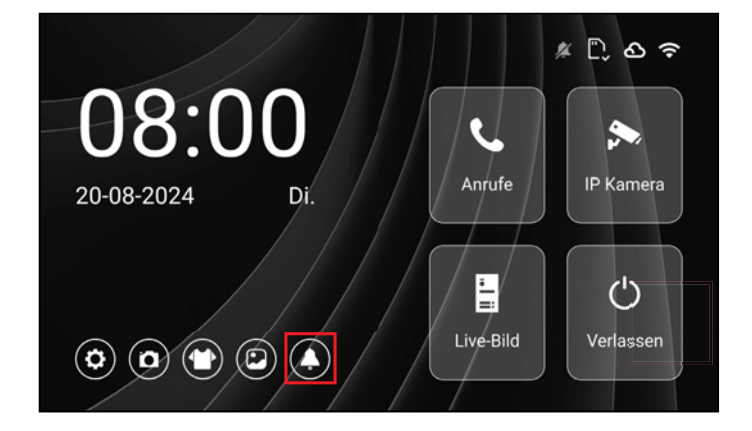

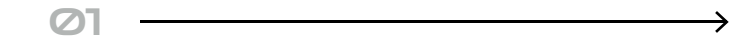

Ein tippen auf die Glocke aktiviert den Stummmodus . Dieser ist aktiv bis es wieder ausgestellt wird

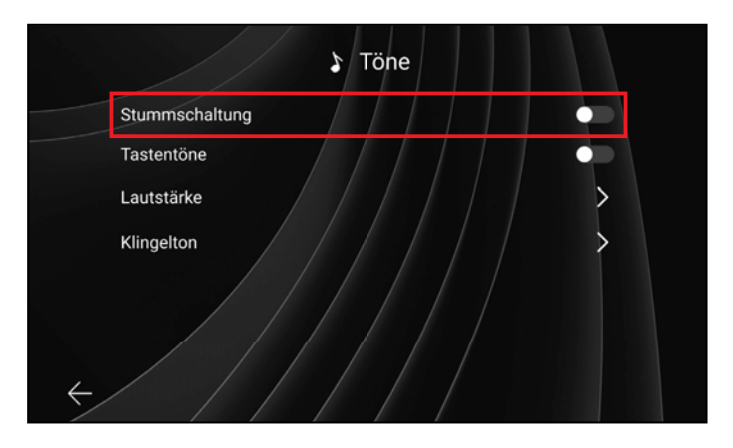

## 02

In den Einstellungen unter Töne kann die Stummschaltung ebenso ein- und ausgestellt werden.

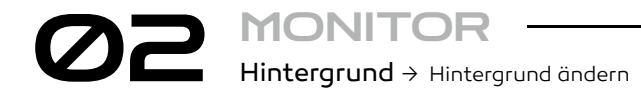

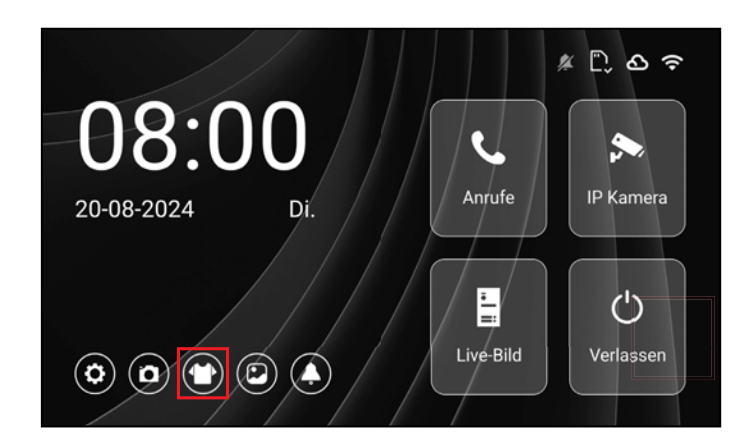

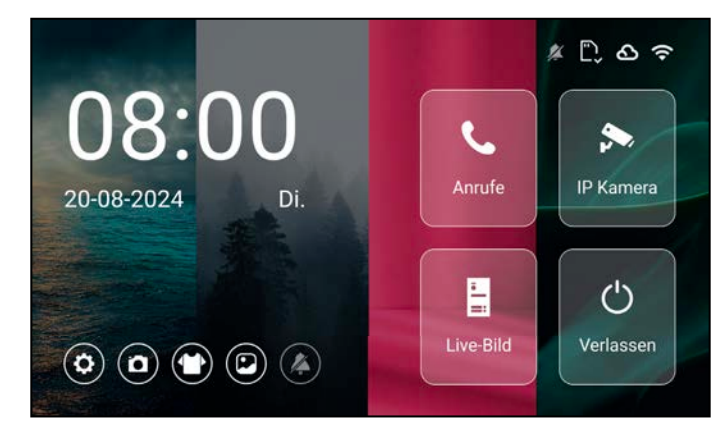

Um den Hintergrund zu wechseln, muss auf das T-Shirt Icon getippt werden. Mehreres tippen schaltet zwischen verschiedenen Hintergründen durch.

| Ø2 — |  |
|------|--|
|      |  |
|      |  |
|      |  |

Es kann zwischen 5 verschiedenen Hintergrundbildern ausgewählt werden.

MONITO App-Anruf → Monitor anrufen

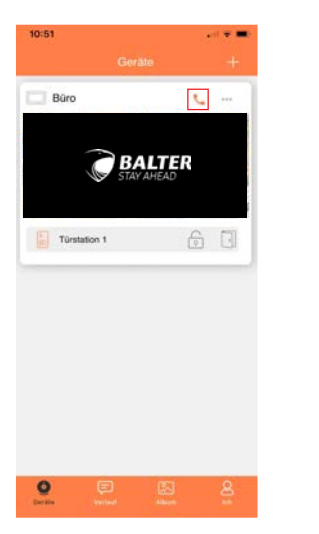

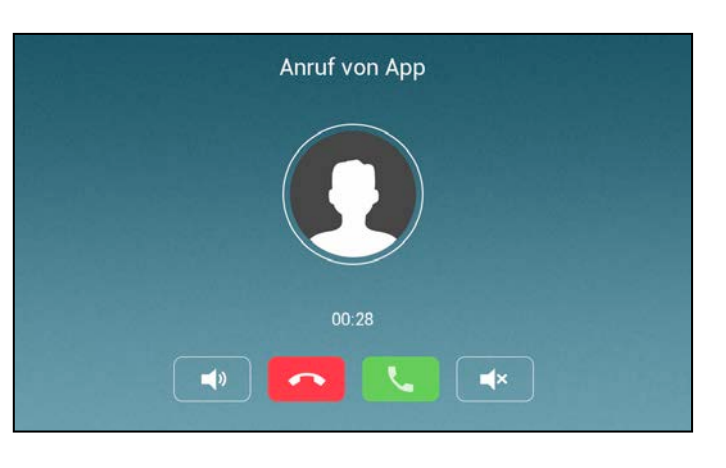

| 01  |        |     |
|-----|--------|-----|
| Fin | Tinnen | ouf |

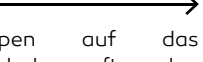

Ein lippen Telefonsymbol ruft den verbundenen Monitor an.

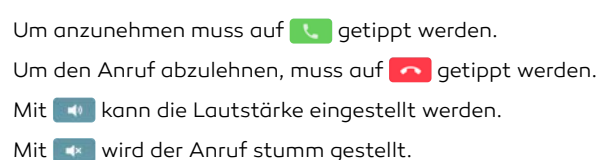

02

### \*Nur für WIFI Monitor 🔥

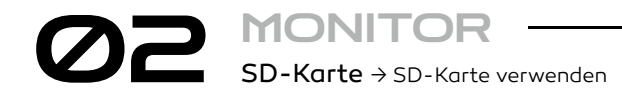

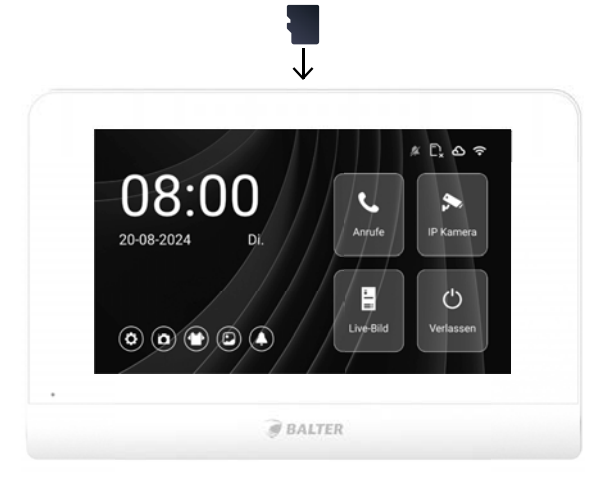

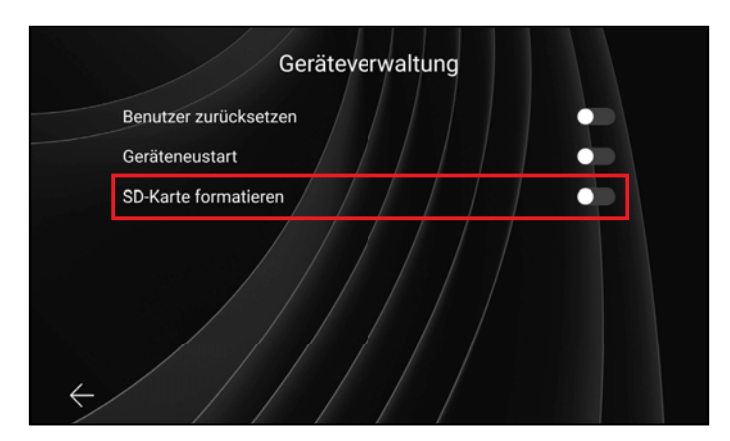

Die SD-Karte muss oben in der Mitte des Monitors eingeführt werden.

Maximale Kapazität ohne microSD-Karte: 100 Bilder. Maximale Kapazität der microSD-Karte: 32GB

02

Wenn die SD-Karte nicht erkannt wird, muss diese unter Einstellungen -> Allgemeine Einstellungen -> Geräteverwaltung -> SD-Karte formatieren formatiert werden.

ES WERDEN ALLE DATEN VON DER SD-KARTE GELÖSCHT!

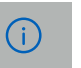

MONITOF 02 Einstellungen → Einstellungsmenü

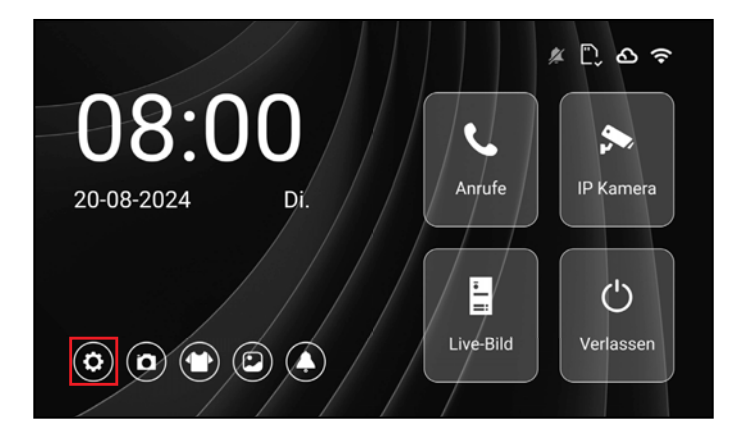

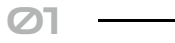

Um in die Einstellungen zu gelangen muss auf das Einstellungssymbol geklickt werden.

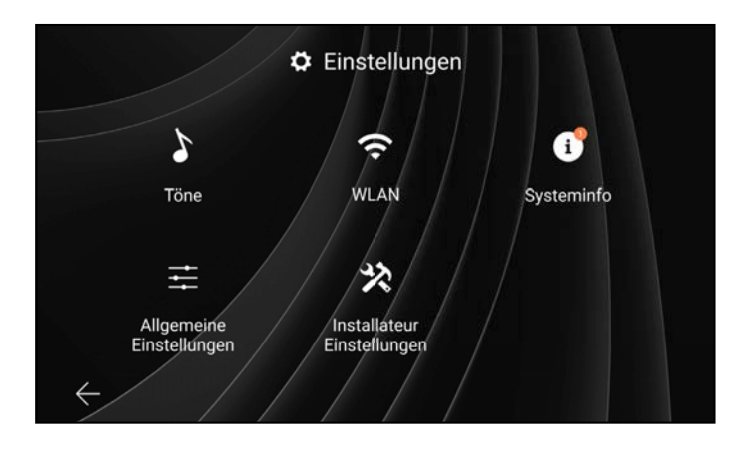

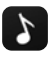

## Toneinstellungen

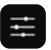

### Allgemeine Einstellungen

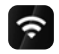

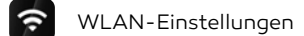

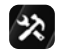

Installateur Einstellungen

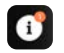

Systeminformationen

# ©2 MONITOR Einstellungen → Toneinstellungen

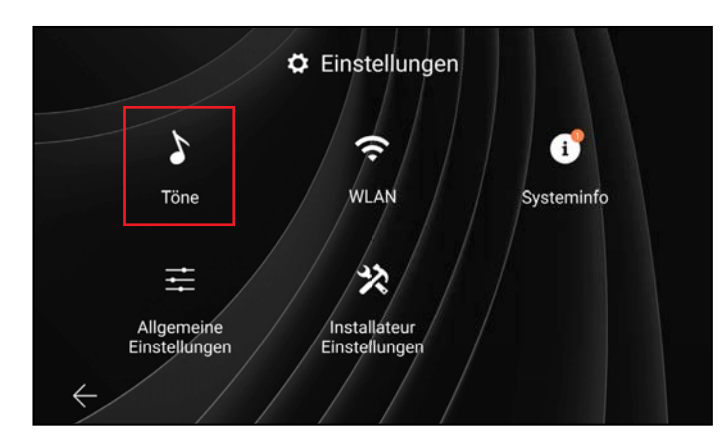

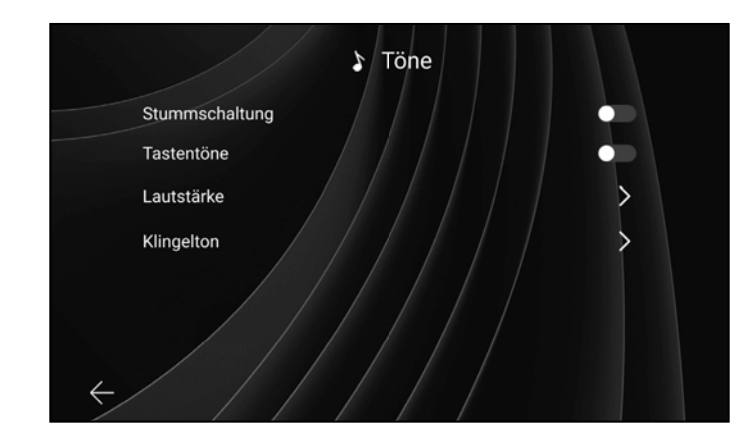

Die Toneinstellungen können in den Einstellungen geöffnet werden.

# 02

Um den Ton des Monitors zu deaktivieren, muss der Regler für "Stummschaltung" eingeschaltet sein.

Um den Ton beim Tippen einzuschalten, muss der Regler für "Tastentöne" aktiviert sein.

Die Lautstärke des Monitors und der Klingelton können ebenfalls in den Toneinstellungen eingestellt werden.

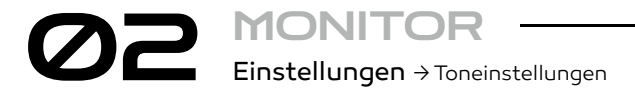

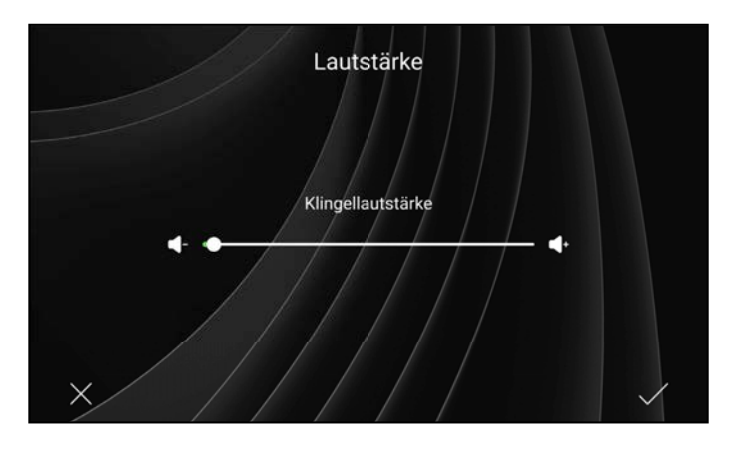

# 01

Unter den Punkt "Lautstärke" in den Toneinstellungen kann die Klingellautstärke einstellt werden. Die Einstellung wird über das Häkchen unten rechts in der Ecke gespeichert.

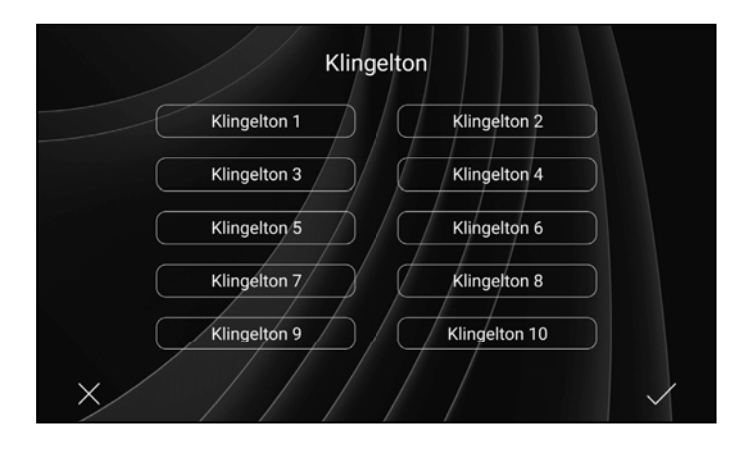

# 02

Unter dem Punkt "Klingelton" in den Toneinstellungen kann einer von zehn installierten Klingeltönen eingestellt werden. Die Einstellung wird über das Häkchen unten rechts in der Ecke gespeichert.

# MONITOR Einstellungen > Systeminformationen

Einstellungen → Systeminformationen

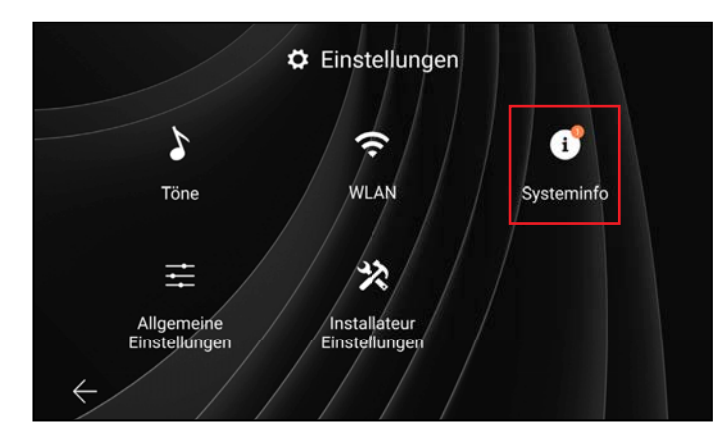

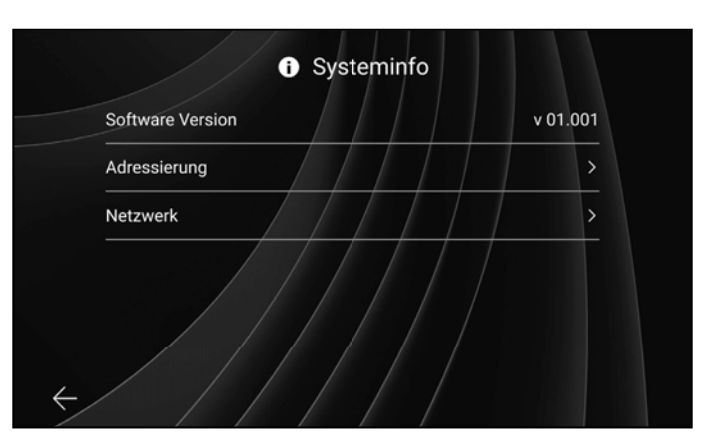

| Adressierung | ~                 |
|--------------|-------------------|
| Monitor Nr.  |                   |
| PLC Mac      | 00:06:58:da:df:61 |
| Netzwerk     | >                 |
|              |                   |

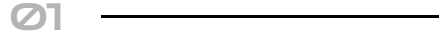

Durch das Anklicken von "Systeminfo" werden zusätzliche Informationen über den Monitor angezeigt.

| _     |  |  |  |
|-------|--|--|--|
| <br>_ |  |  |  |
| _     |  |  |  |

Die Software-Version, die Adressierung und das Netzwerk können in den Systeminformationen eingesehen werden.

Durch Anklicken des Pfeils neben "Adressierung" werden zusätzliche Informationen zu diesem Punkt eingeblendet.

0

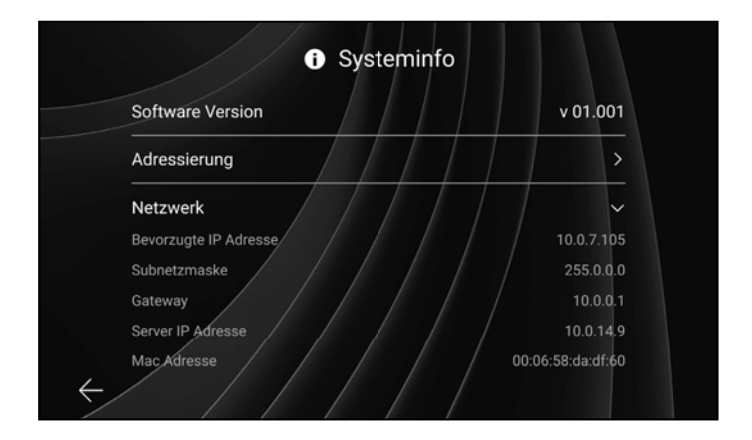

## 02

Durch Anklicken des Pfeils neben "Netzwerk" werden zusätzliche Informationen zu diesem Punkt eingeblendet.

# MONITOR Einstellungen > Systeminformationen

 Software Version
 Jetzt aktualisieren
 v 01.001

 Adressierung
 >

 Netzwerk
 >

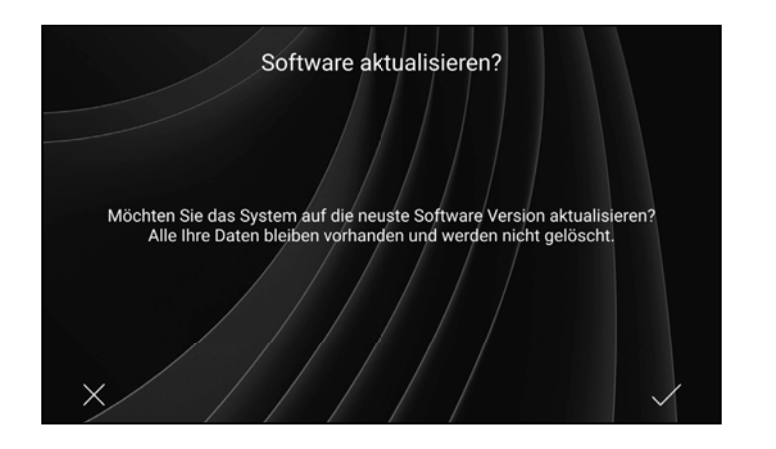

 $\boldsymbol{\nabla}$ 

Sofern ein Software-Update verfügbar ist, wird dies über einen Button "Jetzt aktualisieren" angezeigt. Durch Klicken auf diesen Button wird das Software-Update durchgeführt.

|     | _ |   |  |
|-----|---|---|--|
| / 3 | _ | _ |  |
| -   | _ |   |  |

Vor der finalen Aktualisierung der Software erscheint eine weitere Abfrage, die durch das Häkchen in der unteren rechten Ecke bestätigt werden muss.

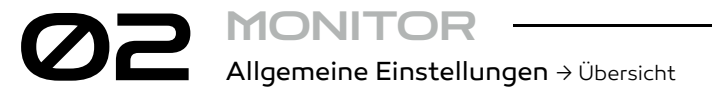

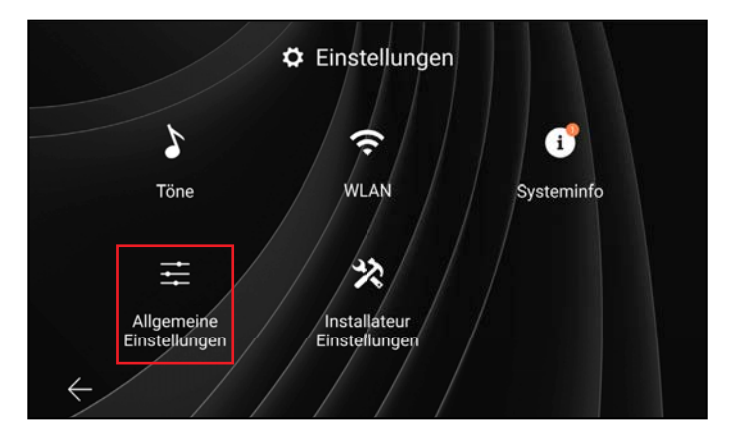

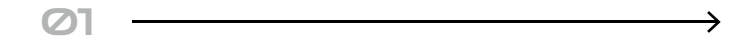

Die Allgemeinen Einstellungen sind in den Einstellungen zu finden. Durch das Anklicken von "Allgemeine Einstellungen" werden weitere Einstellungen angezeigt.

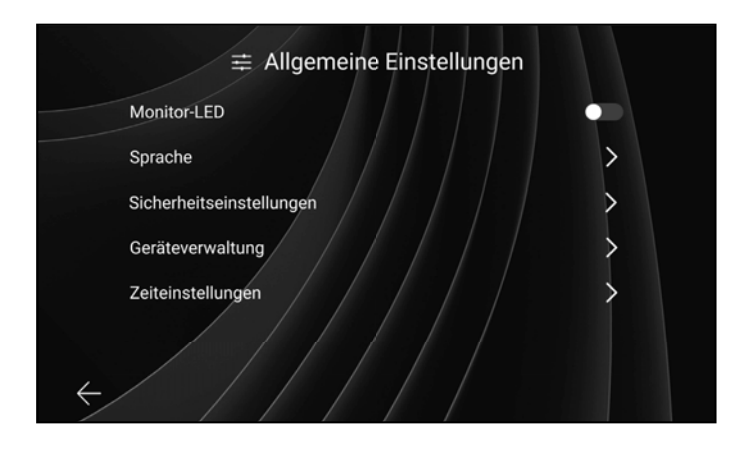

# 02

Um die LEDs am Monitor einzuschalten, muss der Regler "LED" aktiviert werden.

Die Einstellungen für Sprache, Sicherheitseinstellungen, Geräteverwaltung und Zeiteinstellungen können hier vorgenommen werden.

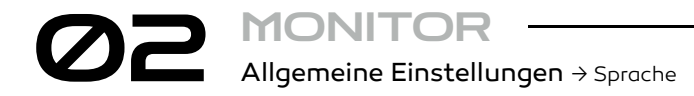

Sprache Englisch Deutsch

 $\boldsymbol{\nabla}$ 

Hier kann zwischen den Sprachen Deutsch und Englisch gewählt werden. Die Einstellung wird über das Häkchen unten rechts in der Ecke gespeichert.

MONITC Allgemeine Einstellungen → Sicherheitseinstellungen

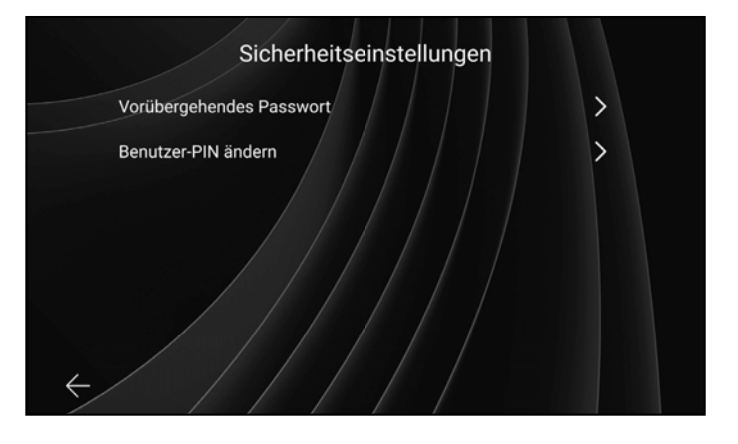

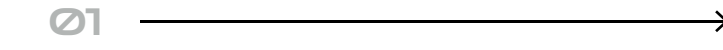

Das vorübergehende Passwort und die Benutzer-PIN können in den Sicherheitseinstellungen angepasst werden.

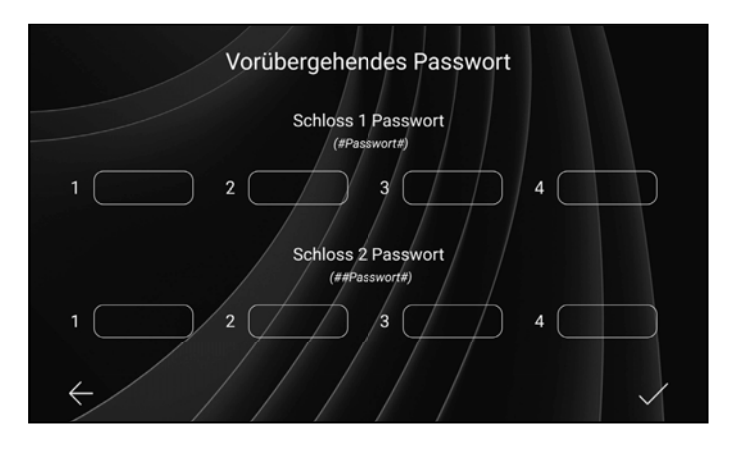

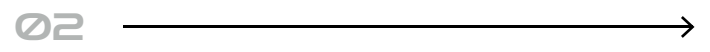

In den Sicherheitseinstellungen unter "Vorrübergehendes Passwort" können 4 Passwörter sowohl für Schloss 1 als auch für Schloss 2 festgelegt werden.

Hinweis: Hierbei handelt es sich um einmalige Passwörter. An der Türstation müssen die Passwörter für Schloss 1 mit jeweils einem # eingegeben werden -> #Passwort#. Das Passwort f
ür Schloss 2 muss zu Beginn zwei ## und zum Ende mit einem # eingegeben werden -> ##Passwort#.

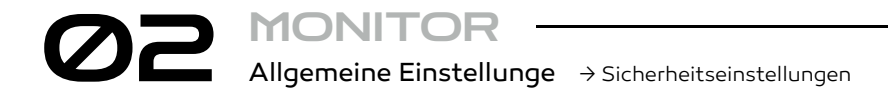

Benutzer-PIN ändern Diese PIN wird benötigt, um den Türöffner an der Türstation zu entriegeln und dient als Sicherheitscode, Mindestens 4 bis maximal 8 Ziffern. (#Passwort#) Alte PIN Neue PIN PIN wiederholen 0

### ØB

Die Benutzer-PIN kann in den Sicherheitseinstellungen geändert werden. Dazu muss zunächst die alte PIN eingegeben werden. Anschließend muss die neue PIN zweimal angegeben werden.

MONITC Allgemeine Einstellungen → Geräteverwaltung

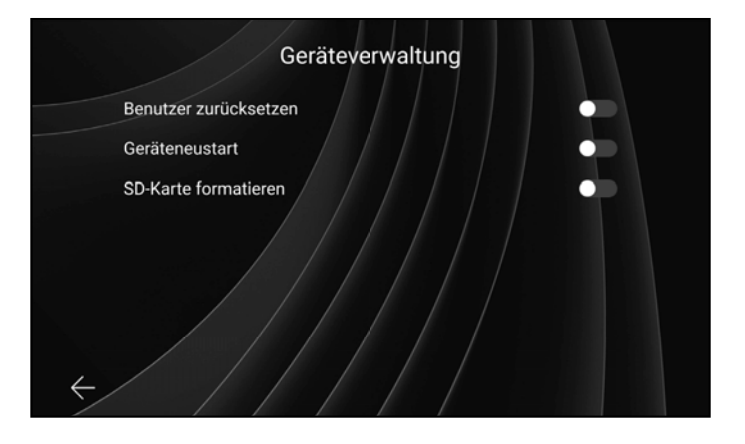

### 0

Die Optionen "Benutzer zurücksetzen", "Monitor neustarten" und "SD-Karte formatieren" sind in den Sicherheitseinstellungen unter Geräteverwaltung verfügbar.

Der Vorgang muss bei allen drei Optionen im nächsten Fenster mit den Häkchen in der unteren rechten Ecke bestätigt werden.

# MONITOR Allgemeine Einstellunge → Zeiteinstellungen

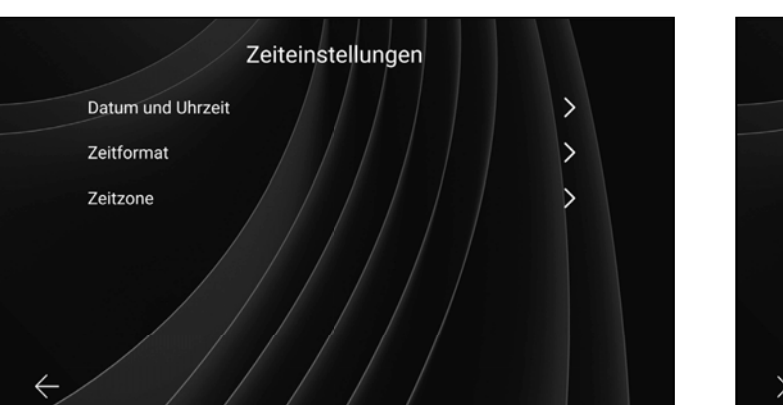

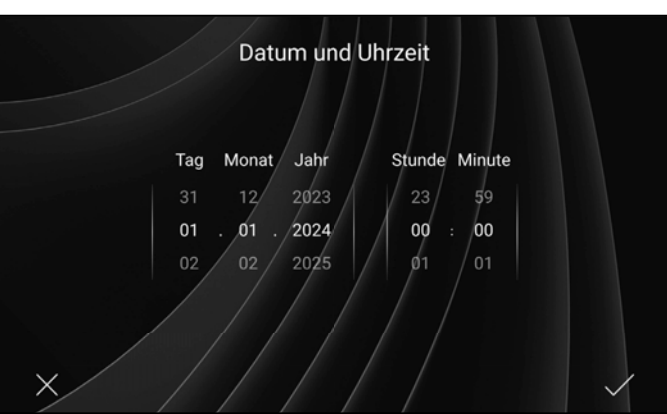

In den Zeiteinstellungen unter "Allgemeine Einstellungen" können das Datum und die Uhrzeit, das Zeitformat und die Zeitzone eingestellt werden.

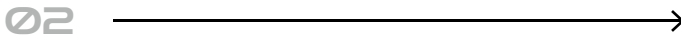

Das Datum und die Uhrzeit können in den Zeiteinstellungen geändert werden.

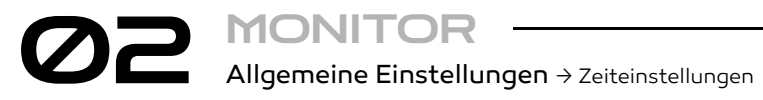

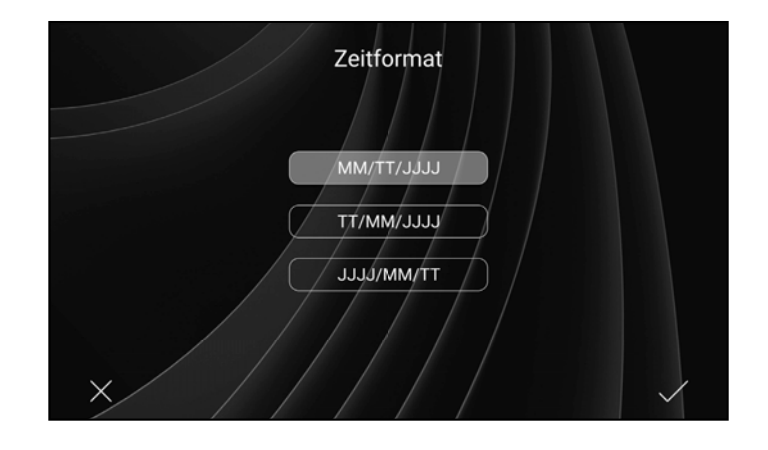

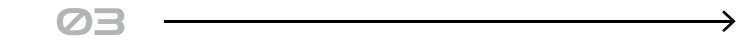

Das Zeitformat kann ebenso in den Zeiteinstellungen geändert werden. Es stehen drei verschiedene Formate zur Auswahl.

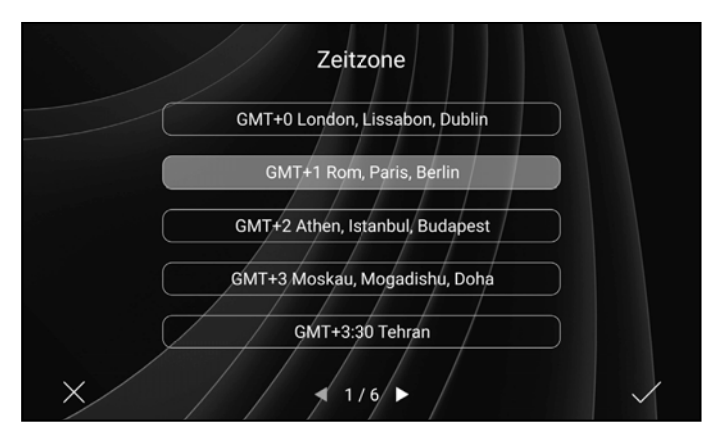

## 04

Die Zeitzone kann ebenfalls in den Zeiteinstellungen geändert werden. Es stehen zahlreiche Zeitzonen zur Auswahl.

# MONITOR Installateur Einstellungen → Übersicht

C Einstellungen

()

WLAN

\*

Installateur Einstellungen a

Systeminfo

Installateur-PIN eingeben:

~

Töne

Ħ

Allaemeine

Einstellungen

Die Installateur Einstellungen sind in den Einstellungen zu finden. Durch das Anklicken von "Installateur Einstellungen" werden weitere Einstellungen angezeigt.

### In die Installateur Einstellungen gelangt man nur, wenn man die Installateur-PIN eingibt.

02

Nur Installateure sollten dort Zugriff erhalten, da sich dort wichtige Einstellungen befinden, auf die Endverbraucher keinen Zugriff benötigen.

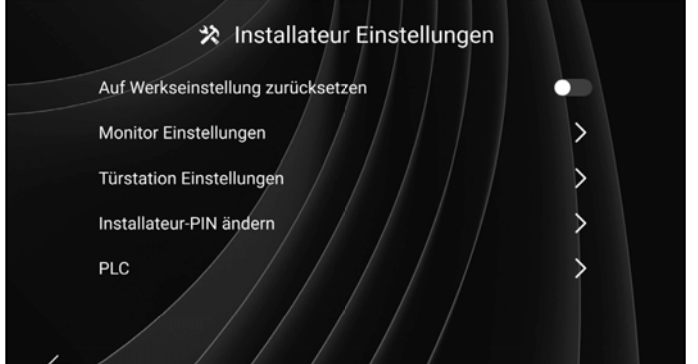

MONIT

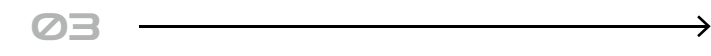

Nach Eingabe der Installateur-PIN öffnen sich die Installateur-Einstellungen. Dort kann der Installateur das Gerät auf die Werkseinstellungen zurücksetzen, die Einstellungen für Monitor und Türstation aufrufen, die Installateur-PIN ändern und die PLC-Informationen öffnen.

Installateur Einstellungen → Übersicht und auf Werkseinstellungen zurücksetzen

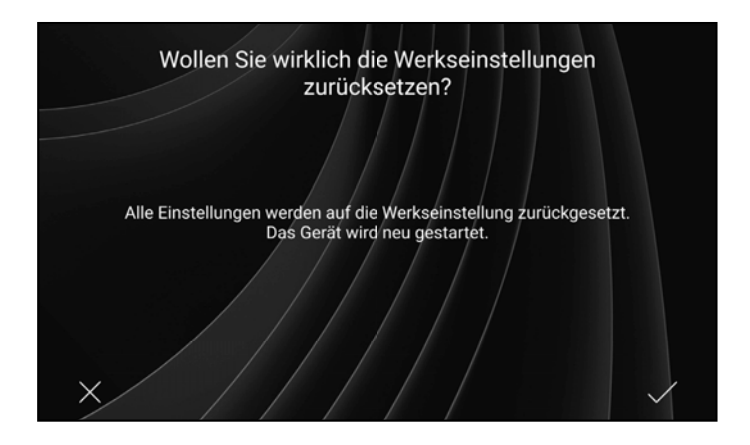

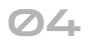

Beim Zurücksetzen der Werkseinstellungen wird eine Bestätigung benötigt. Diese erfolgt über das Häkchen, welches sich in der unteren rechten Ecke befindet.

# MONIT Installateur Einstellungen → Monitor Einstellungen und Adressierung des Monitors

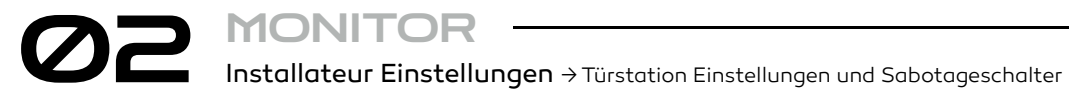

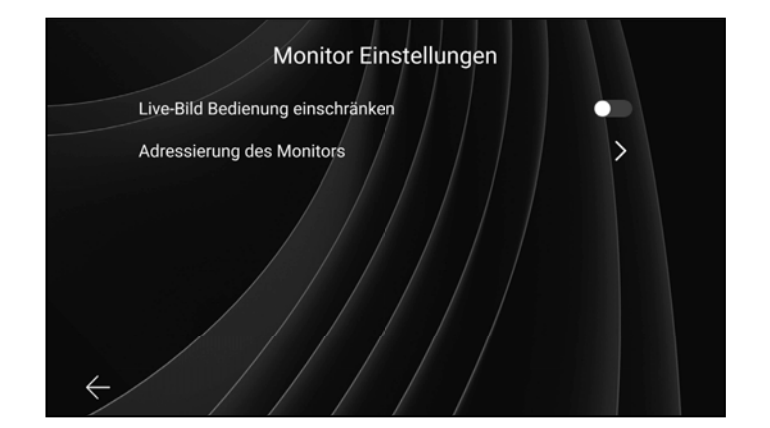

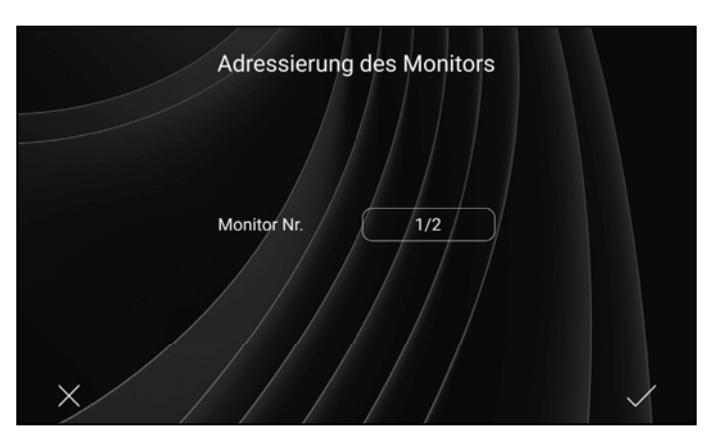

05

In den Monitor-Einstellungen unter "Installateur-Einstellungen" können sowohl die Live-Bild-Bedienung eingeschränkt als auch die Adressierung des Monitors vorgenommen werden.

Wenn die Live-Bild-Bedienung eingeschränkt ist, kann das Live-Bild nur gesehen werden, wenn geklingelt wird.

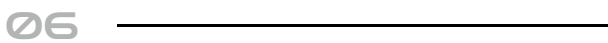

Hier wird die Monitor-Nr. vergeben. Der Master-Monitor ist immer die Nr. 1. während es sich bei der Nr. 2 um einen Slave-Monitor handelt

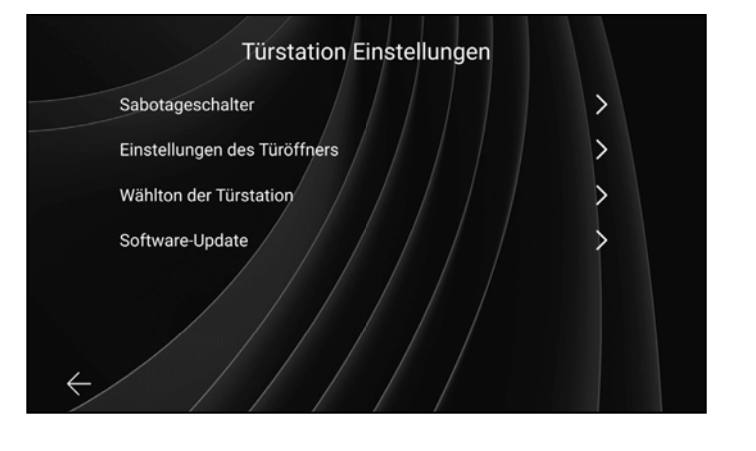

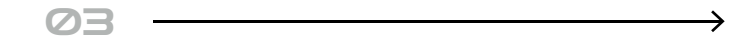

In den Türstation-Einstellungen unter "Installateur-Einstellungen" können Einstellungen zum Sabotageschalter, zum Türöffner, zum Wählton der Türstation sowie zu Software-Updates vorgenommen werden.

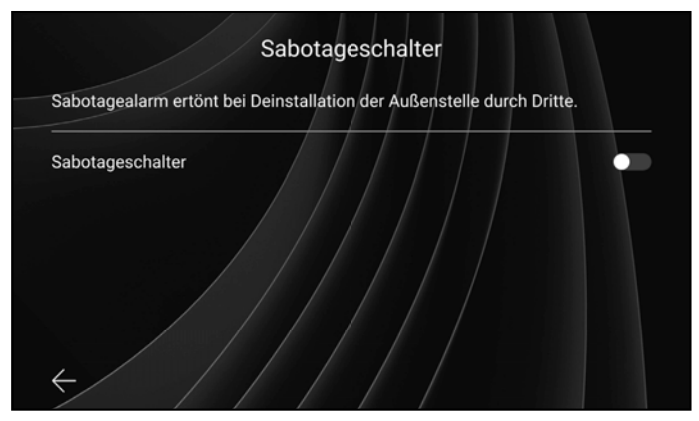

## 04

Um den Sabotageschalter einzuschalten, muss der Regler aktiviert werden. Nur dann ist der Sabotageschalter aktiv.

Diese Einstellung sollte erst nach der Installation aktiviert werden, um einen falschen Alarm zu vermeiden. Vor der Abnahme der Außenstation sollte diese Einstellung wieder deaktiviert werden.

**(i)** 

# MONIT Installateur Einstellungen → Einstellungen des Türöffners

MONI Installateur Einstellungen → Installateur-PIN ändern und PLC

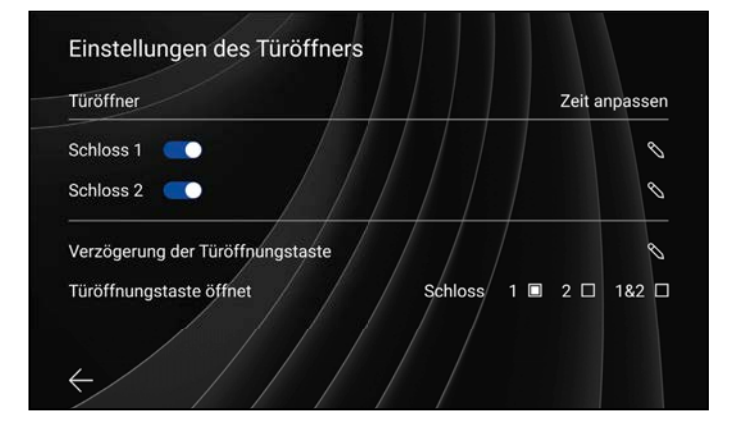

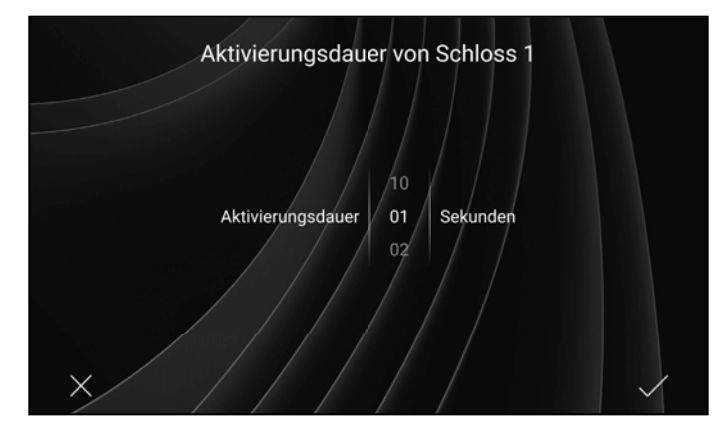

05

In den Einstellungen des Türöffners kann das Schloss 1 und das Schloss 2 aktiviert werden. Man kann hier außerdem die Zeitanpassung der beiden Schlösser und der Türöffnungstaste (falls vorhanden) einstellen und festlegen, welches Schloss beim drücken der Türöffnungstaste geöffnet wird.

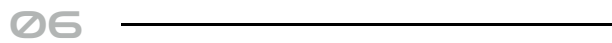

Bei Schloss 1 kann man die Aktivierungsdauer auf bis zu 10 Sekunden einstellen

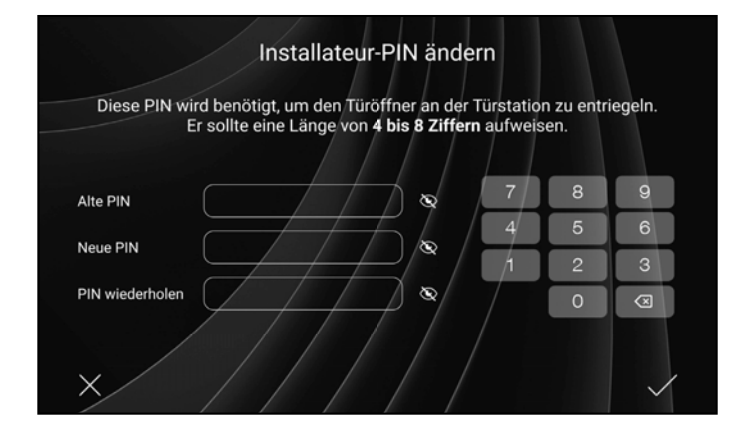

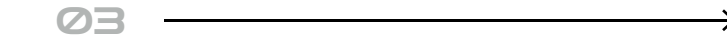

Die Installateur-PIN kann hier geändert werden. Dazu muss zunächst die alte PIN (Standard: 0000) eingegeben werden. Anschließend muss die neue PIN zweimal angegeben werden.

| :06:58:da:df:61 | 211/237                                                                                | 211 / 237                                                                                                    | -14                                                                                                    |
|-----------------|----------------------------------------------------------------------------------------|----------------------------------------------------------------------------------------------------|----------------------------------------------------------------------------------------------------|
| :06:58:da:df:61 | 211 / 237                                                                              | 211 / 237                                                                                                    | -14                                                                                                    |
| :06:58:da:df:61 | 211/237                                                                                | 211 / 237                                                                                                    | -14                                                                                                    |
| 06:58:da:df:61  | 211/1237                                                                               | 211 237                                                                                                    | -14                                                                                                    |
| 06:58:da:df:61  | 211/237                                                                                | 211 / 237                                                                                                    | -14                                                                                                    |
| :06:58:da:df:61 | 211 / 237                                                                              | 211/237                                                                                                    | -14                                                                                                    |
|                 | 06:58:da:df:61<br>06:58:da:df:61<br>06:58:da:df:61<br>06:58:da:df:61<br>06:58:da:df:61 | 06:58:da:df:61 211 / 237<br>06:58:da:df:61 211 / 237<br>06:58:da:df:61 211 / 237<br>06:58:da:df:61 211 / 237<br>06:58:da:df:61 211 / 237<br>06:58:da:df:61 211 / 237 | 06:58:da:df:61 211 / 237 211 / 237<br>06:58:da:df:61 211 / 237 211 / 237<br>06:58:da:df:61 211 / 237 211 / 237<br>06:58:da:df:61 211 / 237 211 / 237<br>06:58:da:df:61 211 / 237 211 / 237 |

### 04

Hier kann die Signalstärke von der Powerline Communication eingesehen werden. Bei größeren Kabellängen kann die Signalstärke schwächer sein, was zu Kommunikation Problemen zwischen den Geräten führen kann. Über den Button oben rechts in der Ecke können die Daten aktualisiert werden.

# OB STATION Technische Daten → Türstation S Aufbau

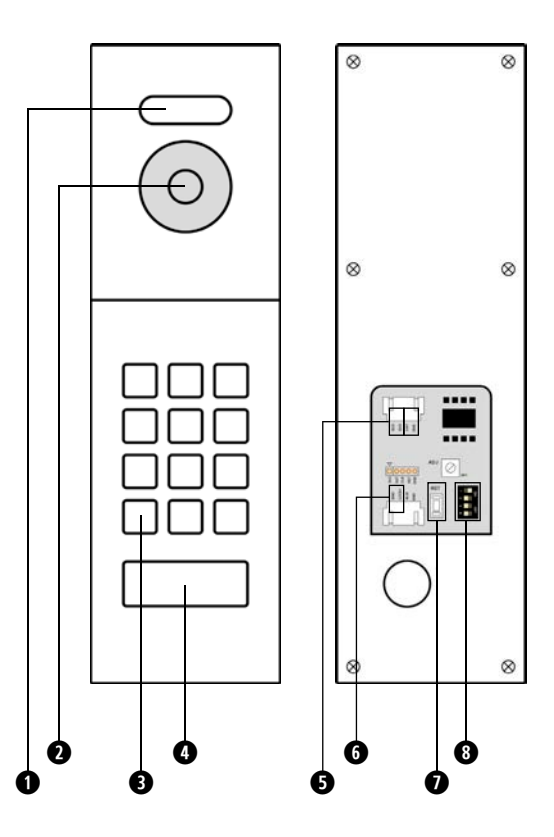

| 1 | Weißlicht LEDs                               |
|---|----------------------------------------------|
| 2 | Full HD Kamera                               |
| 3 | Nummerische Tastatur                         |
| 4 | Beleuchtetes Namensschild                    |
| 5 | BUS Anschluss und Türöffnungstaste Anschluss |
| 6 | Türöffner Anschluss                          |
| 7 | Reset-Taste                                  |
| 8 | DIP-Schaltern                                |

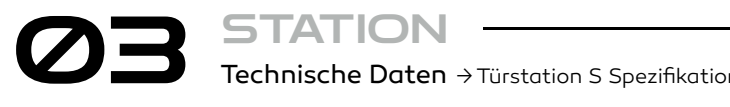

| Kontaktmenge                            | 1 Benutzer                                                           |
|-----------------------------------------|----------------------------------------------------------------------|
| Blickwinkel                             | 150 Grad                                                             |
| Nummerische Tastatur                    | Ja                                                                   |
| Türöffneranschluss an der<br>Türstation | 12V DC, 300mA interne Spannungsv<br>30V DC 2Ah oder 250V AC 2Ah pote |
| Befestigungsart                         | Aufputzmontage                                                       |
| Gehäuse Material                        | Aluminiumplatte                                                      |
| Verkabelung                             | 2-Draht-BUS                                                          |
| Farbe                                   | Dunkel Grau                                                          |
| Sabotagekontakt                         | Nein                                                                 |
| Nachtsicht                              | Schwarz-Weiß                                                         |
| Entsperrung                             | Durch lokales privates und vorüberge                                 |
| Betriebstemperatur                      | -30~64°C                                                             |
| microSD Karten                          | Bis 128GB                                                            |
| Stromversorgung                         | 28-32V DC                                                            |
| Schutzklasse                            | IP54                                                                 |
| Abmessungen                             | 52mm (B) x 170mm (H) x 27,5mm (T)                                    |
| Gewicht                                 | 320g                                                                 |
|                                         |                                                                      |

| D | ег | ۱. |
|---|----|----|

versorgung; entialfreier Relaiskontakt

ehendes Passwort; App; Monitor

# OB STATION Technische Daten → Türstation M Aufbau **STATION**

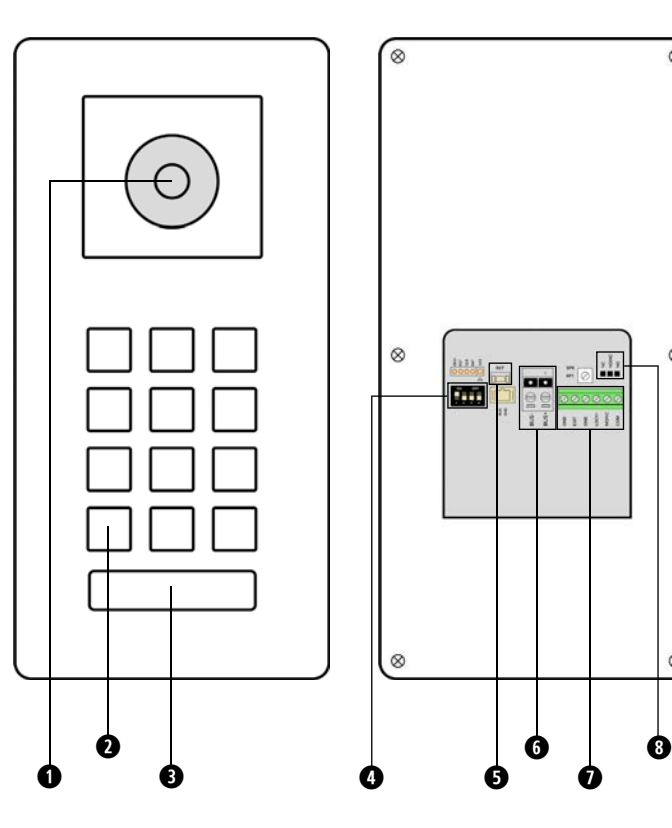

| 1 | Full HD Kamera                                  |
|---|-------------------------------------------------|
| 2 | Lautsprecher                                    |
| 3 | Beleuchtetes Namensschild                       |
| 4 | DIP-Schaltern                                   |
| 5 | Reset-Taste                                     |
| 6 | BUS Anschluss                                   |
| 7 | Türöffnungstaste Anschluss/ Türöffner Anschluss |
| 8 | Relais-Jumper                                   |

| Kontaktmenge                            | 1 Benutzer                                                               |
|-----------------------------------------|--------------------------------------------------------------------------|
| Blickwinkel                             | 150 Grad                                                                 |
| Nummerische Tastatur                    | Nein                                                                     |
| Türöffneranschluss an der<br>Türstation | 12V DC, 300mA interne Spannungsver<br>30V DC 2Ah oder 250V AC 2Ah potent |
| Befestigungsart                         | Aufputzmontage                                                           |
| Gehäuse Material                        | Aluminiumplatte                                                          |
| Verkabelung                             | 2-Draht-BUS                                                              |
| Farbe                                   | Dunkel Grau                                                              |
| Sabotagekontakt                         | Ja                                                                       |
| Nachtsicht                              | Schwarz-Weiß                                                             |
| Entsperrung                             | Durch lokales privates und vorübergehe                                   |
| Betriebstemperatur                      | -30~64°C                                                                 |
| microSD Karten                          | Bis 128GB                                                                |
| Stromversorgung                         | 28-32V DC                                                                |
| Schutzklasse                            | IP54                                                                     |
| Abmessungen                             | 89mm (B) x 190mm (H) x 30mm (T)                                          |
| Gewicht                                 | 605g                                                                     |
|                                         |                                                                          |

**STATION** 

ØB

| Technis  | che Daten → Türstation M Spezifikationen                                                                |
|----------|----------------------------------------------------------------------------------------------------|
|          | 1 Benutzer                                                                                              |
|          | 150 Grad                                                                                                |
| tatur    | Nein                                                                                                    |
| s an der | 12V DC, 300mA interne Spannungsversorgung;<br>30V DC 2Ah oder 250V AC 2Ah potentialfreier Relaiskontakt |
|          | Aufputzmontage                                                                                          |
|          | Aluminiumplatte                                                                                         |
|          | 2-Draht-BUS                                                                                             |
|          | Dunkel Grau                                                                                             |
|          | Ja                                                                                                    |
|          | Schwarz-Weiß                                                                                            |
|          | Durch lokales privates und vorübergehendes Passwort; App; Monitor                                       |
| ur       | -30~64°C                                                                                                |
|          | Bis 128GB                                                                                               |
|          | 28-32V DC                                                                                               |
|          | IP54                                                                                                    |
|          | 89mm (B) x 190mm (H) x 30mm (T)                                                                         |
|          | 605g                                                                                                    |

# OB STATION Technische Daten → Türstation L Aufbau

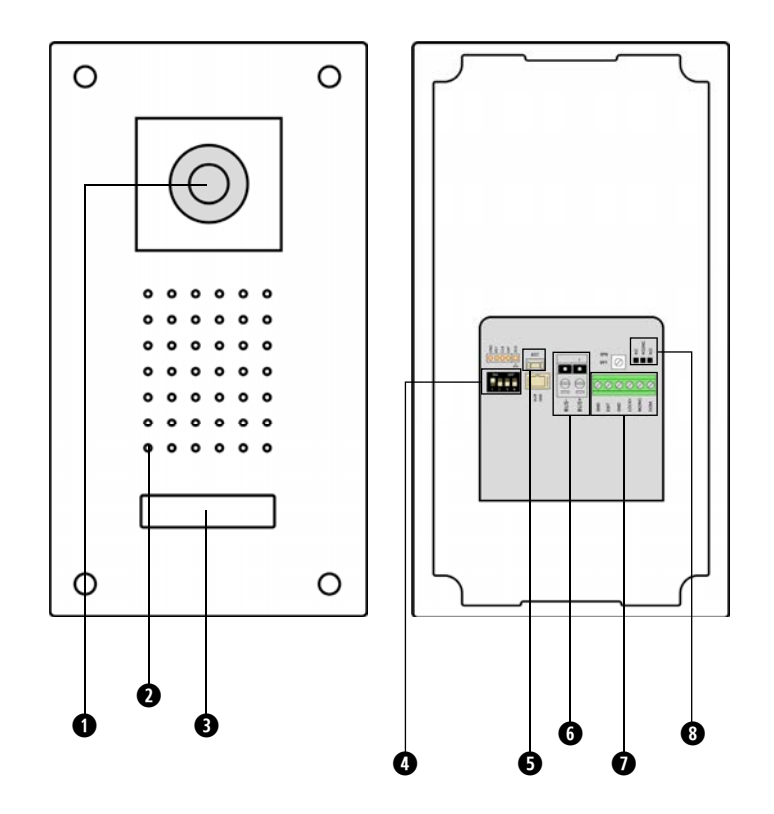

| 1 Full HD Kamera                             |        |
|----------------------------------------------|--------|
| 2 Lautsprecher                               |        |
| 3 Beleuchtetes Namensschild                  |        |
| 4 DIP-Schaltern                              |        |
| 5 Reset-Taste                                |        |
| 6 BUS Anschluss                              |        |
| 7 Türöffnungstaste Anschluss/ Türöffner Ansc | chluss |
| 8 Relais-Jumper                              |        |

| Kontaktmenge                            | 1 Benutzer                                                             |
|-----------------------------------------|------------------------------------------------------------------------|
| Blickwinkel                             | 150 Grad                                                               |
| Nummerische Tastatur                    | Nein                                                                   |
| Türöffneranschluss an der<br>Türstation | 12V DC, 300mA interne Spannungsve<br>30V DC 2Ah oder 250V AC 2Ah poter |
| Befestigungsart                         | Unterputzmontage                                                       |
| Gehäuse Material                        | Gebürstete Aluminiumplatte                                             |
| Verkabelung                             | 2-Draht-BUS                                                            |
| Farbe                                   | Silber                                                                 |
| Sabotagekontakt                         | Pa                                                                     |
| Nachtsicht                              | Schwarz-Weiß                                                           |
| Entsperrung                             | Durch lokales privates und vorübergel                                  |
| Betriebstemperatur                      | -30~64°C                                                               |
| microSD Karten                          | Bis 128GB                                                              |
| Stromversorgung                         | 28-32V DC                                                              |
| Schutzklasse                            | IP54                                                                   |
| Abmessungen                             | 120mm (B) x 219,5mm (H) x 31mm (T)                                     |
| Abmessungen der<br>Unterputzdose        | 103mm (B) x 23mm (H) x 47mm (T)                                        |
| Gewicht                                 | 475g                                                                   |
|                                         |                                                                        |

STATION -

ØB

| - ·   |        | <b>.</b> |       |           |                     |   |
|-------|--------|----------|-------|-----------|---------------------|---|
| lechr | nische | e Date   | en →⊤ | ürstation | ı L Spezifikationer | ٦ |

versorgung; entialfreier Relaiskontakt

hendes Passwort; App; Monitor

# STATION Technische Daten → Türstation LN Aufbau

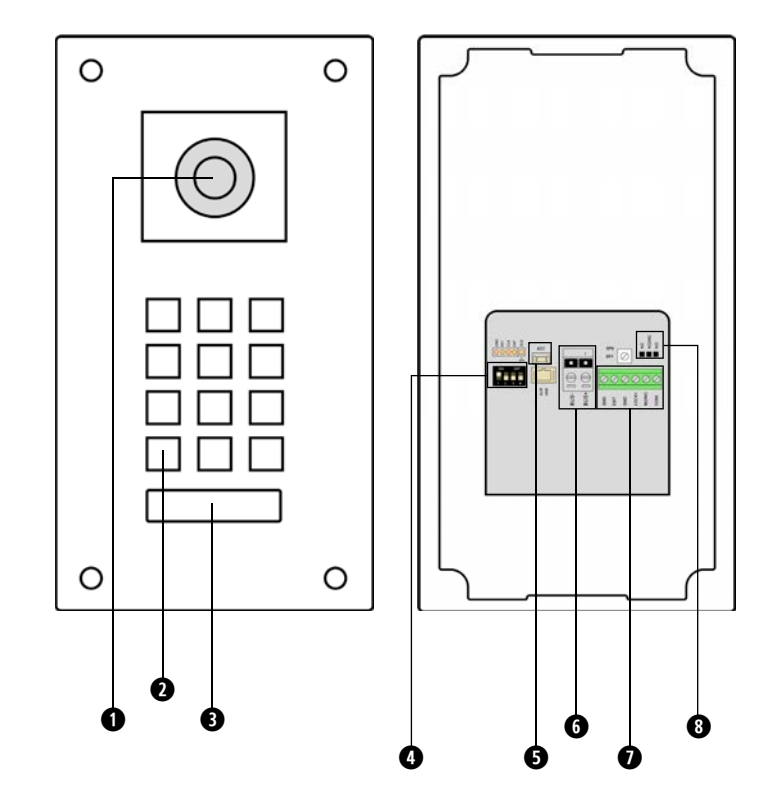

| 1 | Full HD Kamera                                 |
|---|------------------------------------------------|
| 2 | Nummerische Tastatur                           |
| 3 | Beleuchtetes Namensschild                      |
| 4 | DIP-Schaltern                                  |
| 5 | Reset-Taste                                    |
| 6 | BUS Anschluss                                  |
| 7 | Türöffnungstaste Anschluss/Türöffner Anschluss |
| 8 | Relais-Jumper                                  |
|   |                                                |

| STATION -                                     |
|-----------------------------------------------|
| Technische Daten → Türstation LN Spezifikatio |

| Kontaktmenge                            | 1 Benutzer                                                            |
|-----------------------------------------|-----------------------------------------------------------------------|
| Blickwinkel                             | 150 Grad                                                              |
| Nummerische Tastatur                    | Ja                                                                    |
| Türöffneranschluss an der<br>Türstation | 12V DC, 300mA interne Spannungsvo<br>30V DC 2Ah oder 250V AC 2Ah pote |
| Befestigungsart                         | Unterputzmontage                                                      |
| Gehäuse Material                        | Gebürstete Aluminiumplatte                                            |
| Verkabelung                             | 2-Draht-BUS                                                           |
| Farbe                                   | Silber                                                                |
| Sabotagekontakt                         | Ja                                                                    |
| Nachtsicht                              | Schwarz-Weiß                                                          |
| Entsperrung                             | Durch lokales privates und vorüberge                                  |
| Betriebstemperatur                      | -30~64°C                                                              |
| microSD Karten                          | Bis 128GB                                                             |
| Stromversorgung                         | 28-32V DC                                                             |
| Schutzklasse                            | IP54                                                                  |
| Station Abmessungen                     | 120mm (B) x 219,5mm (H) x 31mm (T)                                    |
| Abmessungen der<br>Unterputzdose        | 103mm (B) x 23mm (H) x 47mm (T)                                       |
| Gewicht                                 | 475g                                                                  |
|                                         |                                                                       |

| onen                                 |
|--------------------------------------|
|                                      |
|                                      |
|                                      |
| sorgung;<br>tialfreier Relaiskontakt |
|                                      |
|                                      |
|                                      |
|                                      |
|                                      |
|                                      |
| endes Passwort; App; Monitor         |
|                                      |
|                                      |
|                                      |
|                                      |
|                                      |
|                                      |
|                                      |

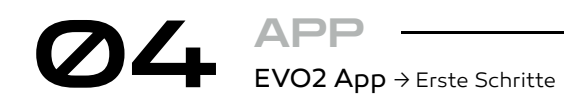

\*Nur für WIFI Monitor 🔥

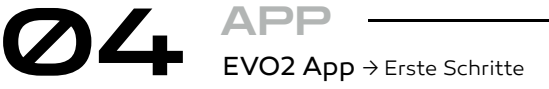

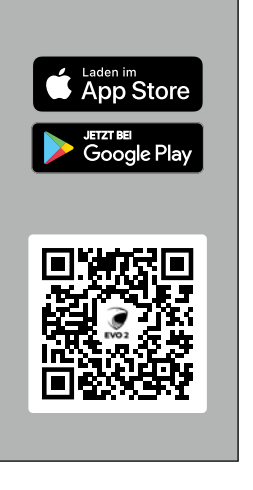

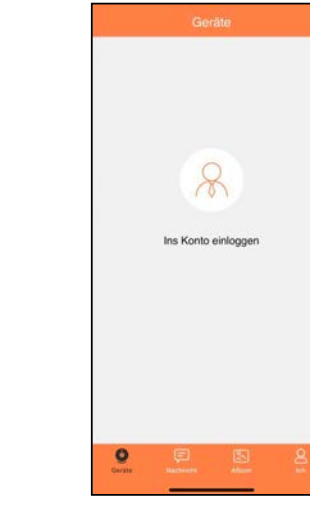

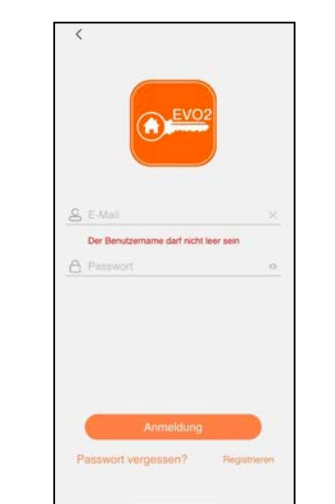

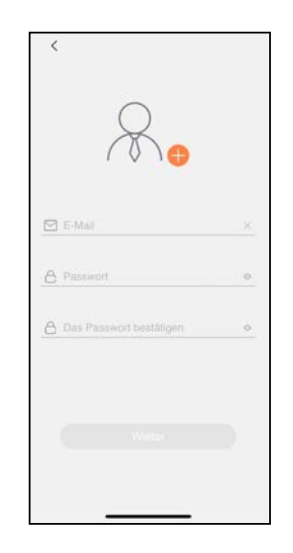

02

Scannen um die Balter EVO2 APP für iOS und Android herunterzuladen.

Auf "Ins Konto einloggen" tippen, um fortzufahren.

Mit bestehenden Account anmelden oder einen neuen Account erstellen.

ØЗ

Um einen neuen Account zu erstellen, muss auf "Registrieren" getippt werden.

Um einen Account zu erstellen, muss eine gültige Email und ein starkes Passwort eingegeben werden.

04

Um fortzufahren muss auf "Weiter" getippt werden.

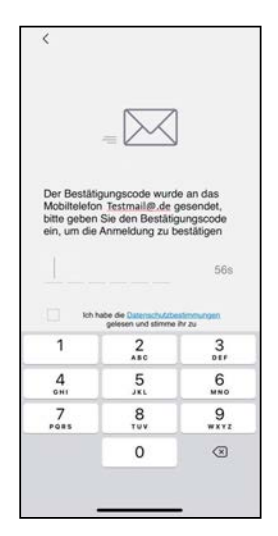

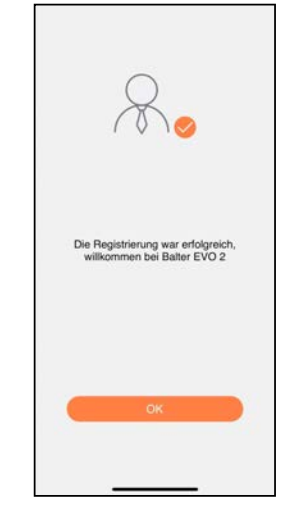

05

Um mit der Anmeldung fortzufahren, muss ein Bestätigungscode, an die angegebene Email verschickt worden

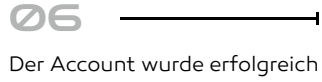

erstellt. welcher ist, eingegeben werden.

92

0

### \*Nur für WIFI Monitor \Lambda

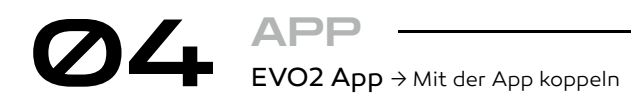

\*Nur für WIFI Monitor 🛕

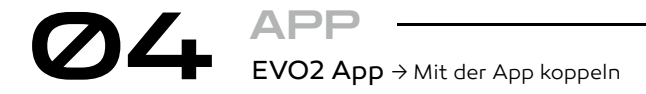

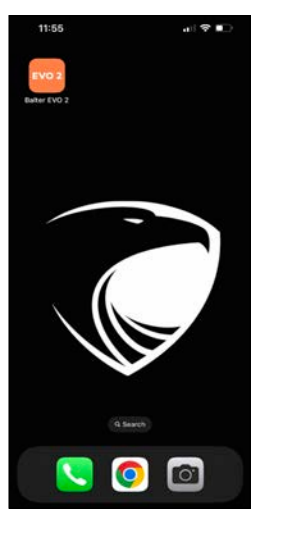

Die Balter **EVO2** öffnen.

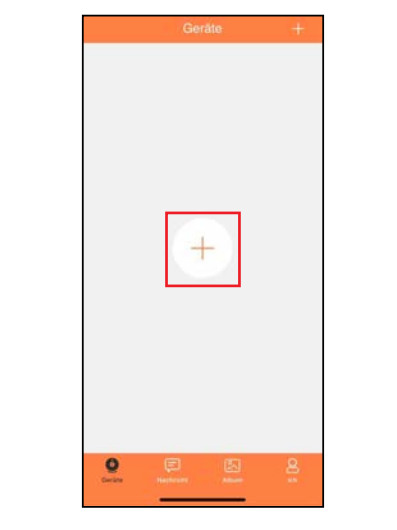

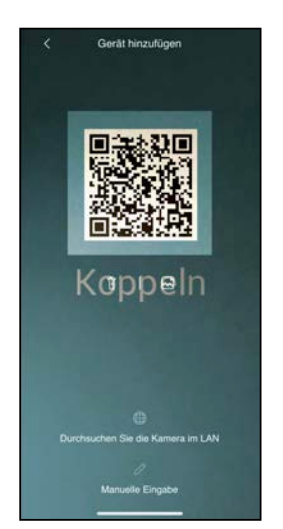

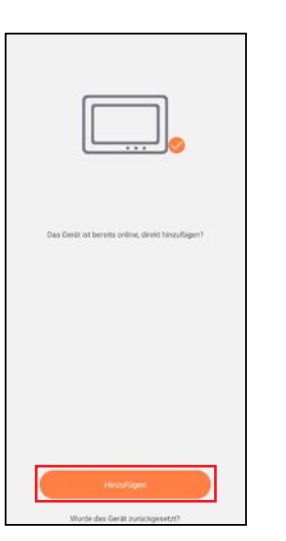

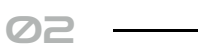

neue Anlage Um eine hinzuzufügen, auf das "+" tippen.

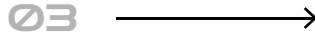

Den mittleren QR-Code im WIFI-Menü des Monitors scannen.

Mit Hinzufügen bestätigen, d ass die Türstation hinzugefügt wurde.

04

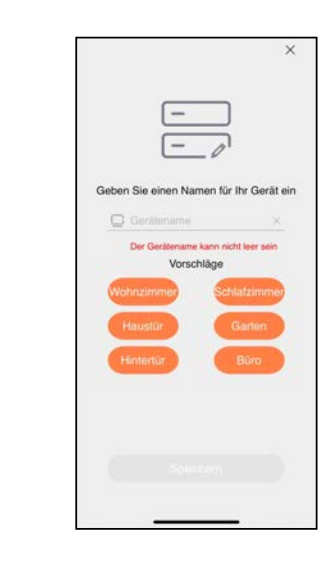

| ×                                                         |
|-----------------------------------------------------------|
|                                                           |
| Geben Sie einen Namen für Ihr Gerät ein                   |
| Eingabe                                                   |
| Zur Sicherheit legen Sie bitte ein neues<br>Passwort fest |
| Abbrechen OK                                              |
| (Haustür) Garten                                          |
| Hintertür Büro                                            |
|                                                           |
| Speichern                                                 |
|                                                           |

05

versehen werden.

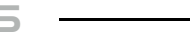

benutzerdefinierten Namen

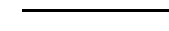

Der Monitor kann mit einem vorgefertigten oder einem

Auf **"OK"** tippen um mit dem koppeln fortzufahren.

06

0

### \*Nur für WIFI Monitor 🛕

| < Admin-Passwort and | em × |
|----------------------|------|
| <b>?</b>             | 8    |
| A Neues Kennwort     | 0    |
| A Bestätigen         | ø    |
| Bestätigen           |      |
|                      |      |

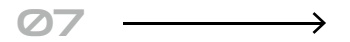

Einen Code für den Türöffner eingeben und auf "Bestätigen" tippen.

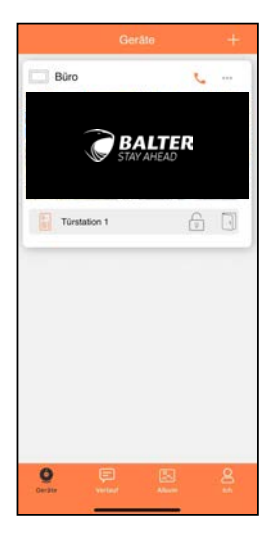

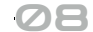

Fertig! Die Anlage wurde der App erfolgreich hinzugefügt.

# APP **EVO2** App $\rightarrow$ Mit der App koppeln

Gerät hinzufügen

1 - 🖾

LAN-Suche

Manuelle Eingabe

Anlage

Anzeige

Bildschirms haben Sie drei

dieses

Möglichkeiten

Ihrer App

\*Nur für WIFI Monitor 🔥

# APP Übersicht → Hauptmenü

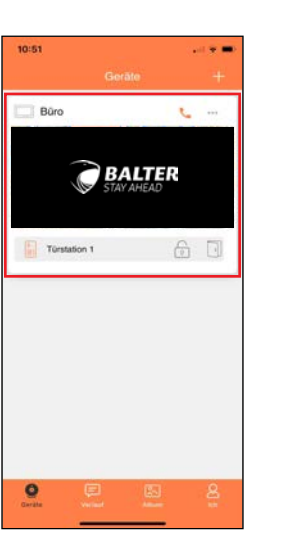

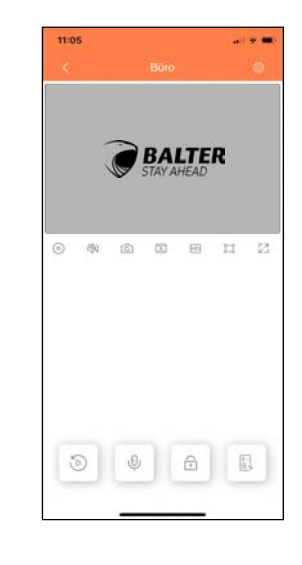

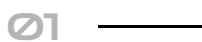

Nachdem Sie

eingezeichneten

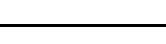

App geöffnet haben, wird

Ihnen diese Bild angezeigt.

Wenn Sie jetzt auf den oben

tippen, werden Sie live mit der Türstation verbunden.

die EVO2

Bereich

02

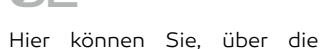

Symbole, folgende Funktionen aufrufen:

Über dieses Symbol ₩. könnnen Sie eine Anlage über das Bild des QR-Codes hinzufügen.

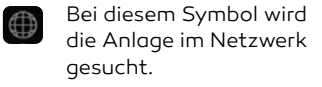

Wenn Sie dieses Symbol antippen, beachten Sie bitte Bild "2"

Dieses Symbol schaltet Ū Licht am Handy ein bei dunkler Umgebung.

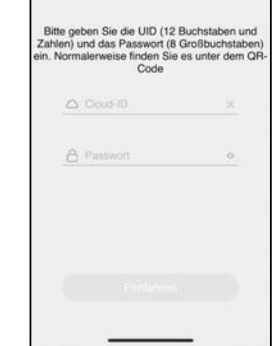

<

02

Hier geben Sie bitte die UID-Nummer und den Code auf der sich auf der Rückseite des WLAN-Monitors befindet, ein.

Ø Bei

weitere

eine hinzuzufügen.

der

### \*Nur für WIFI Monitor 🔥

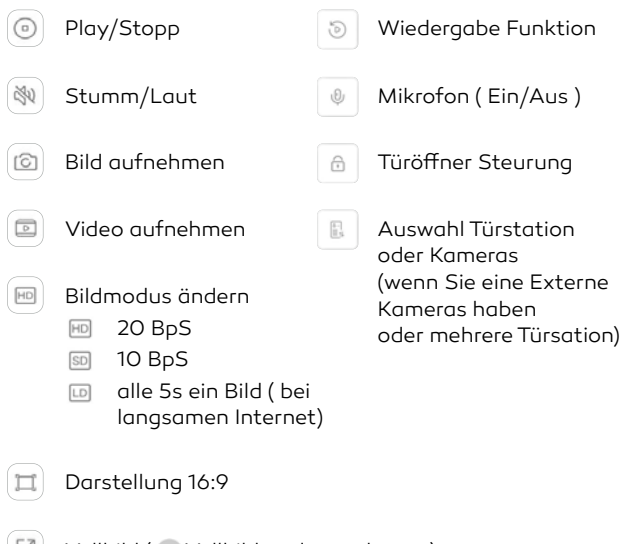

Vollbild ( Vollbildmodus verlassen)

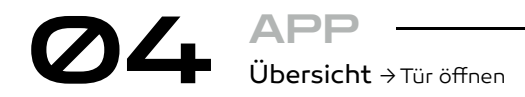

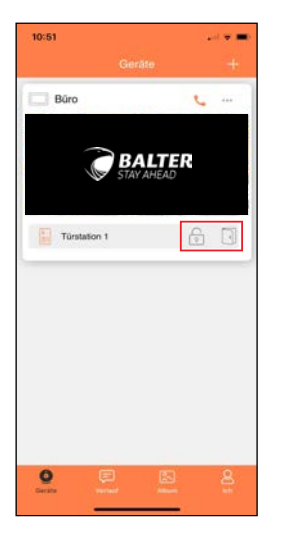

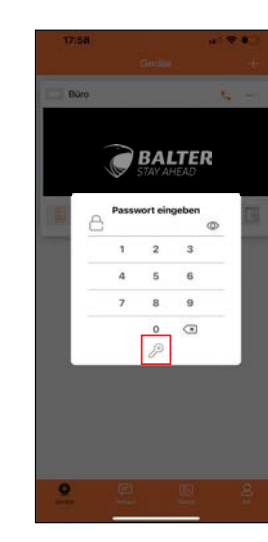

02

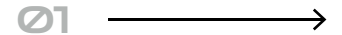

Tippen Sie unten rechts, bei der gewünschten Türstation auf das Schlosssymbol

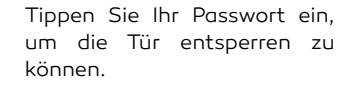

\*Nur für WIFI Monitor 🔥

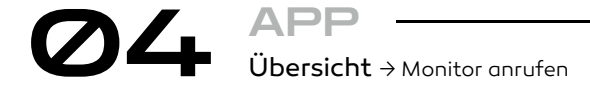

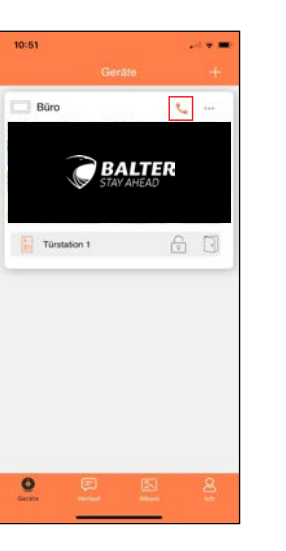

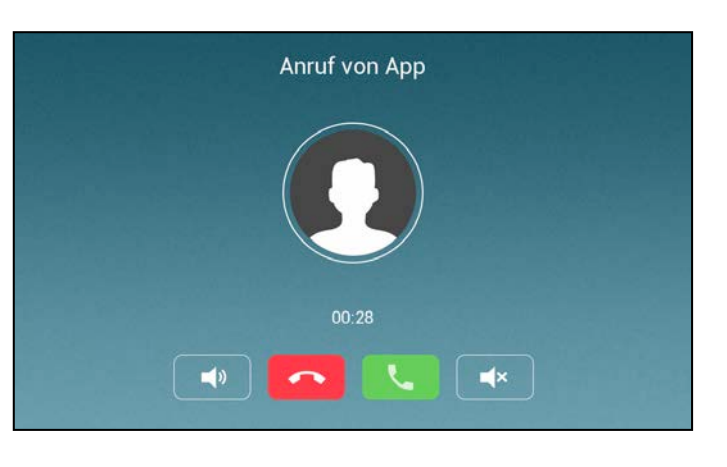

 $\oslash$ 

Ein Tippen auf das Telefonsymbol ruft den verbundenen Monitor an.

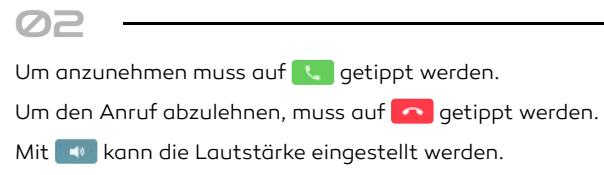

Mit 💽 wird der Anruf stumm gestellt.

### \*Nur für WIFI Monitor 🛕

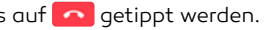

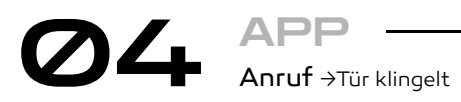

Haustür: CAM1

\*Nur für WIFI Monitor 🛕

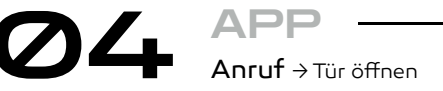

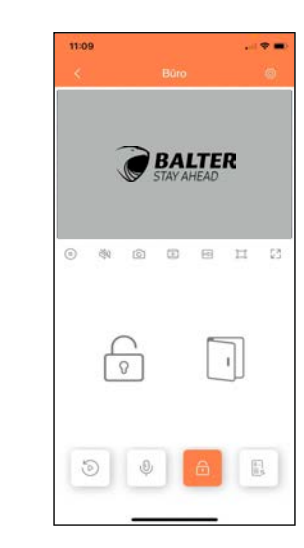

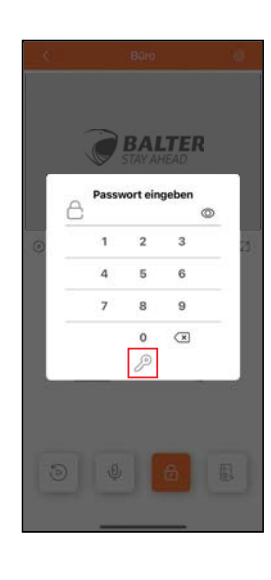

0

~

Wenn Ihre Türklingel betätigt wird, erhalten Sie eine Benachrichtigung auf Ihr Smartphone. Wenn Sie auf das grüne Hörersymbol tippen, wird eine Verbindung zu Ihrer Anlage hergestellt.

C

Bei Ihrem Gerät erhalten Sie einen Anruf, sobald jemand Ihre Türklingel betätigt. Um auf die App zu wechseln, tippen Sie unten rechts auf das Balter EVO2 Symbol

i e 🖬

**(**)

Laut-sprecher

Video Balter EVO 2

Büro Balter EVO 2-Audio - 00:00

....

X

Stumm

BALTER STAY AHEAD 006

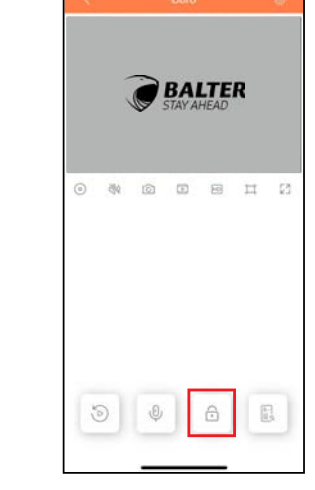

ØB

02

Jetzt sind Sie mit Ihrer Türstation verbunden. Sie können den Besucher hören, und wenn Sie auf 🕘 tippen, können Sie mit dem Besucher sprechen.

Tippen Sie auf 💧 , um in das Türöffnermenü zu gelangen.

(i)

Ihre Besucher können Sie erst hören, wenn Sie das Mikrofon aktivieren.

04

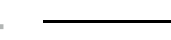

Tippen Sie auf 🔂 um den internen Türöffner zu öffnen oder auf 🗻 , um den Relaisausgang zu schalten.

05

Geben Sie hier bitte den, von Ihnen bei der Kopplung eingegebenen, Code ein.

(j)

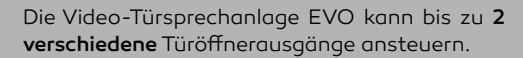

### \*Nur für WIFI Monitor \Lambda

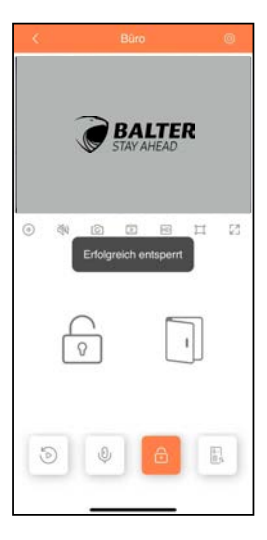

### 06

Der Ausgang wurde geschaltet.

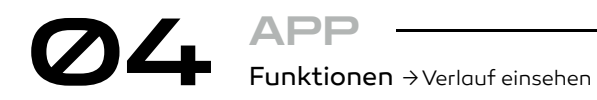

\*Nur für WIFI Monitor 🛕

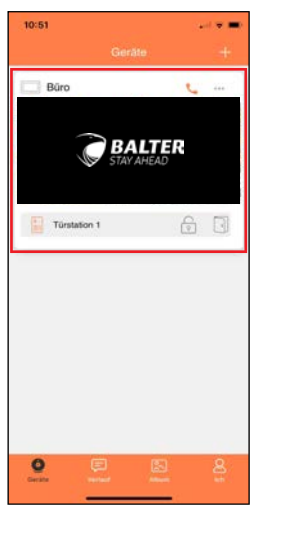

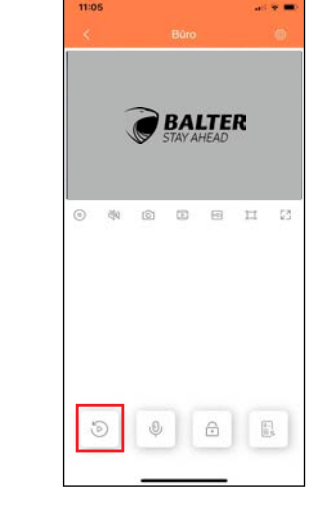

02

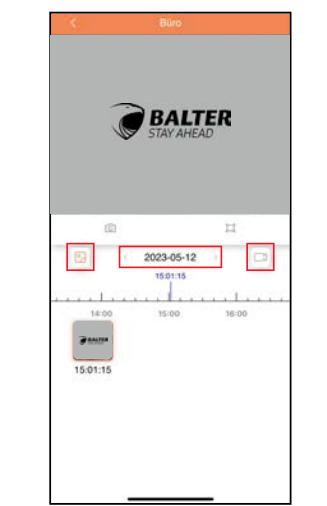

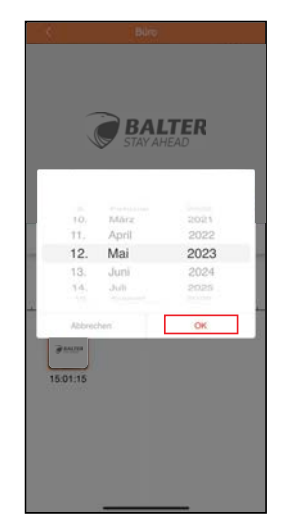

$$21 \longrightarrow$$

Nachdem Sie die EVO 2 App geöffnet haben, wird Ihnen dieses Bild angezeigt. Wenn Sie jetzt auf den oben eingezeichneten Bereich tippen, werden Sie live mit der Türstation verbunden.

Um das Wiedergabemenü zu öfffnen, tippen Sie auf das lcon unten links.

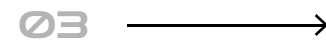

Hier können Sie auswählen, ob Sie Fotos oder Videos sehen wollen und wann die Aufnahme getätigt worden ist.

Wenn Sie auf das Datum getippt haben, erscheint dieses Menü. Hier können Sie das gewünschte Datum einstellen.

04

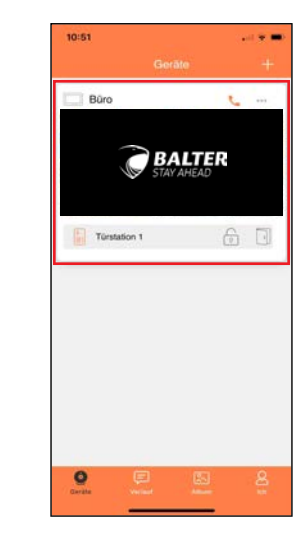

**M** 

APP

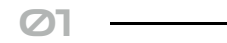

Nachdem Sie die EVO 2 App geöffnet haben, wird Ihnen dieses Bild angezeigt. Wenn Sie jetzt auf den oben eingezeichneten Bereich tippen, werden Sie live mit der Türstation verbunden.

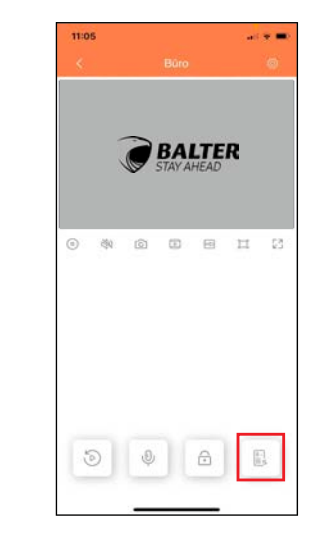

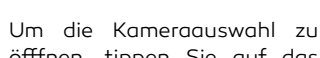

02

öfffnen, tippen Sie auf das lcon unten rechts.

### \*Nur für WIFI Monitor 🔥

## Funktionen → Türstation Live-Ansicht auswählen

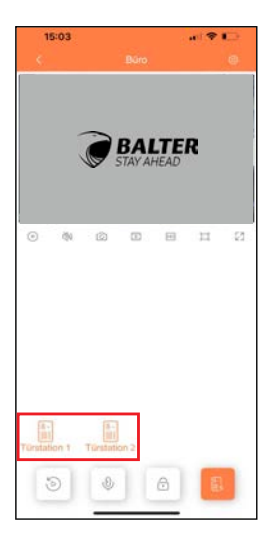

## 03

Hier können Sie auswählen, welche Türstation oder Kamera sie ansehen möchten (falls vorhanden).

# APP Funktionen → Videos/Fotos Aufnehmen

\*Nur für WIFI Monitor 🛕

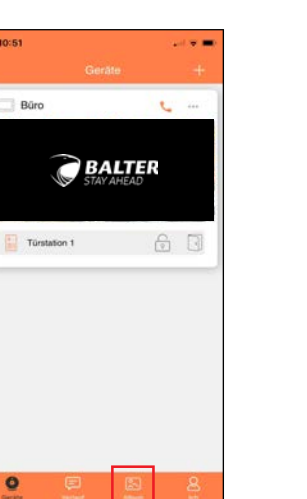

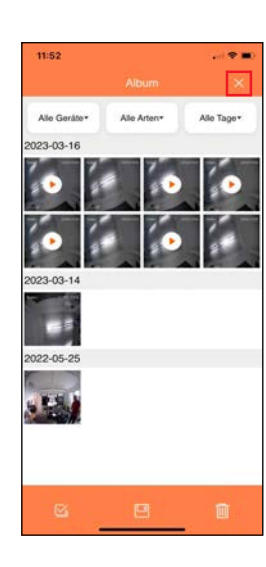

Ø Ь APP

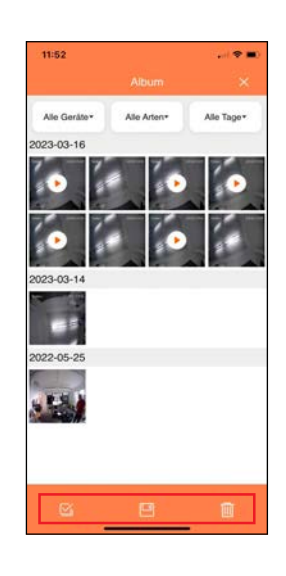

Funktionen → Aufnahmen einsehen

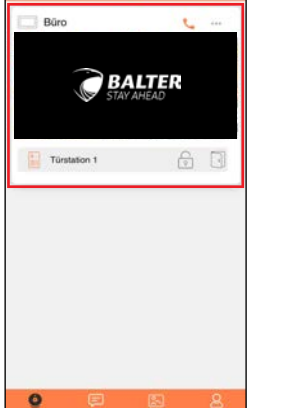

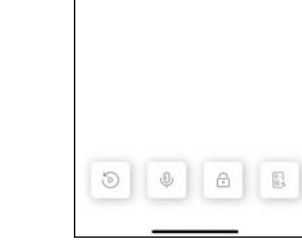

88

BALTER

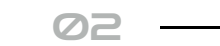

In der Geräteansicht auf die gewünschte Anlage tippen, um die Live-Ansicht zu öffnen.

Über diese Symbole können Sie, durch das Tippen, ein Bild oder Video aufnehmen. Dieses wird in der App gespeichert.

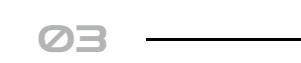

0 0 6 6

69

BALTER

Wenn Sie auf das Videosymbol getippt haben, wird ein Video aufgenommen. Zum Beenden Tippen Sie erneut auf das Symbol. Über das Symbol **"Album"** können Sie sich Ihre aufgenommenen Bilder und Videos ansehen und diese verarbeiten.

04

05

Wenn Sie das Symbol 🥝 antippen, können Sie das Album bearbeiten.

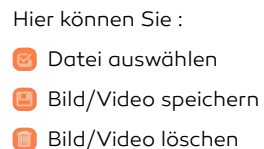

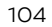

 $\oslash$ 

### \*Nur für WIFI Monitor 💧

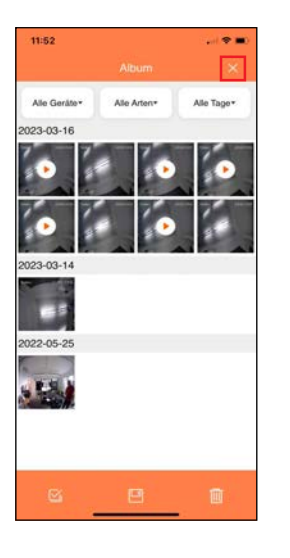

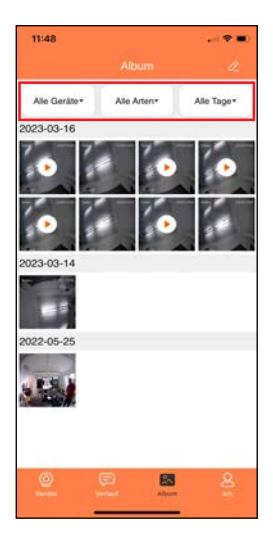

Durch Tippen auf das **"X"** Symbol beenden Sie das Bearbeiten des Albums.

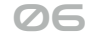

Über die oberen Kacheln können Sie die Vorauswahl spezifizieren.

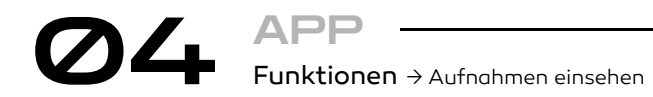

\*Nur für WIFI Monitor 🔥

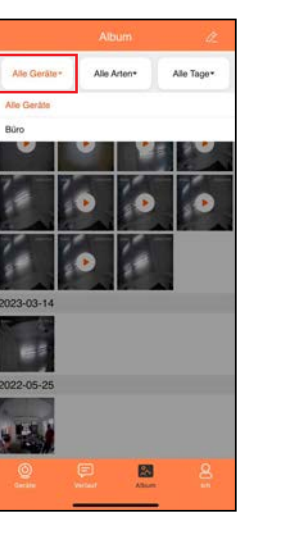

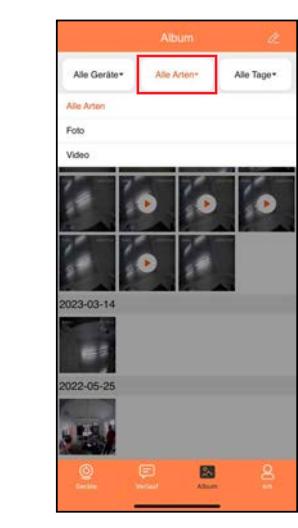

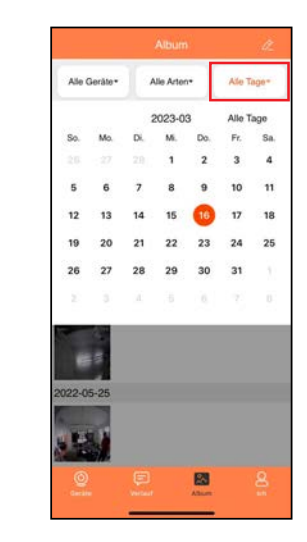

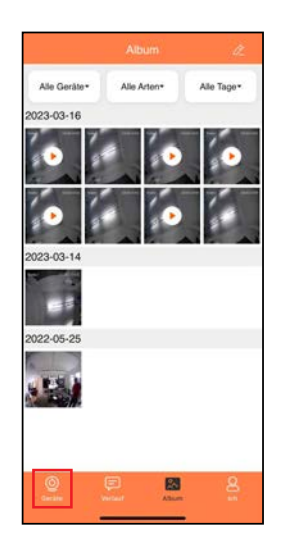

"Geräte" um zurück ins Hauptmenü zu gelangen.

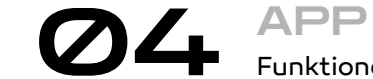

Funktionen → Anrufverlauf einsehen

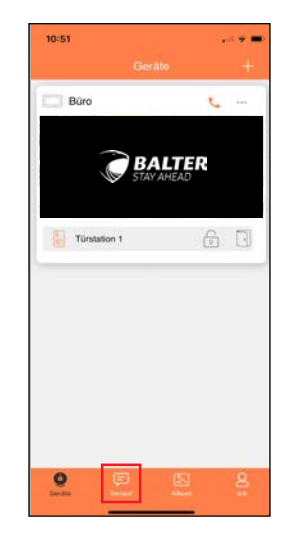

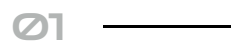

Wenn Sie auf das Symbol "Verlauf" tippen, werden Ihnen alle Klingelvorgänge an der Anlage angezeigt, auch wenn die Benachrichtigung in der App deaktiviert ist.

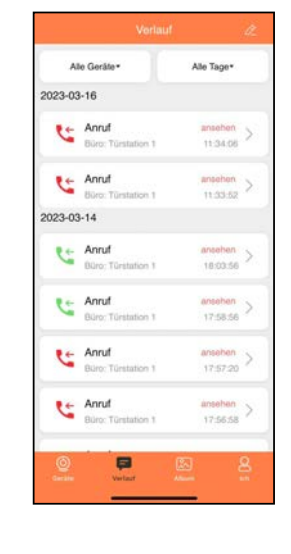

Hier können Sie wählen, von welcher Türstation Sie die Bilder sehen wollen.

Hier können Sie wählen, ob Sie Fotos oder Videos sehen wollen.

Hier können Sie das Datum wählen, wann die Bilder und Videos erstellt wurden.

Tippen Sie unten links auf

"Roter Hörer" bedeutet, dass der Ruf nicht angenommen wurde. "Grüner Hörer" bedeutet, dass der Ruf angenommen wurde.

02

### \*Nur für WIFI Monitor 🔥

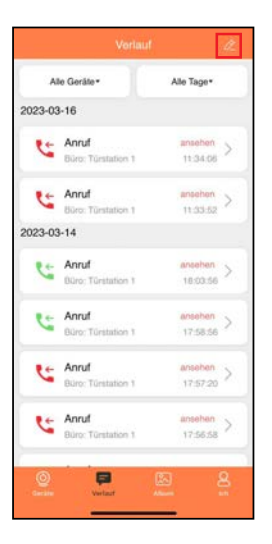

| A       | le Geräte*                  | Alle Tage*            |
|---------|-----------------------------|-----------------------|
| 2023-0  | 3-16                        |                       |
| C       | Anruf<br>Büro: Türstation 1 | angesehen<br>11:34:06 |
| Ľ       | Anruf<br>Büro: Türstation 1 | angesahen<br>11.33:52 |
| 2023-03 | 3-14                        |                       |
| 6       | Anruf<br>Būro: Türstation 1 | ansehen<br>18:03:56   |
| 6       | Anruf<br>Büro: Türstation 1 | ansehen<br>17:58:56   |
| C       | Anruf<br>Buro: Türstation 1 | ansehen<br>17:57:20   |
| ۲       | Anruf<br>Büro: Türstation 1 | ansehan<br>17:56:58   |

ØЗ

Über das Symbol 🙋 können Sie die Liste bearbeiten.

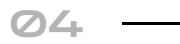

Alle Nachrichten auswählen

Alle Nachrichten löschen

# APP Funktionen → Anrufverlauf einsehen

Alle Gerâte\* Alle Tage\* 2023-03-16 C Anrul Intro Turstation 1 Ce Anruf Eingabe Alle löschen? P Anruf Bürt: Türstation 1 Karo Torstation 1 Anrul Hilro: Türstation 1

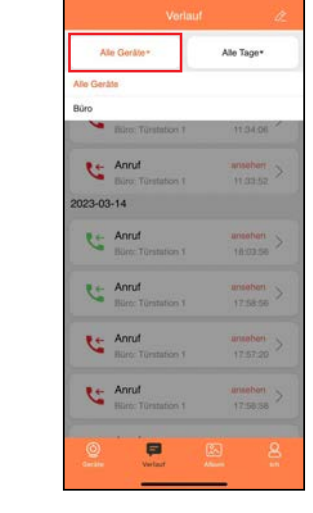

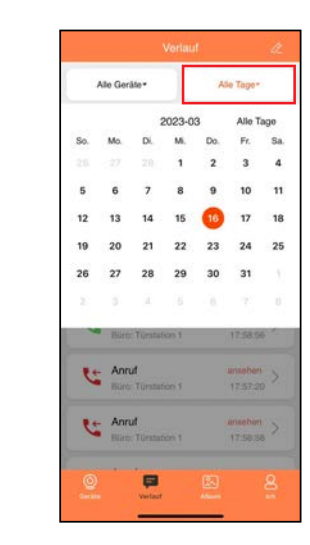

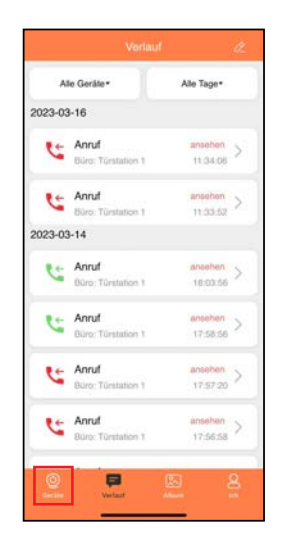

\*Nur für WIFI Monitor 🔥

05

06 Bestätigen Sie, ob alle Benachrichtigungen gelöscht

Hier können Sie auswählen, von welcher Türstation Sie die Benachrichtigung sehen wollen.

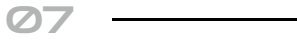

Hier können Sie das Datum der Benachrichtigungen auswählen.

Tippen Sie unten links auf "Geräte" um zurück ins Hauptmenü zu gelangen.

08

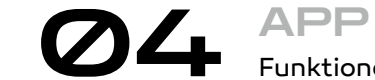

Funktionen → Anrufverlauf einsehen

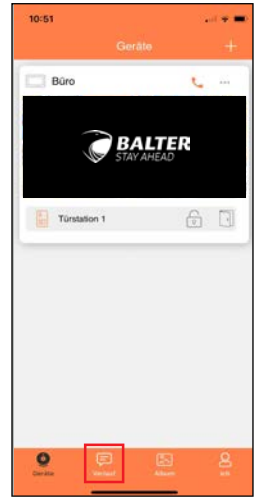

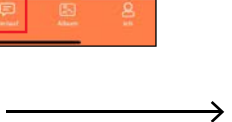

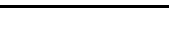

In der EVO2 App auf "Verlauf" tippen.

01

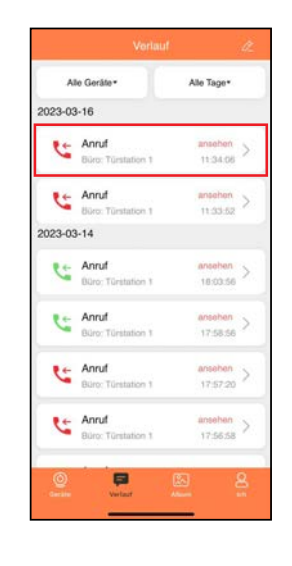

02

Sie haben die möglichkeit sehen. wer ZU wann geklingelt hat. Tippen Sie dafür auf "ansehen" um auf Wiedergabefunktion die zuzugreifen.

werden soll.

### \*Nur für WIFI Monitor 🔥

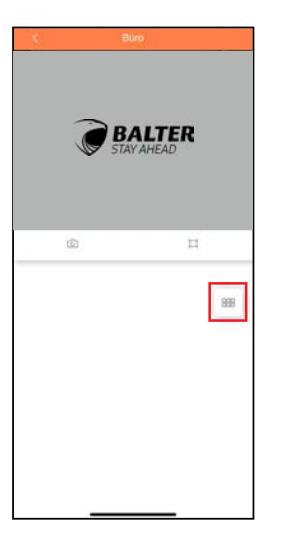

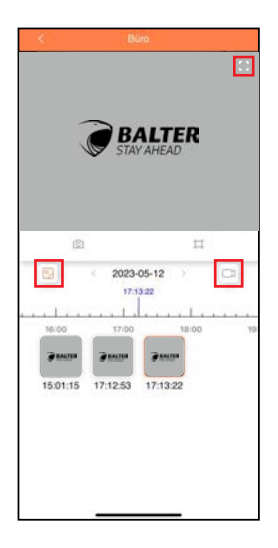

### ØЗ

Tippen Sie auf "
"
"
um die Zeitleiste zu öffnen.

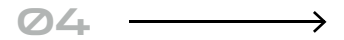

💿 Tippen Sie auf das Icon, um Schnappschüsse zu sehen.

Tippen Sie auf das Icon. um Videos zu sehen

Tippen Sie auf das Icon, um in den Vollbildmodus zu wechseln

### APP Funktionen → Anrufverlauf einsehen

\*Nur für WIFI Monitor 💧

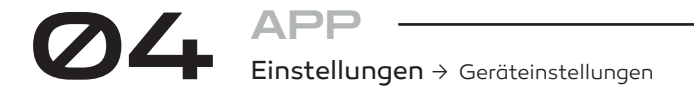

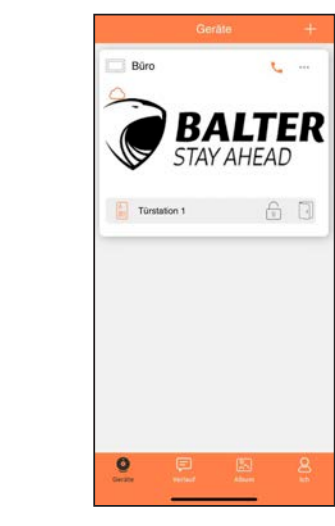

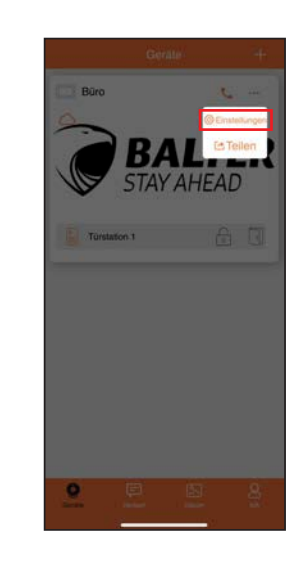

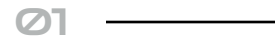

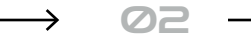

Tippen Sie im Hauptmenü die drei schwarzen Punkte rechts oben an. Dann öffnen sich die zwei Menüpunkte "Einstellungen" und "Teilen".

Wir beschäftigen uns zuerst mit den Einstellungen. Tippen Sie bitte auf "Einstellung".

12.05.2023 17:1824 Türstation 1 15:01:15 17:12:53 17:13:22 Bartlan and Barton and St.

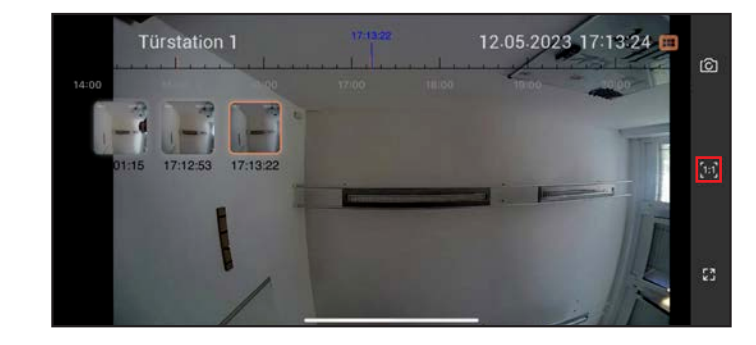

Auf das Vollbildsymbol tippen, um das Bild an den Bildschrim anzupassen.

Um die original Größe anzuzeigen, muss auf das 1:1 Symbol getippt werden.

06

### \*Nur für WIFI Monitor \Lambda

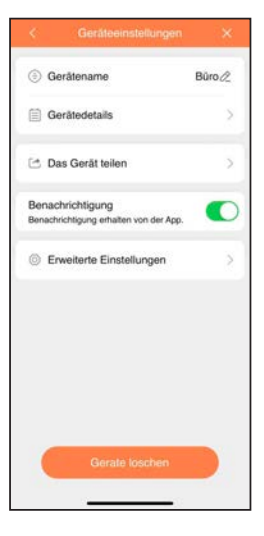

### ØЗ

Bei "Einstellungen" können Sie:

- den Gerätennamen ändern
- Gerätedetails abrufen
- die Anlage teilen mit anderen Nutzern
- Benachrichtigungen abschalten
- Erweiterte Einstellungen aufrufen

# O4 APP Einstellungen → Gerätename ändern

 1320
 Image: Carabase instantungen

 Image: Carabase instantungen
 Bürorgen

 Image: Carabase instantungen
 Image: Carabase instantungen

 Image: Carabase instantungen
 Image: Carabase instantungen

 Image: Carabase instantungen
 Image: Carabase instantungen

 Image: Carabase instantungen
 Image: Carabase instantungen

 Image: Carabase instantungen
 Image: Carabase instantungen

 Image: Carabase instantungen
 Image: Carabase instantungen

 Image: Carabase instantungen
 Image: Carabase instantungen

 Image: Carabase instantungen
 Image: Carabase instantungen

 Image: Carabase instantungen
 Image: Carabase instantungen

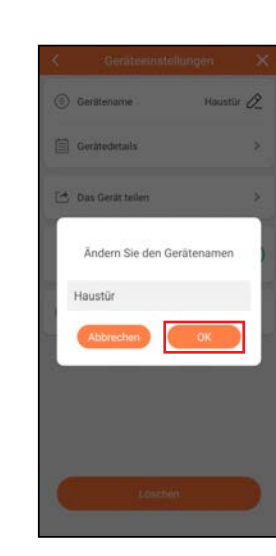

02

 $\oslash$ 1  $\longrightarrow$ 

Tippen Sie unter "Einstellungen" auf das Symbol neben **"Gerätename"**.

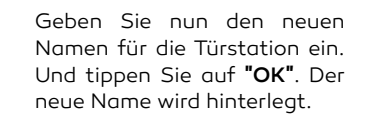

\*Nur für WIFI Monitor 🛕

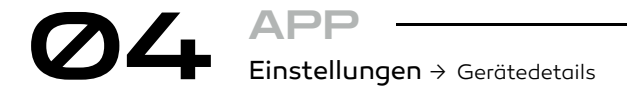

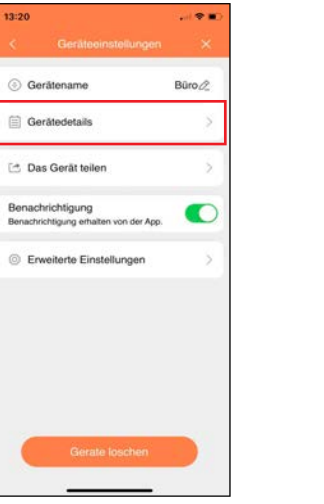

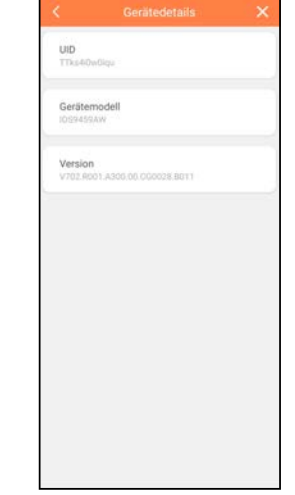

01 -----

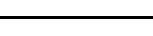

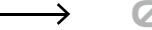

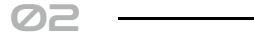

Tippen Sie auf "Gerätedetails".

Hier wird Ihnen die Seriennummer (UID) des Monitors angezeigt,das Gerätemodell und die Version (diese Info wird nicht bei hinzugefügten Nutzern angezeigt).

### \*Nur für WIFI Monitor 🛕

# O4 APP Einstellungen → Geräte teilen

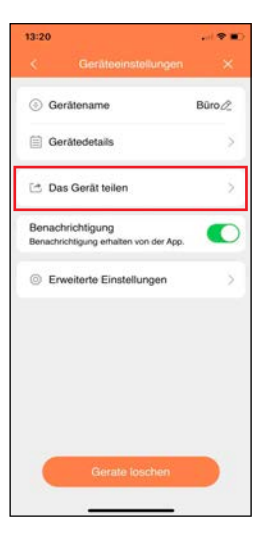

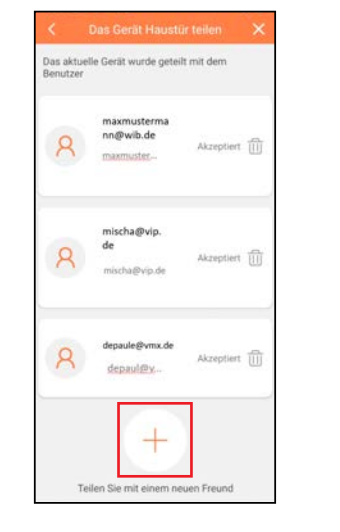

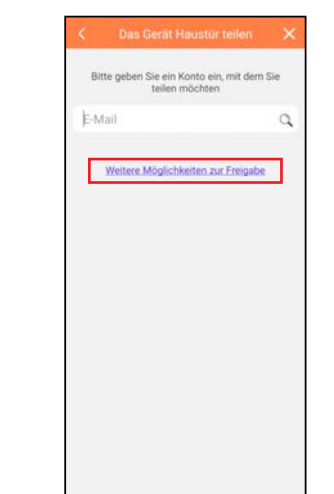

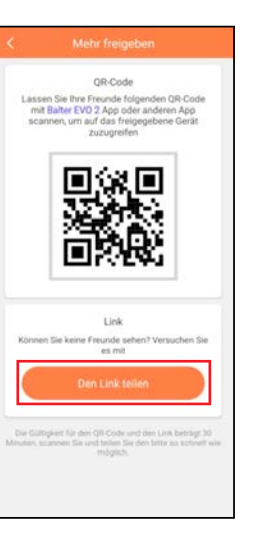

\*Nur für WIFI Monitor \Lambda

01 ------

Wenn Sie auf **"Das Gerät** teilen" tippen, können Sie weitere Nutzer hinzufügen, die dann auch die Anlage über App bedienen können (diese Funktion wird nicht bei hinzugefügten Nutzern angezeigt). Wenn Sie auf "Das Gerät teilen" tippen, werden Ihnen alle Nutzer angezeigt mit denen Sie die Anlage geteilt haben und die Zugriff haben. Über das "+" können Sie noch mehr Nutzer hinzufügen. Über das Symbol () können Sie Nutzer löschen.

02

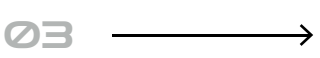

Sie können nun direkt die E-Mail Adresse des Nutzers eingeben, der diese Anlage bedienen soll. Wahlweise tippen auf **"Weiter Möglichkeiten zur Freigabe"**. Hier kann ein neuer Nutzer den QR Code scannen und unter **"Gerät hinzufügen"** auf seinem Handy oder Tablet installieren. Wahlweise können Sie einen Link benutzen. Dafür tippen Sie bitte auf "Den Link teilen".

04

24 APP Einstellungen → Geräte teilen

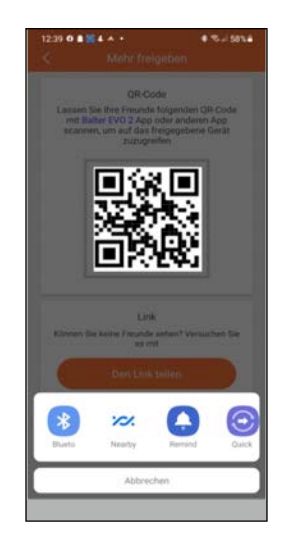

 C
 Metr freigender

 GR-Code

 Hassen Sie Not Pa Paul die mit ders Basen Sie Und Paul die specifie Gerindarmen, und aus geneite Gerächzungerfelt

 GR-Code

 GR-Code

 GR-Code

 GR-Code

 GR-Code

 GR-Code

 GR-Code

 GR-Code

 Metarde optional net

 GR-Code

 GR-Code

 Metarde optional net

 GR-Code

 GR-Code

 GR-Code

 GR-Code

 GR-Code

 GR-Code

 GR-Code

 GR-Code

 GR-Code

 GR-Code

 GR-Code

 GR-Code

 GR-Code

 GR-Code

 GR-Code

 GR-Code

 GR-Code

 GR-Code

 GR-Code

 GR-Code

 GR-Code

 GR-Code

 GR-Code

 GR-Code

 GR-Code

 GR-Code

 GR-Code

 GR-Code

 GR-Code

 GR-Code</t

05

Bei **Android Systemen** wird eine Auswahlleiste geöffnet wo Sie durch Wischen und Antippen auswählen können, wie der Link geteilt werden soll. Bei **IOS System** können Sie ebenfalls durch Wischen und Antippen auswählen, wie der Link geteilt werden soll.

### \*Nur für WIFI Monitor 🛕

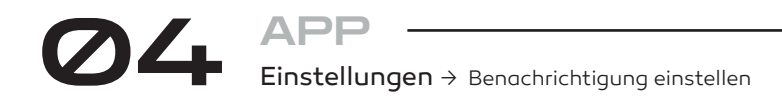

\*Nur für WIFI Monitor 🔥

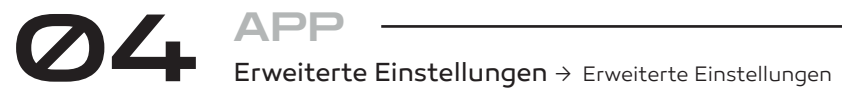

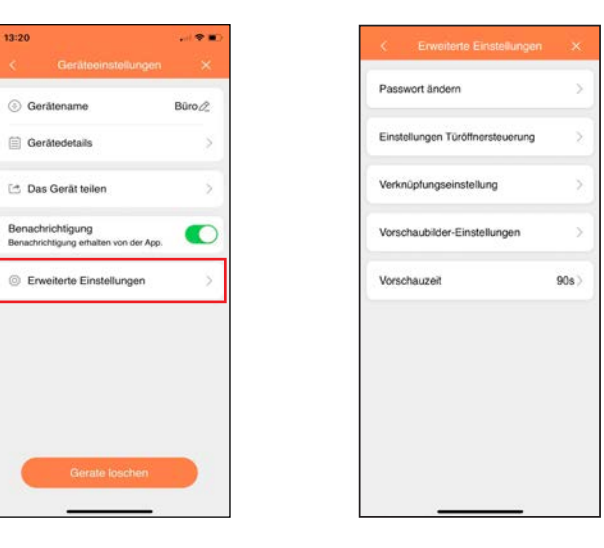

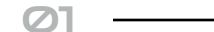

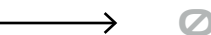

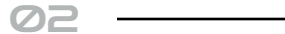

Wenn Sie auf **"Erweiterte** Einstellungen" tippen, öffnet sich eine weitere Einstellebene.

Um eine neue Anlage hinzuzufügen, auf das "+" tippen.

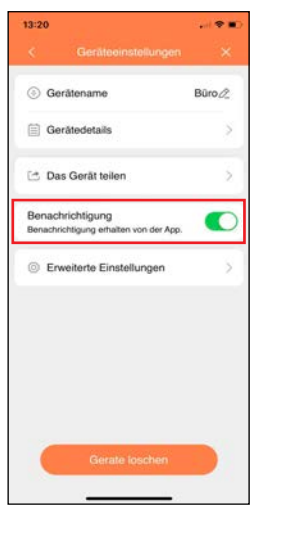

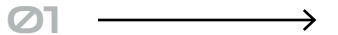

Über den Punkt "Benachrichtigung", können Sie einstellen, ob Sie eine Benachrichtigung erhalten wollen, wenn jemand klingelt.

| Passwort ändern                   | Account-Passwort ändern                     |
|-----------------------------------|---------------------------------------------|
| Einstellung<br>Türöffnersteuerung | App per Passwort oder Biometrisch<br>öffnen |
| Verknüpfungseinstellung           | Sichtbarkeit der Türstationen<br>einstellen |
| Thumbnail-Einstellung             | Vorschaubild ändern                         |
| Vorschauzeit                      | Dauer der Vorschau einstellen               |

### APP *О* Erweiterte Einstellungen → Account Passwort ändern

\*Nur für WIFI Monitor 🛕

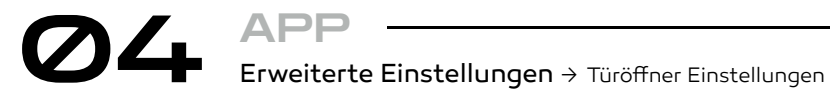

| account andern                  |      |
|---------------------------------|------|
| agamon andern                   | >    |
| instellungen Türöffnersteuerung | >    |
| /erknüpfungseinstellung         | >    |
| forschaubilder-Einstellungen    | 2    |
| forschauzeit                    | 90s> |

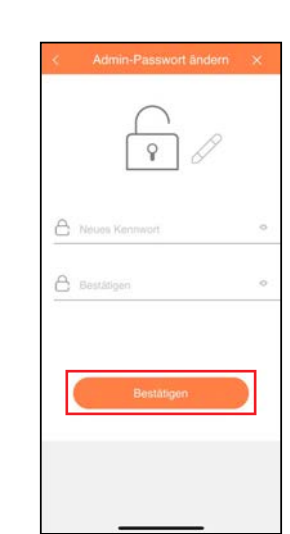

01.1

Wenn Sie auf **"Passwort** ändern" tippen, können Sie das Passwort, welches beim Koppeln vergeben wurde, ändern (diese Funktion wird nicht bei hinzugefügten Nutzern angezeigt).

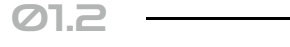

Das gewünschte neue Passwort eingeben und auf Bestätigen tippen.

7:36 Über Passwort öffnen automatisch Passwort ändern Biometrisch öffnen Einstellungen Türöffnersteuerung QR Codes erstellen/verwalten Verknüpfungseinstellung Vorschaubilder-Einstellungen Vorschauzeit 90s )

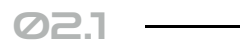

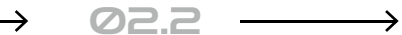

Wenn Sie auf **"Einstellung** Türöffnersteuerung" tippen, kommen Sie in das folgende Menü.

Wenn diese Option aktiviert ist, dann wird das Passwort für einige Zeit nach der Eingabe nicht mehr benötigt.

### \*Nur für WIFI Monitor 🔥

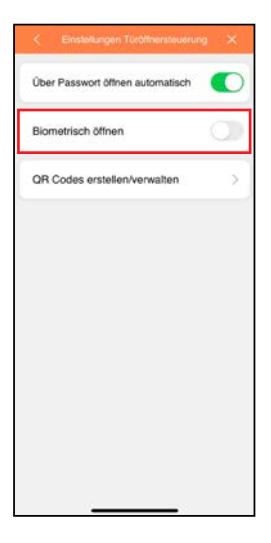

### Ø2.3

Hier kann man die Biometrische Authentifizieurng aktivieren, wodurch keine Passwort eingabe mehr nötig ist

### APP Erweiterte Einstellungen → Gerätesichtbarkeit einstellen

\*Nur für WIFI Monitor 🛕

(i)

### APP **M** Erweiterte Einstellungen → Vorschaubild einstellen

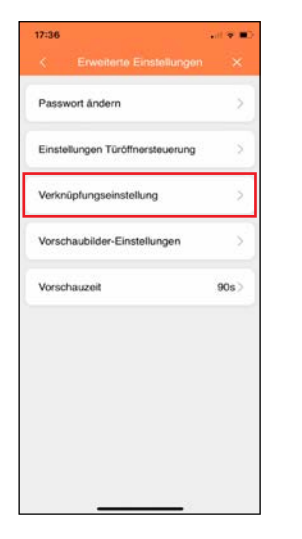

| nge | zeigt werden so | llen. |   |
|-----|-----------------|-------|---|
| 2   | Türstation 1    | 0     | > |
|     | Türstation 2    | 0     |   |
|     | Türstation 3    |       | > |
|     | Türstation 4    |       |   |
|     | Kamera 1        | 0     | > |
| 0   | Kamera 2        | 0     | 5 |
|     | Kamera 3        | 0     | > |
|     | Kamera 4        |       | 3 |

Diese Funktion ist nur aktiv, wenn **min.1** Kamera verbunden ist.

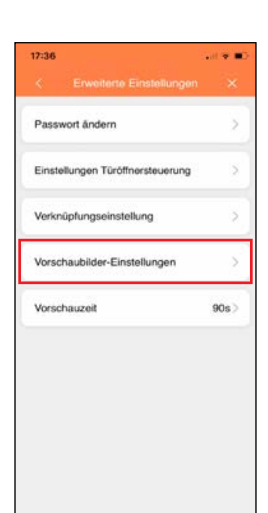

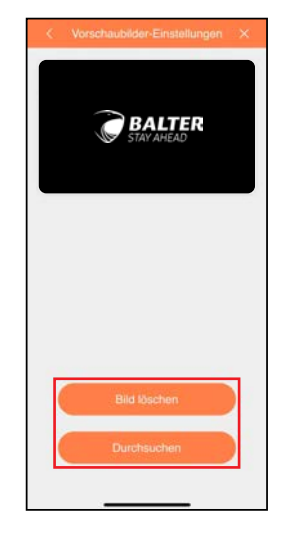

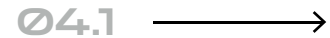

oder "Vorschaubilder-

"Thumbnail-Einstellung"

Einstellungen" können Sie

das Vorschaubild in der App

Über den Punkt

ändern..

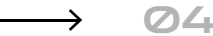

04.2

Sie können entweder das eingestellte Bild löschen oder ein individuelles einfügen.

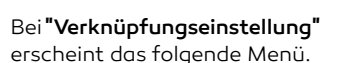

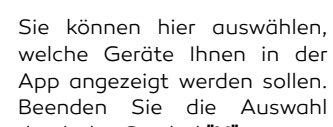

03.2

durch das Symbol **"X"**.

03.1

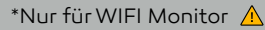

### APP $\mathbf{04}$ Erweiterte Einstellungen → Verbindungszeit einstellen

\*Nur für WIFI Monitor 🔥

### APP **М** Geräte Einstellungen → Geräte löschen

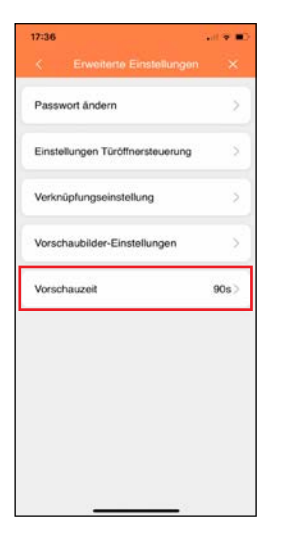

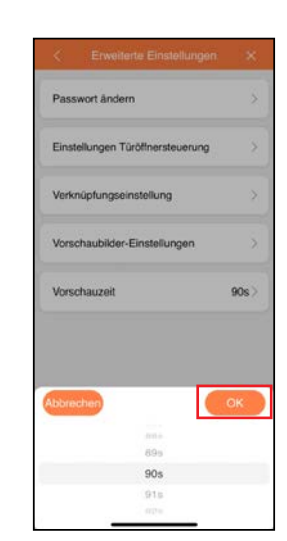

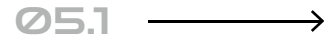

Auf Vorschauzeit tippen, um die Verbindsdauer zü ändern.

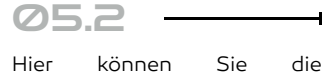

Verbindungszeit zwischen App und Türstation einstellen (60s - 300s)

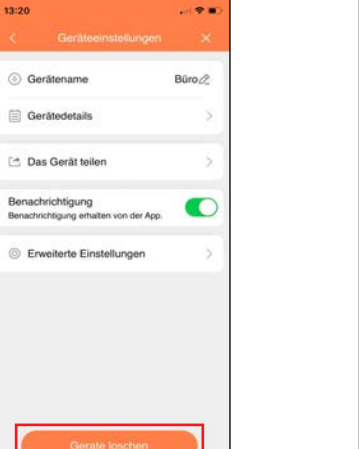

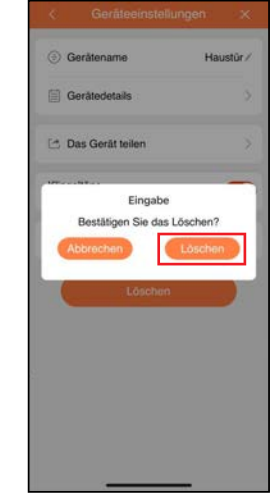

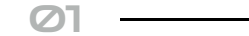

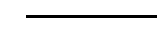

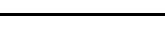

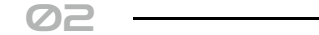

Über den Punkt **"Geräte** Löschen" wird die Anlage aus Ihrem Konto gelöscht.

Hier bestätigen Sie die Löschung des Gerätes

### \*Nur für WIFI Monitor 🛕

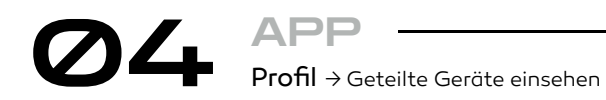

\*Nur für WIFI Monitor 🛕

Es wird geteilt von

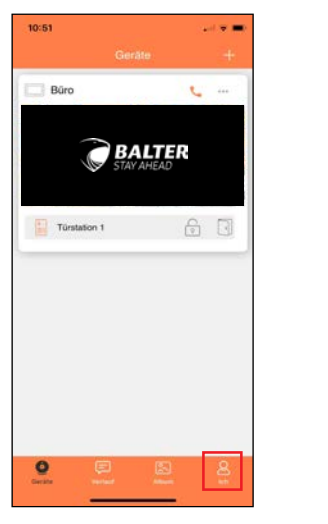

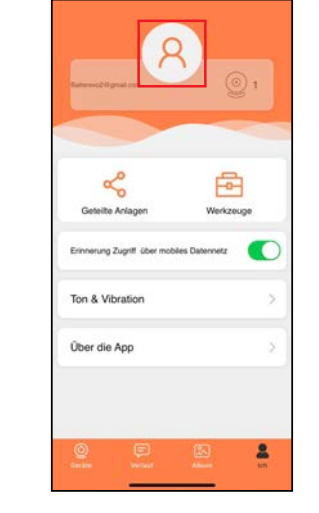

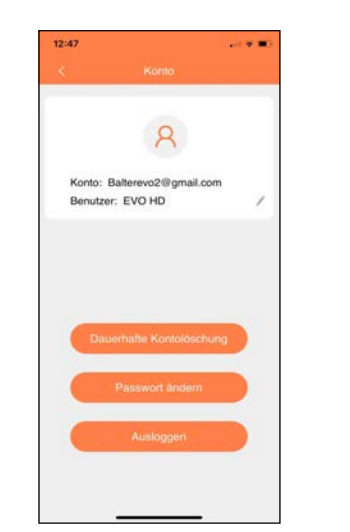

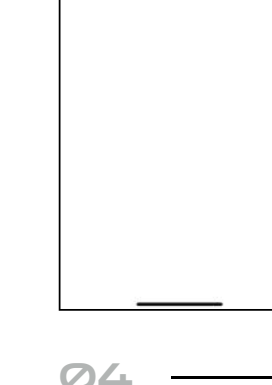

 $\oslash$ 1  $\longrightarrow$ 

Wenn Sie auf das Symbol **"Ich"** tippen, gelangen Sie in Ihre Einstellungen.

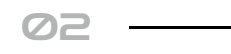

Hier können Sie weitere Änderungen vornehmen, indem Sie auf dieses Symbol tippen Hier können Sie Ihre Kontoeinstellungen ändern oder Ihr Konto löschen.

ØB

Über den Punkt **"Geteilte** Anlagen" wird Ihnen angezeigt , wen Sie als Nutzer hinzugefügt haben oder von wem Sie hinzugefügt worden sind. Dort können Sie Nutzer löschen oder deren Namen bearbeiten. Profil → Ton und Vibration einstellen/App Info

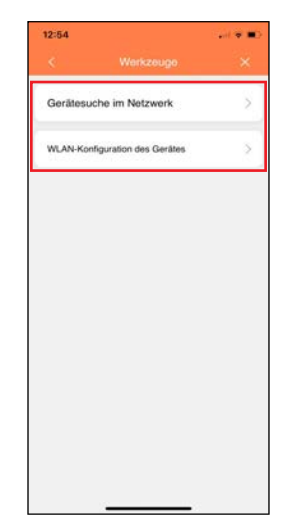

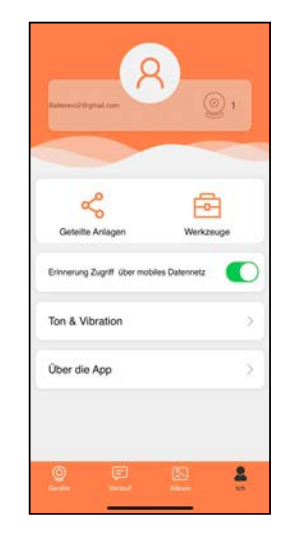

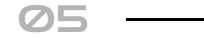

Wenn Sie auf **"Werkzeuge"** tippen, können Sie unter **"Gerätesuche im Netzwerk"** Anlagen in Ihrem Netzwerk suchen. Oder über **"WLAN-**Konfiguration des Gerätes" ein anderes WLAN-Netzwerk für den Monitor festlegen. Über den Punkt **"Erinnerungen** Zugriff über mobiles Datennetz", können Sie aktivieren, ob Sie erinnert werden möchten, wenn Ihr Handy/Tablett über das Mobile Datennetz auf die Anlage zugreift.

06

### \*Nur für WIFI Monitor 🛕

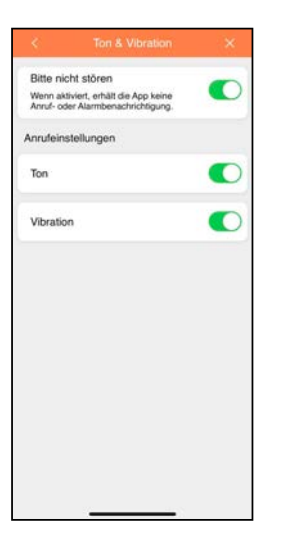

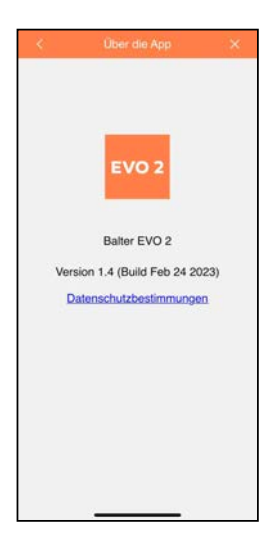

## 07

Ob Ihr Telefon nur mit einem Ton, durch Vibration oder beides reagieren soll, wenn die Anlage sie anruft, legen Sie über den Punkt "Ton&Vibration" fest. Sie können die Anlage auch auf "Bitte nicht stören" einstellen.

### 08

Wenn Sie auf den Menüpunkt **"Über die App"** tippen, werden Ihnen die Version der App und die Datenschutzbestimmungen angezeigt.

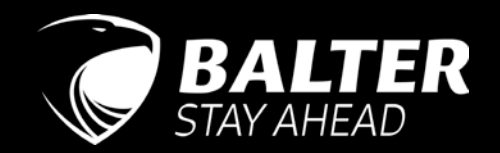